# Imprimante Lexmark Forms printer Série 2400 Guide de l'utilisateur

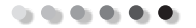

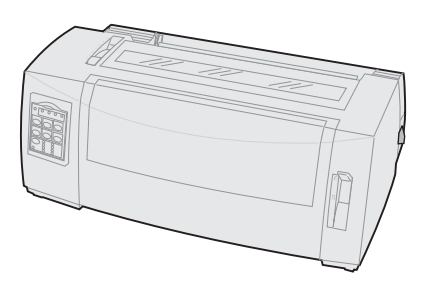

#### Edition : Juin 2000

Le paragraphe suivant ne s'applique pas dans les pays où de telles clauses sont contraires à la loi en vigueur : LEXMARK INTERNATIONAL, INC. FOURNIT CETTE PUBLICATION « TELLE QUELLE » SANS GARANTIE D'AUCUNE SORTE, EXPLICITE OU IMPLICITE, Y COMPRIS MAIS SANS SE LIMITER AUX GARANTIES IMPLICITES DE QUALITE MARCHANDE OU D'ADAPTATION A UN USAGE SPECIFIQUE. Certains états n'admettent pas la renonciation aux garanties explicites ou implicites pour certaines transactions ; il se peut donc que cette déclaration ne vous concerne pas.

Cette publication peut contenir des imprécisions techniques ou des erreurs typographiques. Des modifications sont périodiquement apportées aux informations qu'elle renferme ; ces modifications seront intégrées aux éditions ultérieures de la publication. Des améliorations ou modifications des produits ou des programmes décrits dans cette publication peuvent intervenir à tout moment.

Vous pouvez adresser vos commentaires à Lexmark International, Inc., Department F95/032-2, 740 West New Circle Road, Lexington, Kentucky 40550, Etats-Unis. Au Royaume-Uni et en Irlande, veuillez nous contacter à l'adresse suivante : Lexmark International Ltd., Marketing and Services Department, Westhorpe House, Westhorpe, Marlow Bucks SL7 3RQ. Lexmark se réserve le droit d'utiliser ou de diffuser à sa convenance les informations que vous fournirez et ce sans obligation d'aucune sorte à votre égard. Vous pouvez vous procurer des exemplaires supplémentaires des publications relatives à ce produit en appelant le 1-800-553-9727. Au Royaume-Uni et en République d'Irlande, appelez le 0628-481500. Dans les autres pays, contactez votre revendeur.

Les références aux produits, programmes ou services mentionnés dans cette publication n'impliquent pas l'intention du fabricant de les rendre disponibles dans tous les pays où il est présent. Toute référence à un produit, un programme ou un service ne signifie ni n'implique que tel produit, tel programme ou tel service doit être exclusivement utilisé. Tout produit, programme ou service équivalent ne violant aucun droit sur la propriété intellectuelle peut être utilisé à la place. L'évaluation et le contrôle du bon fonctionnement avec des produits, programmes ou services autres que ceux expressément désignés par le fabricant sont de la responsabilité de l'utilisateur.

Lexmark, Lexmark avec le logo du diamant, ExecJet et Proprinter sont des marques commerciales de Lexmark International, Inc., déposées aux Etats-Unis et dans d'autres pays.

Personal Printer Series est une marque commerciale de Lexmark International, Inc.

Les autres marques sont la propriété de leurs détenteurs respectifs.

#### © Copyright 1993, 2000 Lexmark International, Inc. Tous droits réservés.

#### **DROITS RESTREINTS DU GOUVERNEMENT DES ETATS-UNIS**

Le logiciel et la documentation sont fournis avec des DROITS RESTREINTS. L'utilisation, la copie ou la diffusion par le Gouvernement sont sujettes aux restrictions définies à l'alinéa (c)(1)(ii) Rights in Technical Data and Computer Software aux termes de la définition du DFARS 252.227-7013 et aux termes de la définition du FAR applicables : Lexmark International, Inc., Lexington, KY 40550.

# Sommaire

.....

| Charitan A. Duća station de llinensine etc.               |       |
|-----------------------------------------------------------|-------|
| Chapitre 1 : Presentation de l'Imprimante                 | 1     |
| Caracteristiques et fonctions                             | 2     |
| Description de l'Imprimante                               | ð     |
| Impression d'une page de demonstration                    |       |
| Connexion de l'imprimante a l'ordinateur                  |       |
| Configuration des applications Windows et DOS             | 19    |
| Chapitre 2 : Utilisation du panneau de commandes          | 23    |
| Différents niveaux du panneau de commandes                | 24    |
| Réglage de l'imprimante en mode en ligne ou hors ligne    | 32    |
| Avance du papier                                          | 32    |
| Utilisation de la fonction de découpage                   | 33    |
| Utilisation de la fonction Charger/Décharger              |       |
| Verrouillage/déverrouillage du panneau de commandes       |       |
| Sélection du mode du tracteur                             |       |
| Sélection ou verrouillage d'une police                    |       |
| Sélection ou verrouillage d'un espacement                 |       |
| Chapitre 3 : Changement de sens d'entraînement du tracteu | ır 39 |
| Position du tracteur poussant                             | 40    |
| Position du tracteur tirant                               | 41    |
| Passage de tracteur poussant à tracteur tirant            | 42    |
| Passage de tracteur tirant à tracteur poussant            |       |
| Chanitre 4 - Chargement du nanier                         | 10    |
| Déglage du curreur d'énsigneur                            |       |
| Regiage ou curseur o epaisseur                            |       |
| Chargement de papier listing                              |       |

| Chargement d'une feuille simple ou d'une enveloppe             | 79  |
|----------------------------------------------------------------|-----|
| Alignement de la marge de gauche                               | 84  |
| Définition du début de page                                    | 88  |
| Utilisation de la barre de découpe                             | 95  |
| Chapitre 5 : Utilisation du mode Configuration                 | 97  |
| Utilisation du mode Configuration pour modifier les paramètres | de  |
| l'imprimante                                                   | 97  |
| Options du menu Configuration                                  | 103 |
| Options du menu Macros formulaires                             | 105 |
| Options du menu Données                                        | 110 |
| Options du menu Contrôle                                       | 112 |
| Options du menu Emulation                                      | 113 |
| Options du menu Interface                                      | 115 |
| Chapitre 6 : Fournitures                                       | 117 |
| -<br>Commande de fournitures                                   | 117 |
| Câble parallèle                                                | 118 |
| Câble USB                                                      | 118 |
| Câble et adaptateur série                                      | 118 |
| Ruban d'impression                                             | 118 |
| Caractéristiques du papier                                     | 119 |
| Chapitre 7 : Résolution des problèmes et maintenance .         | 123 |
| Aide-mémoire des problèmes courants                            | 124 |
| Test de l'imprimante                                           | 128 |
| Vérification de l'état de l'imprimante                         | 130 |
| Configuration des paramètres par défaut sur l'imprimante       | 133 |
| Ajustement de l'alignement bidirectionnel                      | 135 |
| Résolution des bourrages papier                                | 138 |
| Etats des problèmes                                            | 140 |
| Maintenance                                                    | 158 |
| Annexe : Avis                                                  | 161 |
| Index                                                          | 179 |

# **Présentation de l'imprimante**

Les imprimantes Lexmark<sup>™</sup> Forms Série 2400 sont disponibles dans les modèles à plateau étroit 9 et 24 aiguilles (2480 et 2490) et à plateau large 9 et 24 aiguilles (2481 et 2491). Selon le modèle que vous avez choisi, votre imprimante risque d'être différente de celles illustrées dans ce manuel.

#### Modèles d'imprimantes

| Largeur de chariot                 | Etroit           | Large            |
|------------------------------------|------------------|------------------|
| Feuilles simples<br>Papier listing | 297 mm<br>254 mm | 419 mm<br>406 mm |
| rupier instillig                   | 254 1111         | 400 11111        |

# **Caractéristiques et fonctions**

#### Caractéristiques des modèles d'imprimantes

| Caractéristique/<br>fonction                                                                                                    | 2480/2481                                                                                                    | 2490/2491                                                                                                    |  |
|----------------------------------------------------------------------------------------------------|----------------------------------------------------------------------------------------------------|----------------------------------------------------------------------------------------------------|--|
| Plusieurs vitesses d'                                                                                                    | Plusieurs vitesses d'impression                                                                                    |                                                                                                    |  |
| Liste rap. (Liste<br>rapide)<br>• 10 caractères par<br>pouce (cpp)<br>• 12 cpp                                                             | <ul> <li>438 caractères par<br/>seconde (cps)</li> <li>510 cps</li> </ul>                                          | <ul><li> 409 cps</li><li> 465 cps</li></ul>                                                                               |  |
| Liste                                                                                                    | 309 cps                                                                                                    | 274 cps                                                                                                    |  |
| Courier et Gothic                                                                                                    | 77 cps<br>(mode proche de la<br>qualité Courrier)                                                                  | 91 cps<br>(mode de qualité<br>Courrier)                                                                                   |  |
| Prestige,<br>Presentor, Orator et<br>Script                                                                                                | Non disponible sur ces<br>modèles.                                                                                 | 91 cps<br>(mode de qualité<br>Courrier)                                                                                   |  |
| Espacement des<br>caractères<br>Remarque : Le<br>mode Liste rapide<br>prend uniquement en<br>charge les<br>espacements de 10, 12<br>et 15. | Impression en 10, 12,<br>15, 17 et 20 caractères<br>par pouce (cpp), ainsi<br>qu'avec espacement<br>proportionnel. | Impression en 10, 12,<br>15, 17, 20 et 24<br>caractères par pouce<br>(cpp), ainsi qu'avec<br>espacement<br>proportionnel. |  |
| Polices résidentes                                                                                                    | Liste rapide, Liste,<br>Gothic et Courier                                                                          | Courier, Prestige,<br>Gothic, Presentor,<br>Orator, Script, Liste et<br>Liste rapide                                      |  |

| Caractéristique/<br>fonction                                                                  | 2480/2481                                                                                                    | 2490/2491                                                                                                    |
|-----------------------------------------------------------------------------------------------|----------------------------------------------------------------------------------------------------|----------------------------------------------------------------------------------------------------|
| Styles d'impression<br>Disponibles par le<br>biais des<br>commandes de<br>l'imprimante.       | Possibilités de<br>surlignage :<br>• Double hauteur<br>• Frappe répétée<br>• Double largeur<br>• Relief<br>• Italique<br>• Surlignement<br>• Indice<br>• Exposant<br>• Soulignement | Possibilités de<br>surlignage :<br>• Double hauteur<br>• Frappe répétée<br>• Double largeur<br>• Relief<br>• Italique<br>• Surlignement<br>• Indice<br>• Exposant<br>• Soulignement<br>• Ombrage<br>• Contour |
| Impression de<br>graphiques<br>Prend en charge les<br>logiciels de<br>graphisme<br>existants. | Résolution jusqu'à<br>144 x 240 points par<br>pouce carré (ppp).                                                                                                    | Résolution jusqu'à<br>360 x 360 (ppp).                                                                                                    |
| Liasse                                                                                        | Imprime l'original<br>plus cinq copies<br>(papier en six<br>exemplaires).                                                                                                    | Imprime l'original<br>plus trois copies<br>(papier en quatre<br>exemplaires).                                                                                                    |

### Caractéristiques des modèles d'imprimantes (suite)

### Caractéristiques et fonctions

| Caractéristiques/<br>fonctions                  | Tous les modèles                                                                                                    |
|-------------------------------------------------|----------------------------------------------------------------------------------------------------|
| Panneau de commandes                            | Contrôle par boutons des fonctions de<br>Chargement/Déchargement,<br>Découper, Police, Configuration,<br>avance du papier, Pas et Macro. Les<br>témoins lumineux du panneau de<br>commandes indiquent l'état en cours.                                                                                                    |
| Verrouillage de la police<br>et de l'espacement | <ul> <li>Verrouille les choix de police et<br/>d'espacement que vous effectuez<br/>sur le panneau de commandes afin<br/>qu'ils ne soient pas modifiés par<br/>l'application.</li> <li>Ce verrouillage est désactivé lorsque<br/>vous mettez l'imprimante hors<br/>tension, à moins que vous ne le<br/>définissiez comme paramètre par<br/>défaut du menu.</li> </ul> |
|                                                 | Pour de plus amples informations,<br>reportez-vous à la section « Sélection<br>ou verrouillage d'une police » page 35.                                                                                                    |
| Charger/Décharger                               | Charge et décharge le papier listing.                                                                                                    |
| Fonction Macro                                  | Cette imprimante peut stocker 4<br>formats de document uniques :<br>paramètres d'options de caractères<br>(police, espacement, etc.) et d'options<br>de gestion du papier (longueur de<br>page, marges, etc.).                                                                                                    |
|                                                 | Pour de plus amples informations sur<br>la création de macros, reportez-vous à<br>la section « Options du menu Macros<br>formulaires » page 105.                                                                                                    |
| Chargement frontal des<br>feuilles simples      | Active l'impression sur des feuilles simples ou sur des enveloppes.                                                                                                    |

| Caractéristiques/<br>fonctions           | Tous les modèles                                                                                                    |
|------------------------------------------|----------------------------------------------------------------------------------------------------|
| Découper                                 | Facilite le retrait du papier listing au<br>niveau des perforations.                                                                                                    |
|                                          | <ul> <li>Réduit la quantité de papier utilisée<br/>et, par conséquent, les coûts.</li> </ul>                                                                                                    |
| Tracteur ajustable                       | Le tracteur ajustable intégré vous<br>permet de gérer du papier listing sans<br>devoir acquérir d'options<br>supplémentaires. Il peut être<br>repositionné afin de fonctionner en<br>tant que :                                                                                                    |
|                                          | <ul><li>Tracteur poussant</li><li>Tracteur tirant</li></ul>                                                                                                    |
| Désactivation du<br>panneau de commandes | Limite les fonctions du panneau de<br>commandes aux seuls boutons<br>Démarrer/Stop, Chargement de<br>papier, Découper et<br>Charger/Décharger, ce qui permet de<br>limiter l'utilisation des fonctions de<br>l'imprimante à certaines personnes.                                                                                                    |
| Cartouche de ruban                       | Contient le ruban de l'imprimante.                                                                                                    |
| Tests de l'imprimante                    | <ul> <li>Autotest à la mise sous tension</li> <li>Test de l'impression         Cette fonction permet de<br/>déterminer si votre machine a des<br/>problèmes d'impression. Pour<br/>effectuer un test d'impression,<br/>reportez-vous à la section « Test de<br/>l'imprimante » page 128.     </li> <li>Impression de démonstration         Pour de plus amples informations,<br/>reportez-vous à la section<br/>« Impression d'une page de<br/>démonstration » page 11.     </li> </ul> |
| Dessin de cases et de<br>lignes          | Permet d'imprimer des tableaux, des<br>diagrammes et autres graphiques, tels<br>qu'ils apparaissent à l'écran.                                                                                                    |

### Caractéristiques et fonctions (suite)

| Caractéristiques/<br>fonctions                                                                                | Tous les modèles                                                                                                    |
|----------------------------------------------------------------------------------------------------|----------------------------------------------------------------------------------------------------|
| Symboles grecs et<br>mathématiques                                                                            | Permet d'imprimer les divers symboles<br>utilisés dans les équations<br>mathématiques, y compris en<br>exposants et en indices.                                                                                                    |
| Pages de codes 437, 437G,<br>813, 850, 851, 853T, 857,<br>858, 860, 861, 863, 865,<br>869, 920, 1004 et 1053. | Ces pages de codes contiennent les<br>caractères et les symboles<br>correspondant aux diverses langues<br>internationales.                                                                                                    |
| Fonction de code à barres                                                                                     | Les codes à barres suivants sont<br>résidents dans l'imprimante :<br>• 3 de 9<br>• Code 128<br>• 2 de 5 entrelacé<br>• UPC-A<br>• EAN 8<br>• EAN 13<br>• PostNet<br>Pour de plus amples informations sur<br>la fonction de code à barres, reportez-<br>vous à la page <b>Technical Reference</b><br>sur le site Web de Lexmark à l'adresse<br>suivante : www.lexmark.com. |
| Compatibilité logicielle                                                                                      | <ul> <li>Compatible avec tous les logiciels<br/>prenant en charge l'émulation IBM<br/>ou Epson.</li> <li>Compatible avec l'émulation<br/>Okidata MICROLINE (il est<br/>nécessaire d'installer une option).<br/>Disponible uniquement pour les<br/>imprimantes 2480/2481.</li> </ul>                                                                                       |

| Caractéristiques/<br>fonctions | Tous les modèles                                                                                                    |
|--------------------------------|----------------------------------------------------------------------------------------------------|
| Connexion de l'interface       | Permet à l'imprimante de fonctionner<br>avec tous les ordinateurs équipés<br>d'une interface compatible.                    |
|                                | Les interfaces parallèle et USB sont<br>standard. L'interface série interne<br>(RS-232) est en option.                      |
|                                | Pour de plus amples informations,<br>reportez-vous à la section « Connexion<br>de l'imprimante à l'ordinateur »<br>page 15. |

#### Caractéristiques et fonctions (suite)

# **Description de l'imprimante**

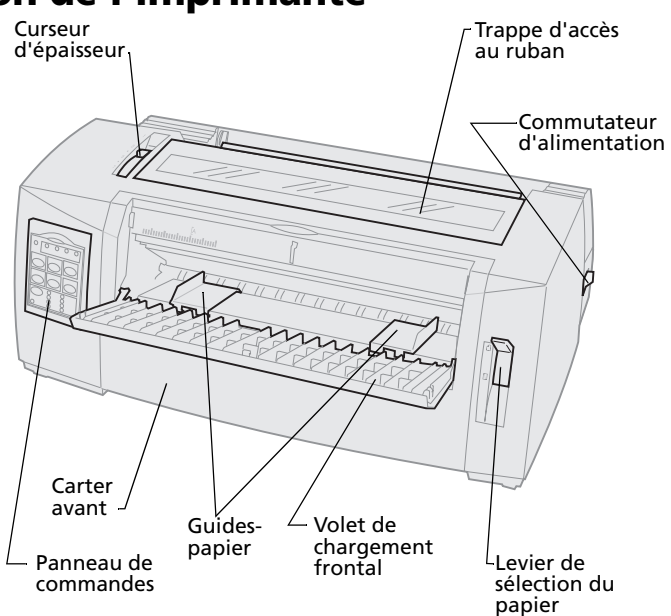

#### Eléments de l'imprimante et fonctions

| Elément                          | Fonction                                                                                               |
|----------------------------------|----------------------------------------------------------------------------------------------------|
| Curseur d'épaisseur              | Permet d'ajuster la tête d'impression en fonction de l'épaisseur du papier utilisé.                    |
| Trappe d'accès au<br>ruban       | Protège la cartouche du ruban et les composants internes de l'imprimante.                              |
| Commutateur<br>d'alimentation    | Permet de mettre l'imprimante <b>sous tension</b><br>et <b>hors tension</b> .                          |
| Levier de sélection du<br>papier | Permet de sélectionner le type de papier :<br>• Feuille simple<br>• Papier listing<br>• Papier listing |
| Carter avant                     | Recouvre les tracteurs poussants du papier listing.                                                    |
| Volet de chargement<br>frontal   | S'abaisse pour permettre le chargement de feuilles simples et d'enveloppes.                            |
| Panneau de<br>commandes          | Indique l'état de l'imprimante et facilite<br>l'usage des fonctions de l'imprimante.                   |

| Eléments de l'imprimante et fonctions (suite) |                                                          |
|-----------------------------------------------|----------------------------------------------------------|
| Elément                                       | Fonction                                                 |
| Guides-papier                                 | Permettent d'aligner les marges d'une feuille<br>simple. |

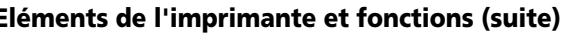

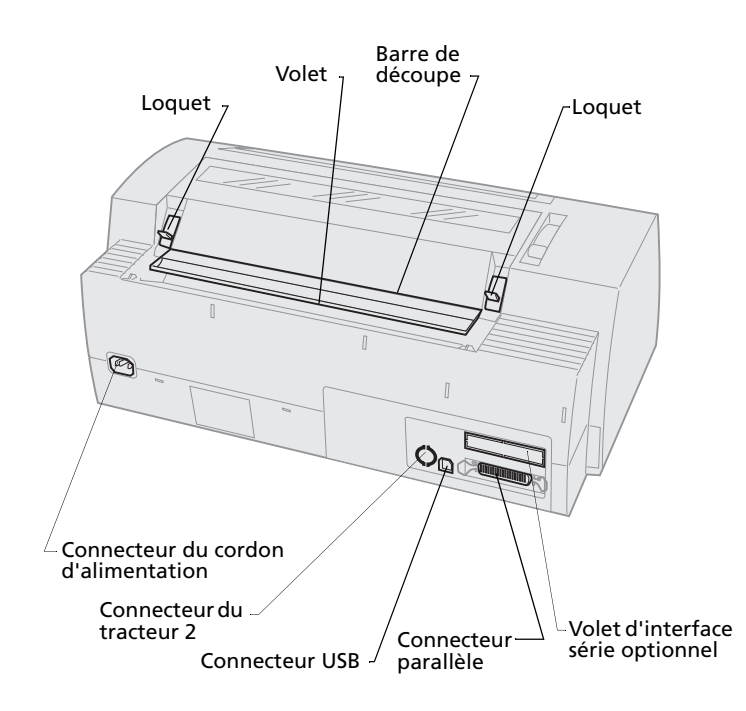

#### Eléments de l'imprimante et fonctions

| Elément                                | Fonction                                                                                     |
|----------------------------------------|----------------------------------------------------------------------------------------------|
| Loquets                                | Permettent d'arrimer la trappe d'accès<br>au ruban à l'imprimante.                           |
| Volet                                  | Réduit le bruit lors de l'impression.                                                        |
| Barre de découpe                       | Sert de bord à un listing lorsque la fonction <b>Découper</b> est employée.                  |
| Volet d'interface série                | Retirez le volet d'interface série pour<br>brancher le câble d'interface série<br>optionnel. |
| Connecteur parallèle                   | Emplacement de connexion du câble<br>parallèle à l'imprimante.                               |
| Connecteur USB                         | Emplacement de connexion du câble<br>USB à l'imprimante.                                     |
| Connecteur du<br>tracteur 2            | Fournit du courant électrique au second tracteur optionnel.                                  |
| Connecteur du cordon<br>d'alimentation | Amène le courant électrique du<br>cordon d'alimentation à l'imprimante.                      |

Présentation de l'imprimante

# Impression d'une page de démonstration

La procédure suivante vous explique comment charger une seule feuille de papier afin de pouvoir imprimer la page de démonstration. Si vous souhaitez charger du papier listing, reportez-vous à la section « Chargement de papier listing » page 52.

**1** Réglez le curseur d'épaisseur du papier en position 1.

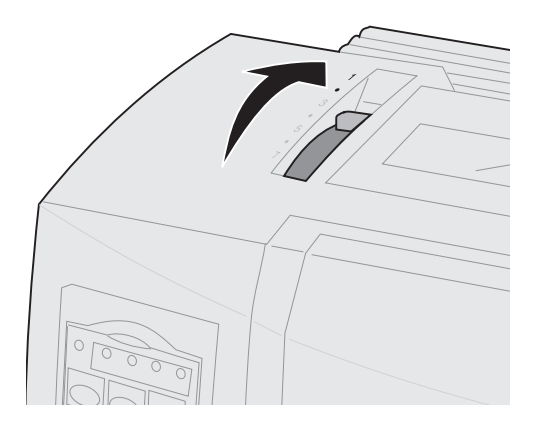

### 2 Mettez l'imprimante sous tension.

Le voyant d'alimentation **s'allume** en continu, le voyant Plus de papier clignote et celui correspondant à la police par défaut en cours est **allumé** en permanence.

Pour de plus amples informations sur l'état de l'imprimante, reportez-vous à la section « Vérification de l'état de l'imprimante » page 130.

- **3** Ouvrez le volet de chargement frontal.
- 4 Placez le levier de sélection du papier sur Page 
   □
   .

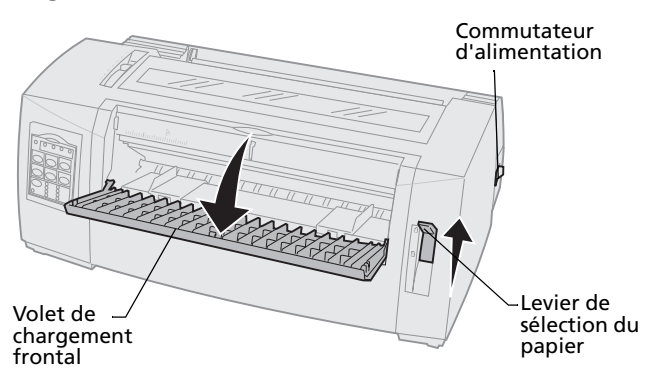

- **5** Déplacez le guide-papier gauche vers la droite jusqu'à ce qu'il se bloque.
- 6 Insérez une feuille de papier à l'avant de l'imprimante et ajustez le guide-papier droit de manière à caler le papier entre les guides-papier gauche et droit.

- 7 Insérez le papier dans l'imprimante jusqu'à ce que le voyant Plus de papier cesse de clignoter.
  - Si l'option Chargement auto feuille à feuille est **activée**, le papier est entraîné automatiquement jusqu'en début de page.
  - Si l'option Chargement auto feuille à feuille est désactivée, appuyez sur Chargement de papier.

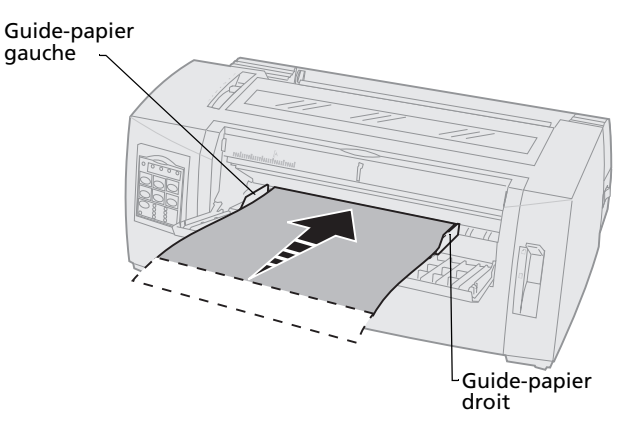

- 8 Mettez l'imprimante hors tension.
- 9 Tout en appuyant sur le bouton **Police** du panneau de commandes, mettez l'imprimante **sous tension**.

Continuez d'appuyer sur **Police** jusqu'à ce que tous les voyants du panneau de commandes clignotent.

### **10** Relâchez le bouton **Police**.

Les témoins Tension et Prêt demeurent **allumés** et la page de démonstration s'imprime.

| Tension Prêt Tracteur 2 Plus de papier                                                              |
|----------------------------------------------------------------------------------------------------|
| Démarrer/<br>Stop Saut de ligne Chargement<br>de papier                                             |
| Découper Charger/<br>Décharger Tracteur                                                             |
| Police O Courier O Orator<br>Prestige O Script<br>O Gothic O Liste<br>Verrou Presentor O Liste rap. |
|                                                                                                    |

# Connexion de l'imprimante à l'ordinateur

Ces câbles ne sont pas fournis avec l'imprimante. Pour savoir comment les commander, reportez-vous à la section « Fournitures » page 117.

- Si vous utilisez un câble parallèle, reportezvous à la section « Connexion du câble parallèle » page 16.
- Si vous utilisez un câble USB, reportez-vous à la section « Connexion du câble USB » page 18.
- Si vous utilisez l'interface série optionnelle, reportez-vous à la section « Connexion du câble série » page 19.

# Connexion du câble parallèle

- 1 Mettez l'imprimante et l'ordinateur **hors tension**.
- 2 Branchez le câble parallèle à l'arrière de l'imprimante.

Ce câble n'est pas fourni avec l'imprimante. Utilisez un câble parallèle compatible IEEE-1284, tel que le câble Lexmark référence 1329605 (câble de 3 m) ou 1427498 (câble de 6 m).

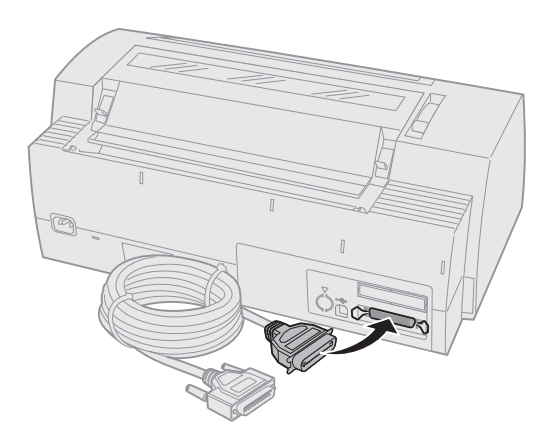

**Remarque :** Il est inutile de mettre l'ordinateur à la terre.

indiqué.

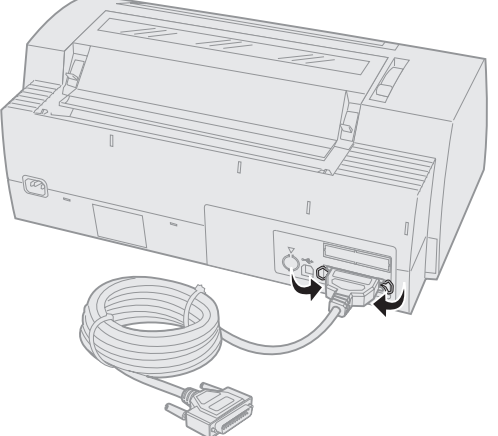

**3** Attachez les fixations du câble parallèle comme

- **4** Branchez l'autre extrémité du câble parallèle sur l'ordinateur.
- 5 Mettez l'imprimante et l'ordinateur **sous tension**.
- 6 Continuez avec la section « Configuration des applications Windows et DOS » page 19.

# Connexion du câble USB

- 1 Mettez l'imprimante et l'ordinateur **hors tension**.
- 2 Branchez le câble USB à l'arrière de l'imprimante.

Ce câble n'est pas fourni avec l'imprimante. Commandez le câble USB de Lexmark dont la référence est 12A2405.

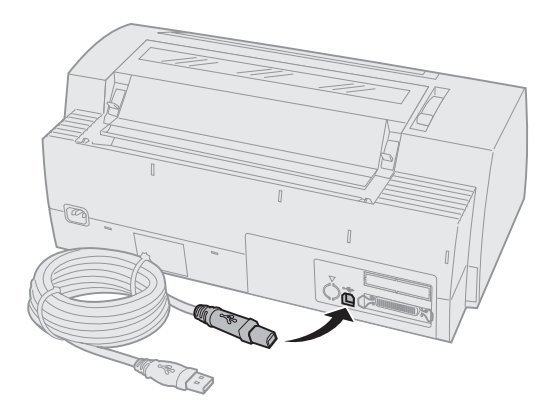

- **3** Branchez l'autre extrémité du câble USB sur l'ordinateur.
- 4 Mettez l'imprimante et l'ordinateur **sous tension**.
- **5** Continuez avec la section « Configuration des applications Windows et DOS » page 19.

# Connexion du câble série

Pour obtenir les instructions d'installation et de branchement, reportez-vous au manuel de l'interface série optionnelle.

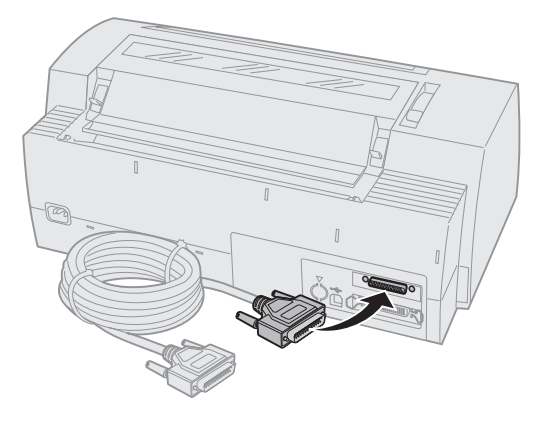

# Configuration des applications Windows et DOS

# **Applications Windows**

Si vous utilisez un programme fonctionnant sous Windows, servez-vous du pilote Windows propre à l'imprimante Forms Série 2400 disponible sur le site Web de Lexmark à l'adresse suivante : www.lexmark.com.

**Remarque :** Les instructions relatives à l'installation des pilotes se trouvent dans le fichier readme.1st inclus dans le paquetage de téléchargement.

Suivez les instructions fournies avec votre application DOS afin de connaître les pilotes d'imprimante disponibles pour ce programme spécifique. La plupart des programmes vous permettent de spécifier le type d'imprimante que vous utilisez de manière à ce que le logiciel puisse tirer le meilleur parti des caractéristiques de l'imprimante.

# Utilisation du mode d'émulation IBM

Si votre imprimante utilise le mode IBM (réglage par défaut), sélectionnez une imprimante dans l'application selon l'ordre suivant.

# Pour les utilisateurs d'imprimantes Lexmark Forms 2480/2481 :

- 1 Imprimantes Forms 2480/2481
- 2 Imprimantes Forms 2380/2381 plus
- 3 Imprimantes 2380 plus/2381 plus
- 4 2380/2381 IBM Personal Printer Series<sup>™</sup> II
- 5 4201/4202 IBM Proprinter<sup>™</sup> III
- 6 4201/4202 IBM Proprinter II
- 7 Imprimante IBM ExecJet<sup>™</sup> Modèle 4072

# Pour les utilisateurs d'imprimantes Lexmark Forms 2490/2491 :

- 1 Imprimantes Forms 2490/2491
- 2 Imprimantes Forms 2390 plus/2391 plus
- 3 2390 plus/2391 plus
- 4 2390/2391 IBM Personal Printer Series™ II
- 5 4212 IBM Proprinter 24P
- 6 Imprimante 2390 IBM PS/1
- 7 4207/4208 Proprinter X24/XL24

8 Imprimante IBM ExecJet<sup>™</sup> Modèle 4072

9 Imprimante 2205 IBM PS/1

Si votre logiciel ne vous permet pas de sélectionner l'une des imprimantes de la liste, vous devez personnaliser votre imprimante en mode d'émulation Epson.

Le pilote d'imprimante que vous sélectionnez dans l'application doit correspondre au mode d'émulation sélectionné pour l'imprimante. Les pilotes d'imprimante autres que ceux de la série 2400 prennent en charge la plupart des fonctions de l'imprimante (mais pas toutes). Pour de plus amples informations, reportez-vous à la section « Options du menu Emulation » page 113.

#### Utilisation du mode d'émulation Epson

Si votre imprimante utilise le mode d'émulation Epson, sélectionnez une imprimante dans l'application selon l'ordre suivant :

# Pour les utilisateurs d'imprimantes Lexmark Forms 2480/2481 :

- 1 Epson FX850
- 2 Epson FX1050

# Pour les utilisateurs d'imprimantes Lexmark Forms 2490/2491 :

- 1 Epson LQ850
- **2** LQ1050

Pour de plus amples informations, reportez-vous à la section « Options du menu Emulation » page 113.

#### Utilisation du mode d'émulation Okidata MICROLINE

Si l'option d'émulation Okidata MICROLINE est installée sur votre imprimante Forms 2480/2481, sélectionnez une imprimante dans le logiciel, selon l'ordre suivant :

- 1 Oki 320/321 Turbo
- 2 Oki 320/321

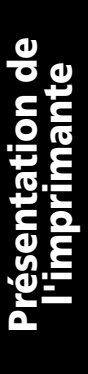

# 2 Utilisation du panneau de commandes

Le panneau de commandes permet d'effectuer des tâches élémentaires, telles que le chargement de papier, la mise hors ligne de l'imprimante et le réglage des paramètres par défaut en mode Configuration.

# Différents niveaux du panneau de commandes

Le panneau de commandes dispose de deux « étages » de fonctions.

- Le niveau 1 (volet du panneau de commandes fermé) contient les fonctions de base, telles que Saut de ligne, Chargement du papier, Découper et la mise en ligne et hors ligne de l'imprimante.
- Le niveau 2 (volet du panneau de commandes ouvert vers le bas) contient des fonctions avancées. Vous devez utiliser le niveau 2 pour sélectionner une macro et modifier des paramètres du menu de l'imprimante, tel que Début de page.

#### Panneau de commandes des imprimantes 2480/2481

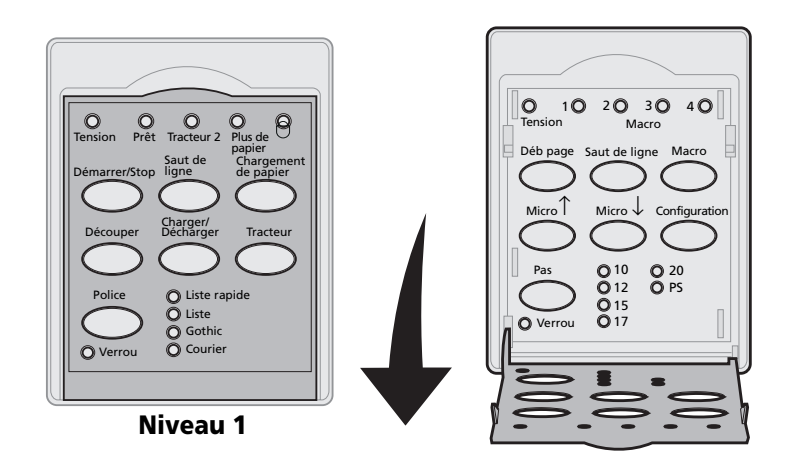

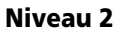

#### Panneau de commandes des imprimantes 2490/2491

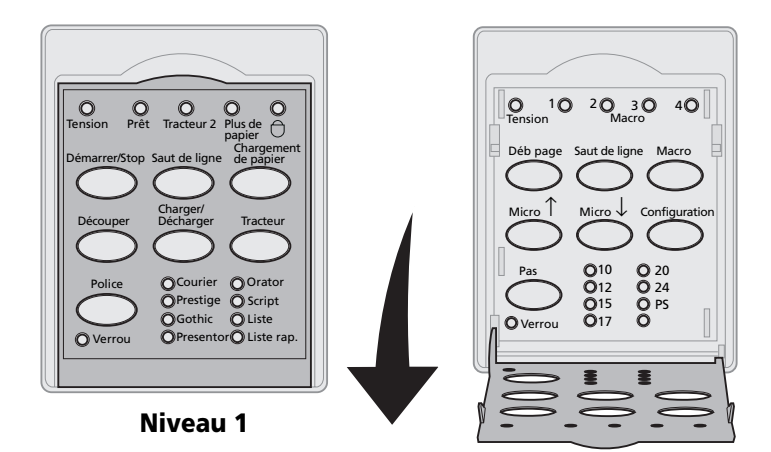

Niveau 2

# Panneau de commandes

# Utilisation des boutons du panneau de commandes

Les boutons du panneau de commandes permettent d'effectuer des tâches et de modifier les paramètres de l'imprimante.

| Appuyez sur          | Pour                                                                                                    |  |
|----------------------|----------------------------------------------------------------------------------------------------|--|
| Démarrer/Stop        | Faire passer l'imprimante du mode en ligne (voyant Prêt<br><b>allumé</b> ) au mode hors-ligne (voyant Prêt <b>éteint</b> ) et<br>inversement.                |  |
|                      | <b>Remarque :</b> Pour pouvoir recevoir des données,<br>l'imprimante doit être en ligne.                                                                     |  |
| Saut de ligne        | Faire avancer d'une ligne le papier dans l'imprimante.                                                                                                    |  |
|                      | Si vous appuyez sur <b>Saut de ligne</b> et que vous maintenez<br>ce bouton enfoncé, le papier avance des 5 micro<br>mouvements, puis passe en mode continu. |  |
| Chargement de papier | Faire avancer le papier jusqu'au prochain Début de page.                                                                                                    |  |
| Découper             | Faire avancer le papier en début de page après découpage.                                                                                                    |  |
| Charger/Décharger    | Charger le papier jusqu'en début de page ou placer le papier en position de rangement.                                                                       |  |
| Tracteur             | Passer du tracteur 1 au tracteur 2 si le tracteur 2 optionnel est installé.                                                                                  |  |

Boutons du niveau 1

#### Boutons du niveau 1 (suite)

| Appuyez sur                                                                                                    | Pour                                                                                                    |                                                                               |
|----------------------------------------------------------------------------------------------------|----------------------------------------------------------------------------------------------------|-------------------------------------------------------------------------------|
| Police                                                                                                    | Sélectionner l'un des styles de                                                                                                    |                                                                               |
| Remarques:                                                                                                    | 2/180/2/181                                                                                                    |                                                                               |
| <ul> <li>Appuyez plusieurs fois<br/>sur le bouton Police<br/>pour faire défiler les<br/>polices de l'imprimante.<br/>Si vous maintenez le<br/>bouton Police enfoncé<br/>lors d'un deuxième<br/>défilement, les<br/>sélections de polices<br/>seront verrouillées.</li> <li>Ce paramètre n'est pas<br/>conservé si<br/>l'imprimante est<br/>éteinte, puis<br/>rallumée.</li> </ul> | <ul> <li>2480/2481</li> <li>Liste rap.</li> <li>Liste</li> <li>Gothic</li> <li>Courier</li> <li>2490/2491</li> <li>Courier</li> <li>Prestige</li> <li>Gothic</li> <li>Presentor</li> </ul> | <ul> <li>Orator</li> <li>Script</li> <li>Liste</li> <li>Liste rap.</li> </ul> |
| Remarque : Certaines fonctions ne sont pas opérantes si les données sont traitées                                                                                                    |                                                                                                    |                                                                               |

lorsque l'imprimante est en ligne (voyant Prêt **allumé**).

#### Boutons du niveau 2

| Appuyez sur   | Pour                                                                                                    |
|---------------|----------------------------------------------------------------------------------------------------|
| Déb page      | Définir le début de page.<br>Le début de page correspond à<br>l'emplacement de la première ligne<br>imprimée sur la page                                           |
| Saut de ligne | Faire avancer d'une ligne le papier<br>dans l'imprimante.                                                                                                    |
|               | Si vous appuyez sur <b>Ligne</b> et que vous<br>maintenez ce bouton enfoncé, le<br>papier avance des 5 micro<br>mouvements puis passe en<br>alimentation continue. |

### Boutons du niveau 2 (suite)

| Appuyez sur   | Pour                                                                                                    |
|---------------|----------------------------------------------------------------------------------------------------|
| Macro         | Choisir parmi quatre formats de document.                                                                                                    |
|               | Pour de plus amples informations,<br>reportez-vous à la section « Options<br>du menu Macros formulaires »<br>page 105.                                                                                                    |
| Micro ↑       | <ul> <li>Rehausse le papier par incréments de :</li> <li>0,35 mm (modèles 2480/2481)</li> <li>0,28 mm (modèles 2490/2491)</li> <li>Si vous appuyez sur le bouton</li> <li>Micro ↑ et que vous le maintenez<br/>enfoncé, le papier avance par micro<br/>mouvements, puis passe en<br/>alimentation continue.</li> <li>Utilisez Micro ↑ pour ajuster le<br/>début de page.</li> </ul> |
| Micro ↓       | <ul> <li>Abaisser le papier par incréments de :</li> <li>0,35 mm (modèles 2480/2481)</li> <li>0,28 mm (modèles 2490/2491)</li> <li>Si vous appuyez sur le bouton<br/>Micro ↓ et que vous le maintenez<br/>enfoncé, le papier avance par micro<br/>mouvements, puis passe en<br/>alimentation continue.</li> <li>Utilisez Micro ↓ pour ajuster le<br/>début de page.</li> </ul>      |
| Configuration | Passer en mode Configuration afin de<br>modifier les valeurs par défaut et les<br>modes de fonctionnement de<br>l'imprimante.                                                                                                    |

Panneau de commandes

#### Boutons du niveau 2 (suite)

| Appuyez sur                                                                                                    | Pour                                                                                                    |  |
|----------------------------------------------------------------------------------------------------|----------------------------------------------------------------------------------------------------|--|
| Pas                                                                                                    | Définir l'espacement entre les<br>caractères sur : 10, 12, 15, 17, 20 cpp                                                                                                    |  |
| Remarques:                                                                                                    | ou Espacement proportionnel.                                                                                                    |  |
| <ul> <li>Appuyez plusieurs<br/>fois sur le bouton</li> <li>Pas pour faire défiler<br/>les différentes<br/>valeurs d'espacement<br/>de l'imprimante. Si<br/>vous maintenez le<br/>bouton Pas enfoncé<br/>lors d'un deuxième<br/>défilement, les<br/>sélections<br/>d'espacement seront<br/>verrouillées.</li> <li>Ce paramètre n'est<br/>pas conservé si<br/>l'imprimante est<br/>éteinte, puis<br/>rallumée.</li> </ul> | <ul> <li>Remarques:</li> <li>Sur les modèles 2490/2491, vous pouvez également sélectionner 24 cpp.</li> <li>Le mode Liste rapide prend uniquement en charge les espacements de 10, 12 et 15.</li> </ul> |  |
| <b>Remarque :</b> Certaines fonctions ne sont pas opérantes si les données sont traitées lorsque l'imprimante est en ligne (voyant Prêt <b>allumé</b> ).                                                                                                    |                                                                                                    |  |

Panneau de commandes

# Utilisation des voyants lumineux du panneau de commandes

Le tableau suivant décrit les motifs lumineux du panneau de commandes.

| Voyant                    | Etat       | Signification                                                                                                    |
|---------------------------|------------|----------------------------------------------------------------------------------------------------|
| Tension                   | Activé     | L'imprimante est <b>allumée</b> .                                                                                                    |
| Prêt                      | Activé     | L'imprimante est en ligne et prête à imprimer.                                                                                                    |
|                           | Clignotant | L'imprimante reçoit des données.                                                                                                    |
|                           | Désactivé  | L'imprimante est hors ligne.                                                                                                    |
| Tracteur 2                | Activé     | Le second tracteur est activé (le<br>second tracteur optionnel doit être<br>installé).                                                                                                    |
| Plus de papier            | Désactivé  | Le papier est chargé dans<br>l'imprimante.                                                                                                    |
|                           | Clignotant | Vous devez mettre du papier dans<br>l'imprimante.                                                                                                    |
|                           | Activé     | Une erreur d'impression s'est produite.                                                                                                    |
| Panneau non<br>disponible | Activé     | Le panneau de commandes est<br>désactivé, limitant ainsi l'utilisation<br>des boutons à <b>Démarrer/Stop</b> ,<br><b>Chargement de papier, découper</b><br>et <b>Charger/Décharger</b> . Pour de plus<br>amples informations, reportez-vous à<br>la section<br>« Verrouillage/déverrouillage du<br>panneau de commandes » page 34. |

Voyants du niveau 1

Voyants du niveau 1 (suite)

| Voyant                       | Etat      | Signification                                                                                                    |
|------------------------------|-----------|----------------------------------------------------------------------------------------------------|
| Police                       | Activé    | Vous (ou votre logiciel) avez<br>sélectionné l'une des polices<br>résidentes de l'imprimante.                                                                                                    |
|                              | Désactivé | Si tous les voyants de polices sont<br>éteints, une police téléchargée est<br>sélectionnée.                                                                                                    |
| Verrouillage<br>de la police | Activé    | Le verrouillage de la police est actif<br>et évite que votre logiciel ne change<br>la police sélectionnée au niveau du<br>panneau de commandes. Pour de<br>plus amples informations, reportez-<br>vous à la section « Sélection ou<br>verrouillage d'une police » page 35. |

#### Voyants du niveau 2

| Voyant                 | Etat      | Signification                                                                                                    |
|------------------------|-----------|----------------------------------------------------------------------------------------------------|
| Macro                  | Activé    | La fonction macro spécifiée est<br>activée. Pour de plus amples<br>informations, reportez-vous à la<br>section « Options du menu Macros<br>formulaires » page 105.                                                                                                    |
|                        | Désactivé | Aucune macro n'est utilisée ou les<br>macros ont été désactivées dans le<br>menu Configuration.                                                                                                    |
| Pas                    | Activé    | Vous (ou votre logiciel) avez<br>sélectionné l'un des espacements<br>standard de l'imprimante.                                                                                                    |
| Verrouillage<br>du pas | Activé    | Le verrouillage du pas est actif et<br>évite que votre logiciel ne change le<br>pas sélectionné au niveau du<br>panneau de commandes. Pour de<br>plus amples informations, reportez-<br>vous à la section « Sélection ou<br>verrouillage d'un espacement »<br>page 36. |

# Réglage de l'imprimante en mode en ligne ou hors ligne

Pour pouvoir accepter des données, l'imprimante doit être en ligne.

Pour faire passer l'imprimante en mode :

En ligne, appuyez sur le bouton
 Démarrer/Stop ; le bouton Prêt s'allume.

Si le papier n'est pas chargé, le voyant Plus de papier clignote. Une fois en ligne, l'imprimante est prête à recevoir des travaux d'impression.

Hors ligne, appuyez sur le bouton
 Démarrer/Stop ; le bouton Prêt s'éteint.

L'imprimante termine l'impression de la ligne en cours, puis arrête d'imprimer. Pour reprendre l'impression, appuyez sur **Démarrer/Stop** jusqu'à ce que le voyant Prêt soit **allumé**.

## Avance du papier

Vous pouvez utiliser le panneau de commandes pour faire avancer le papier lorsque l'imprimante n'est pas en cours d'impression.

- Appuyez sur le bouton Saut de ligne pour faire avancer le papier jusqu'à la ligne suivante.
- Appuyez sur le bouton Chargement de papier pour faire avancer le papier jusqu'au début de page suivant ou pour éjecter la feuille.
Si vous vous situez au niveau de la barre de découpage :

- Appuyez sur le bouton **Saut de ligne** afin de faire avancer le papier par incréments.
- Appuyez sur le bouton **Découper** pour déplacer le papier jusqu'au début de page.

#### Utilisation de la fonction de découpage

Le bouton **Découper** fonctionne uniquement lorsque le tracteur sert à pousser.

**Remarque :** Pour que la fonction de découpage fonctionne correctement, vous devez définir la longueur de page correcte dans le menu Configuration ou dans l'application que vous utilisez.

La fonction Découper permet de faire avancer un listing perforé jusqu'à l'endroit auquel vous devez déchirer la page. Vous pouvez régler la fonction **Découper** de manière à déplacer un listing automatiquement jusqu'à l'endroit de la découpe (Découpe auto réglé sur **Activé** ou sur **Une seconde**). Vous pouvez également le déplacer manuellement jusqu'à l'endroit de la découpe (Découpe auto réglé sur **Désactivé**). Pour de plus amples informations, reportez-vous à la section « Définition de la position de découpe » page 95.

#### Utilisation de la fonction Charger/Décharger

Le bouton **Charger/Décharger** fonctionne uniquement lorsque le tracteur sert à pousser. Pour de plus amples informations, reportez-vous à la section « Changement de sens d'entraînement du tracteur » page 39.

Vous devez utiliser la fonction **Charger/Décharger** pour décharger un listing de l'imprimante lorsque vous souhaitez imprimer sur une feuille simple ou sur une enveloppe. Vous pouvez également vous en servir pour charger du papier listing sur l'imprimante lorsque le chemin du papier est dégagé. Pour de plus amples informations, reportez-vous à la section « Chargement de papier listing » page 52.

#### Verrouillage/déverrouillage du panneau de commandes

Pour limiter les fonctions de l'imprimante aux seuls boutons **Démarrer/Stop**, **Chargement de papier**, **Découper** et **Charger/Décharger**, vous pouvez verrouiller le panneau de commandes. Lorsque le panneau est verrouillé, le voyant Panneau non disponible  $\bigcirc$  s'allume.

- **1** Mettez l'imprimante **hors tension**.
- 2 Appuyez simultanément sur les boutons Charger/Décharger et Tracteur et maintenezles enfoncés lorsque que vous mettez l'imprimante sous tension.

Pour déverrouiller le panneau de commandes, répétez les étapes 1 et 2.

#### Sélection du mode du tracteur

Si vous avez installé le second tracteur poussant optionnel, appuyez sur le bouton **Tracteur** pour passer du tracteur standard au second tracteur. Le voyant second tracteur est **allumé** lorsque le second tracteur est sélectionné.

**Remarque :** Avant de passer d'un chargeur à l'autre, déchirez l'excédent de papier.

#### Sélection ou verrouillage d'une police

1 Pour sélectionner une police, appuyez plusieurs fois sur la touche **Police** jusqu'à ce que le voyant correspondant à la police souhaitée s'allume.

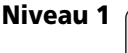

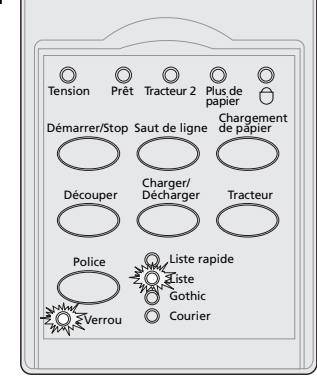

2 Pour verrouiller une police afin que l'application ne puisse pas en choisir une autre, appuyez sur le bouton **Police** jusqu'à ce que le voyant Verrouillage de la police s'allume et que la police souhaitée soit sélectionnée.

La police reste verrouillée jusqu'à ce que l'imprimante soit mise **hors tension**.

3 Pour désactiver le verrouillage de la police, appuyez plusieurs fois sur le bouton Police jusqu'à ce que le voyant Verrouillage de la police s'éteigne et que la police souhaitée soit sélectionnée.

Si l'imprimante est hors ligne, appuyez sur le bouton **Démarrer/Stop.** Le voyant Prêt s'allume et l'impression peut commencer.

4 Pour choisir une **police** ou choisir la fonction Verrouiller la police comme paramètre par défaut du menu Configuration, reportez-vous à la section « Utilisation du mode Configuration pour modifier les paramètres de l'imprimante » page 97.

#### Sélection ou verrouillage d'un espacement

- **1** Pour choisir un espacement, ouvrez le niveau 2 du panneau de commandes.
- 2 Appuyez plusieurs fois sur la touche Pas jusqu'à ce que le voyant correspondant à l'espacement souhaité s'allume.

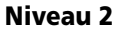

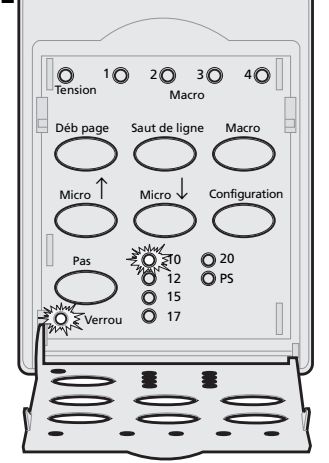

Panneau de commandes 3 Pour verrouiller un espacement afin que l'application ne puisse pas en choisir un autre, appuyez sur le bouton Pas jusqu'à ce que le voyant Verrouillage du pas s'allume et que l'espacement souhaité soit sélectionné.

Le pas reste verrouillé jusqu'à ce que l'imprimante soit mise **hors tension**.

- 4 Pour désactiver le verrouillage de l'espacement, appuyez plusieurs fois sur le bouton Pas jusqu'à ce que le voyant Verrouillage du pas s'éteigne et que l'espacement souhaité soit sélectionné.
- **5** Refermez le panneau de commandes.

Si l'imprimante est hors ligne, appuyez sur le bouton **Démarrer/Stop**. Le voyant Prêt s'allume et l'impression peut commencer.

6 Pour choisir un **pas** ou choisir la fonction Verrouiller le pas comme paramètre par défaut du menu Configuration, reportez-vous à la section « Utilisation du mode Configuration pour modifier les paramètres de l'imprimante » page 97.

# Panneau de commandes

# **3** Changement de sens d'entraînement du tracteur

#### 

Cette section décrit la procédure de changement du sens d'entraînement du tracteur. Voici une unité d'entraînement (tracteur) :

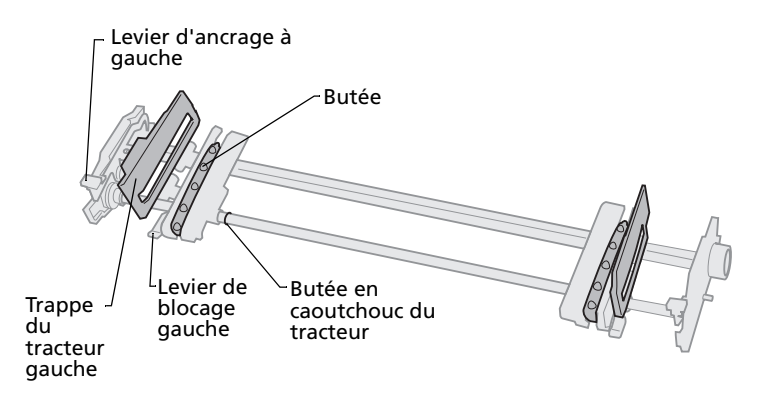

Vous pouvez installer le tracteur en position de poussée ou de traction (tracteur poussant ou tirant). Pour voir l'illustration des différentes positions du tracteur et des chemins de papier disponibles, reportez-vous à la section « Chemins du papier pour le tracteur poussant » page 53.

**Positions du tracteur** 

#### Position du tracteur poussant

L'imprimante est livrée avec le tracteur installé à l'avant de l'imprimante, c'est-à-dire en position de poussée.

Cette position vous permet d'utiliser la fonction de découpe de l'imprimante.

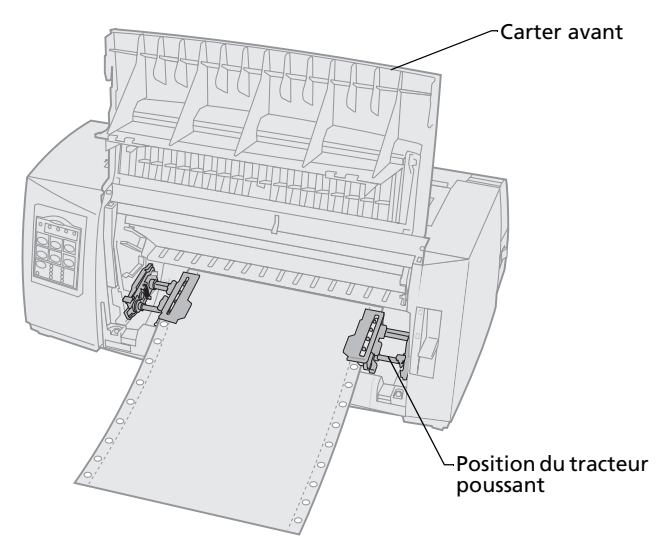

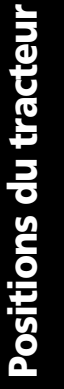

#### Position du tracteur tirant

Lorsque le tracteur est installé sur la partie supérieure de l'imprimante, il fonctionne en tirant et accepte le chargement frontal et par le bas.

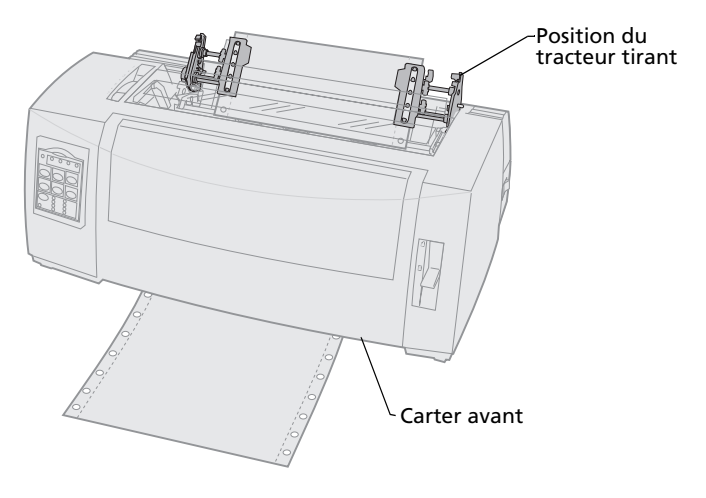

#### Passage de tracteur poussant à tracteur tirant

#### Retrait du tracteur poussant

- **1** Assurez-vous que l'imprimante ne contient pas de papier.
- 2 Tirez sur le carter avant afin de le libérer et faites-le basculer entièrement.

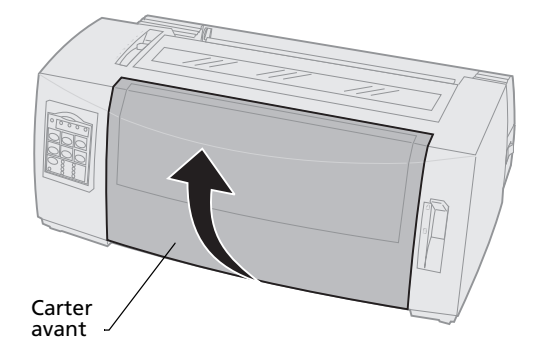

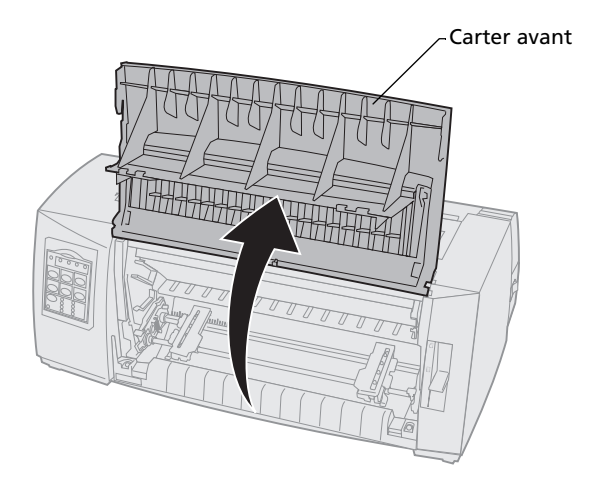

**3** Maintenez les leviers d'ancrage vers le bas lorsque vous tirez le tracteur en le soulevant pour le sortir de l'imprimante.

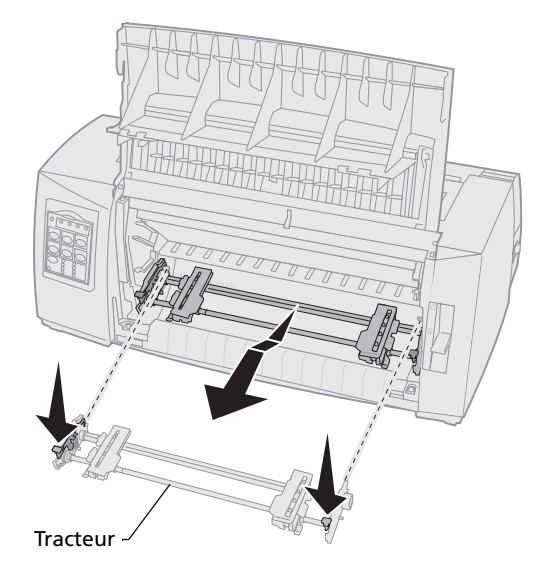

#### Installation du tracteur tirant

- 1 Retirez la trappe d'accès au ruban.
- 2 Retournez le tracteur de manière à ce que les leviers d'ancrage soient orientés vers le haut et face à vous.
- **3** Placez le tracteur contre la partie arrière inclinée de l'imprimante le long des guides.

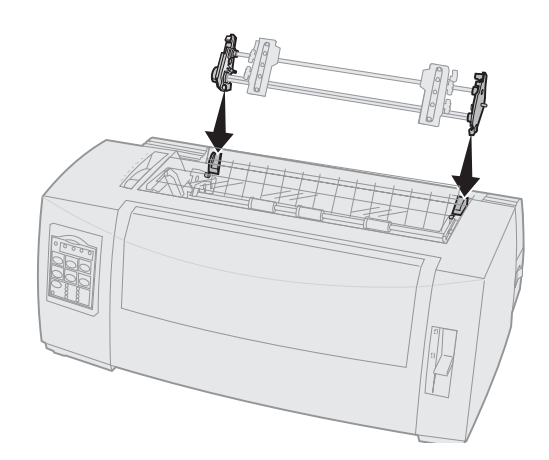

- 4 Pour faire glisser le tracteur dans l'imprimante, procédez comme suit :
  - Maintenez les leviers d'ancrage vers le bas et poussez légèrement le tracteur dans l'imprimante jusqu'à ce qu'il se bloque.
  - **b** Tout en maintenant les leviers d'ancrage, faites basculer le tracteur vers l'avant de l'imprimante jusqu'à ce que les crochets des leviers viennent se caler dans les emplacements du cadre de l'imprimante.

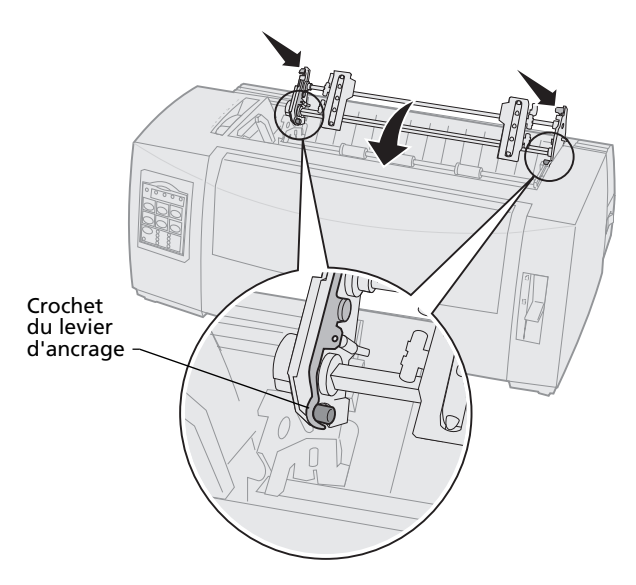

c Relâchez les leviers d'ancrage. Le tracteur se met en place et forme un angle à 45°.

#### Passage de tracteur tirant à tracteur poussant

- 1 Assurez-vous que l'imprimante est éteinte.
- **2** Assurez-vous que l'imprimante ne contient pas de papier.
- **3** Tout en maintenant les leviers d'ancrage vers le bas, soulevez le tracteur afin de le retirer de l'imprimante.

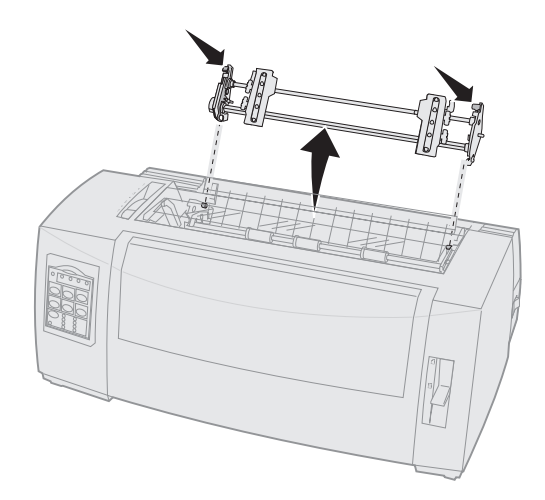

**4** Tirez sur le carter avant afin de le libérer et faites-le basculer entièrement.

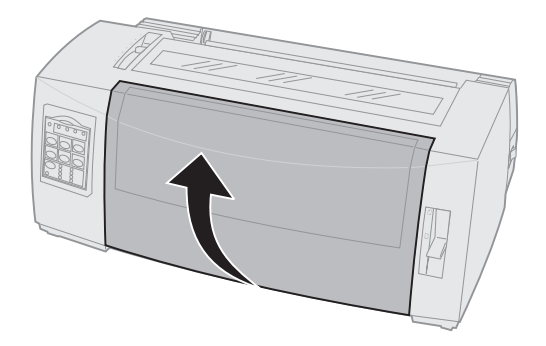

**5** Assurez-vous que le levier de sélection du papier est réglé sur Listing.

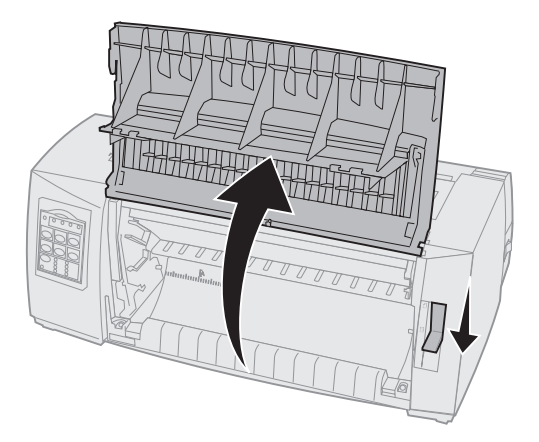

6 Tout en maintenant les leviers d'ancrage vers le bas, placez les ergots droit et gauche dans leurs emplacements sur l'imprimante.

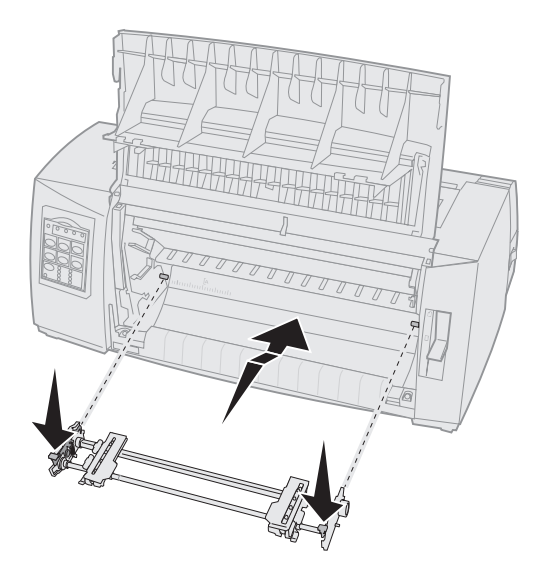

- 7 Relâchez les leviers d'ancrage.
- 8 Refermez le carter avant.

Positions du tracteur

# **Positions du tracteur**

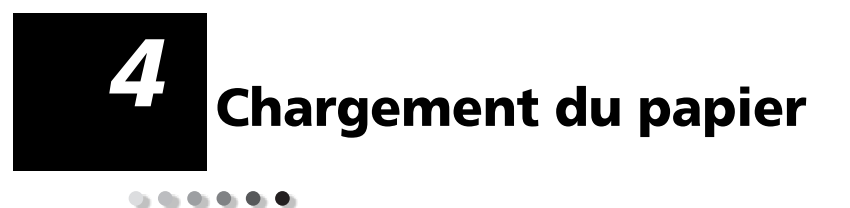

Cette section décrit le chargement de feuilles simples, de papier listing, d'étiquettes ou d'enveloppes.

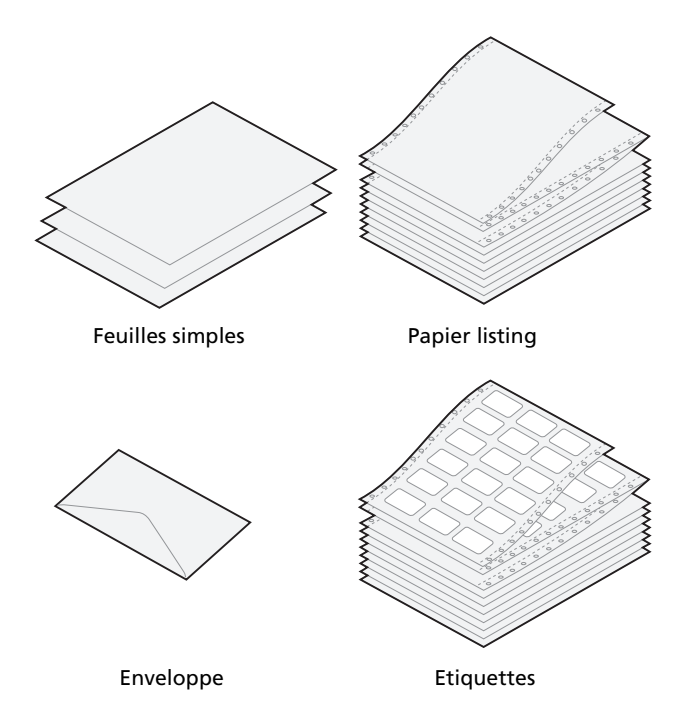

#### Réglage du curseur d'épaisseur

Vous pouvez utiliser le curseur d'épaisseur pour régler l'impression en fonction des divers supports et de leur épaisseur. Pour régler le curseur, reportez-vous au tableau suivant.

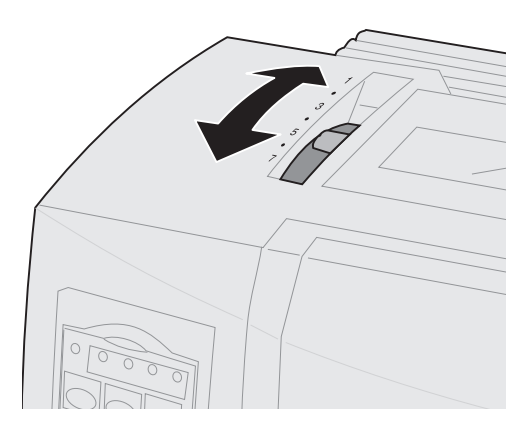

| E | paisseur | du | papier | pour | les | im | primantes | 2480/2481 |
|---|----------|----|--------|------|-----|----|-----------|-----------|
|   | Jaisseui | uu | papier | pour | IC2 |    | primantes | 2400/2401 |

| Type de papier                        | Epaisseur du<br>papier | Grammage du<br>papier           | Réglage du curseur<br>d'épaisseur |
|---------------------------------------|------------------------|---------------------------------|-----------------------------------|
| Feuilles                              | Fin                    | 56 g/m²                         | 1                                 |
| individuelles<br>(simples ou listing) |                        | 65 g/m²                         |                                   |
| Feuilles                              | Normal                 | 68 g/m²                         | 1 ou 2                            |
| individuelles<br>(simples ou listing) |                        | 75 g/m²                         |                                   |
| (                                     | Epais                  | 90 g/m²                         | 2                                 |
| Liasse                                |                        | Papier en deux<br>exemplaires   | 2 ou 3                            |
|                                       |                        | Papier en trois<br>exemplaires  | 3 ou 4                            |
|                                       |                        | Papier en quatre<br>exemplaires | 4 ou 5                            |
|                                       |                        | Papier en cinq<br>exemplaires   | 5 ou 6                            |
|                                       |                        | Papier en six<br>exemplaires    | 5, 6 ou 7                         |
| Enveloppes                            |                        |                                 | 4, 5 ou 6                         |

#### **Remarques:**

- La qualité d'impression dépend de la qualité du papier et de l'environnement. Selon le papier utilisé, l'impression à basse température peut réduire la qualité d'impression.
- Lorsque le curseur est sur 4 ou plus, la vitesse d'impression est ralentie.

| Epaisseur du | papier pour | les imprimantes | 2490/2491 |
|--------------|-------------|-----------------|-----------|
| Lpaissear au | papier pour | ies imprimantes | 2430/2431 |

| Type de papier                                                          | Epaisseur du<br>papier | Grammage du<br>papier           | Réglage du curseur<br>d'épaisseur |  |  |
|-------------------------------------------------------------------------|------------------------|---------------------------------|-----------------------------------|--|--|
| Feuilles                                                                | Fin                    | 56 g/m²                         | 1                                 |  |  |
| individuelles<br>(simples ou listing)                                   |                        | 65 g/m²                         |                                   |  |  |
| Feuilles                                                                | Normal                 | 68 g/m²                         | 1 ou 2                            |  |  |
| individuelles<br>(simples ou listing)                                   |                        | 75 g/m²                         |                                   |  |  |
|                                                                         | Epais                  | 90 g/m²                         | 2                                 |  |  |
| Liasse                                                                  |                        | Papier en deux<br>exemplaires   | 2 ou 3                            |  |  |
|                                                                         |                        | Papier en trois<br>exemplaires  | 3 ou 4                            |  |  |
|                                                                         |                        | Papier en quatre<br>exemplaires | 4, 5, 6 ou 7                      |  |  |
| Enveloppes                                                              |                        |                                 | 4, 5 ou 6                         |  |  |
| Remarque : La qualité d'impression dépend de la qualité du papier et de |                        |                                 |                                   |  |  |

**Remarque :** La qualite d'impression depend de la qualite du papier et de l'environnement. Selon le papier utilisé, l'impression à basse température peut réduire la qualité d'impression.

#### Chargement de papier listing

Vous pouvez charger du papier listing en utilisant quatre chemins de papier différents, selon que le tracteur poussant ou le tracteur tirant est installé.

> **Remarque :** Si vous avez installé un bac d'alimentation automatique ou le second tracteur optionnels, reportezvous à la documentation fournie avec l'option afin d'obtenir des instructions sur le chargement du papier.

#### Chemins du papier pour le tracteur poussant

Dans les exemples suivants, le tracteur pousse le papier de l'avant ou l'arrière de l'imprimante.

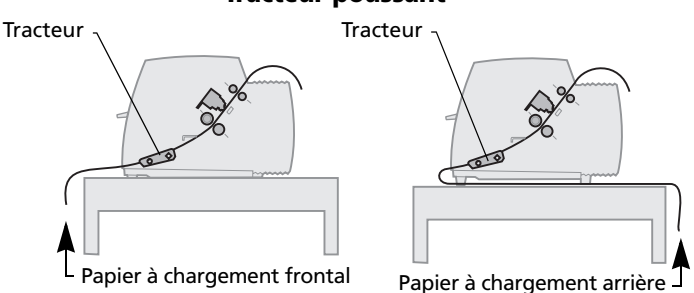

#### Chemins du papier pour le tracteur tirant

Dans les exemples suivants, le tracteur tire le papier de l'avant ou du bas de l'imprimante.

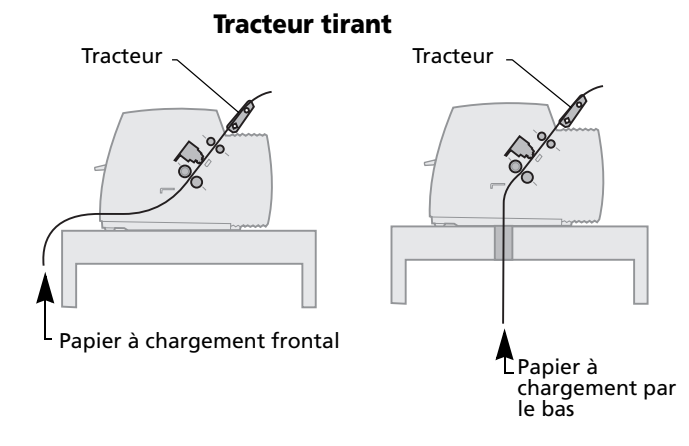

# **Tracteur poussant**

## Chargement de papier listing à l'aide du tracteur poussant

Le réglage par défaut de votre imprimante est avec tracteur poussant. S'il n'est pas dans cette position, reportez-vous à la section « Passage de tracteur tirant à tracteur poussant » page 46.

1 Mettez l'imprimante sous tension.

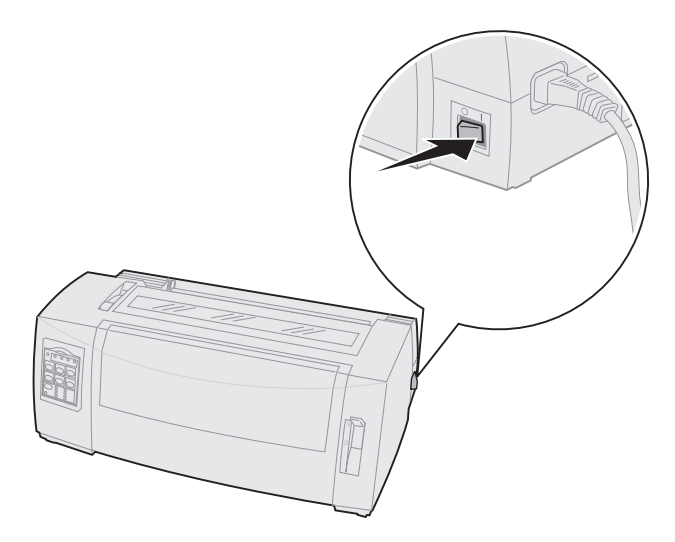

2 Vérifiez que le chemin du papier n'est pas obstrué.

Si une feuille ou une enveloppe est chargée dans l'imprimante, appuyez sur la touche **Chargement de papier** pour l'éjecter. **3** Réglez le curseur d'épaisseur du papier de manière appropriée.

Reportez-vous à la section « Réglage du curseur d'épaisseur » page 50.

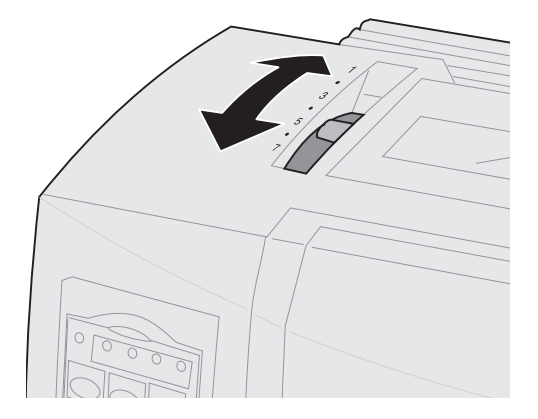

**4** Tirez sur le carter avant afin de le libérer et faites-le basculer entièrement.

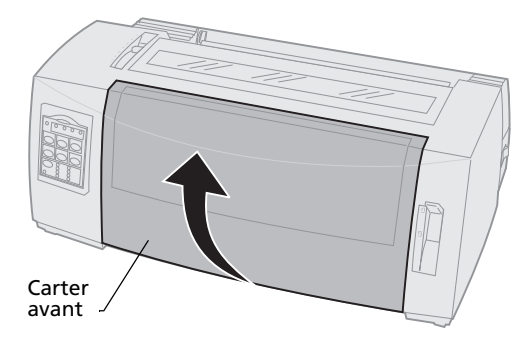

**5** Placez le levier de sélection du papier sur Listing [].

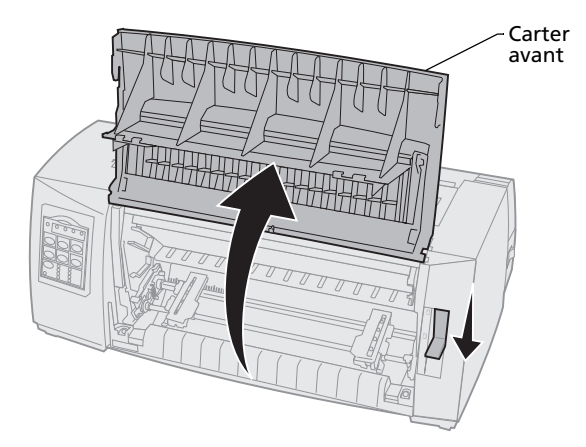

6 Soulevez les leviers de blocage droit et gauche afin de déverrouiller les tracteurs.

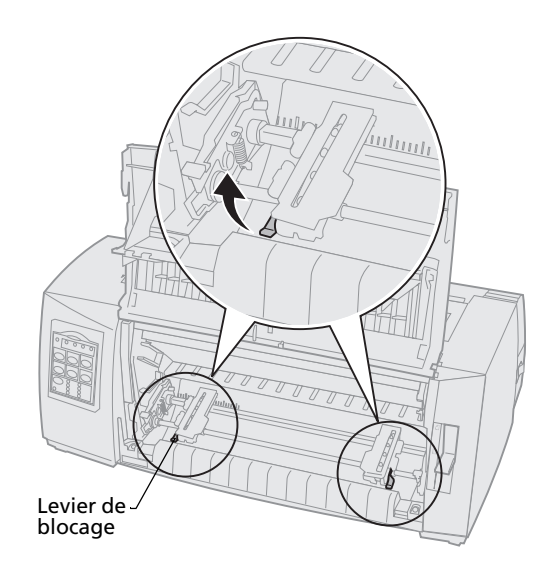

- 7 Ouvrez les trappes gauche et droite d'accès au tracteur.
- 8 Placez les perforations sur la deuxième ou troisième butée de la roue d'entraînement.

Le cas échéant, ajustez le tracteur de gauche ou de droite à la largeur de la page.

Si le tracteur gauche reste à gauche de la butée du tracteur, le papier demeure dans la zone de détection du papier.

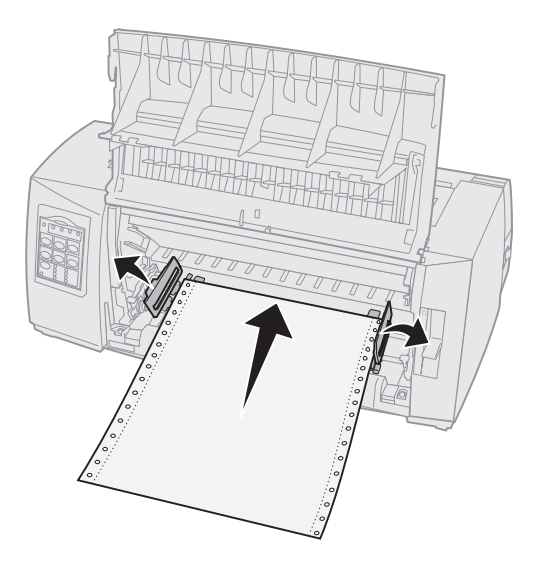

**9** Refermez les trappes d'accès aux tracteurs gauche et droit.

**10** Réglez la marge de gauche.

Déplacez le tracteur afin d'aligner la marge de gauche du papier sur le symbole **[A** du plateau arrière. Pour obtenir de plus amples informations, reportez-vous à la section « Alignement de la marge de gauche » page 84.

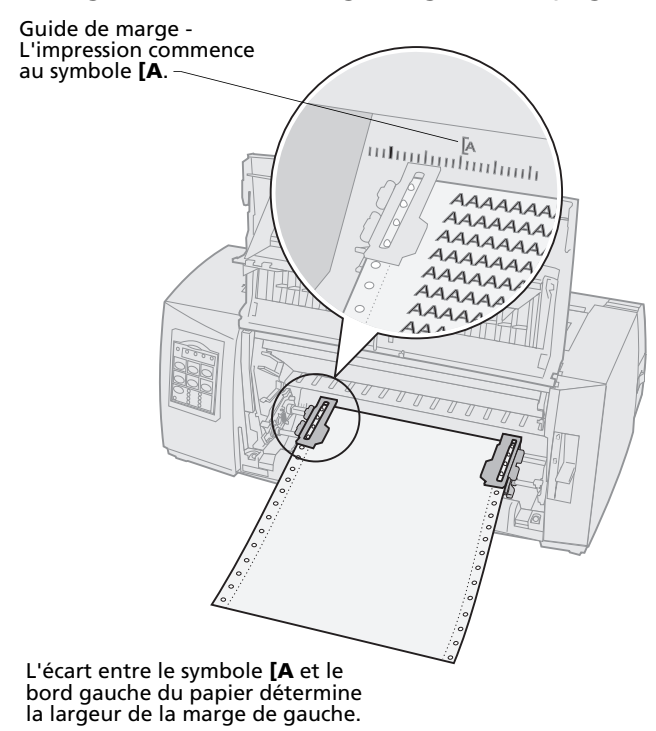

**11** Abaissez le levier de blocage du tracteur gauche afin de maintenir le tracteur en place.

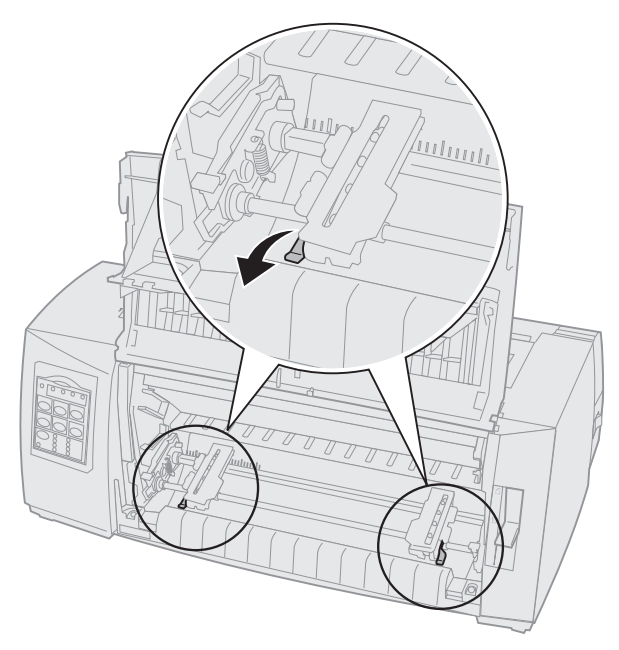

Ajustez le tracteur droit afin de tendre le papier et verrouillez le levier de droite.

#### **13** Refermez le carter avant.

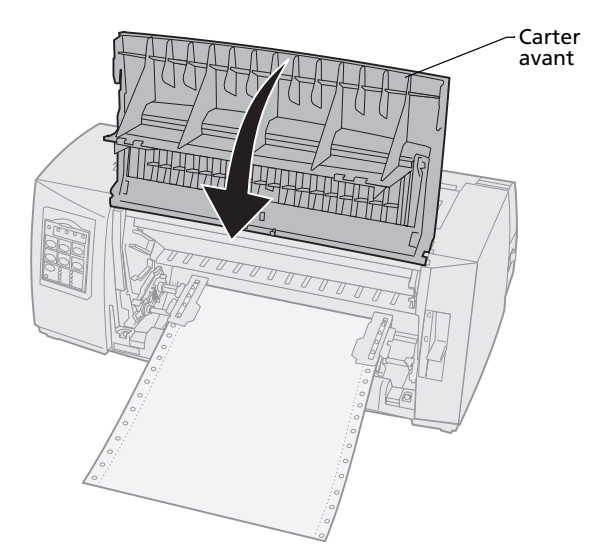

- 14 Appuyez sur le bouton Charger/Décharger.Le papier se charge jusqu'au début de la page.
- **15** Appuyez sur le bouton **Démarrer/Stop** afin de mettre l'imprimante en ligne.

Si la fonction Découpe auto est réglée sur **Activé** ou sur **Une seconde**, l'imprimante déplace le papier jusqu'à la barre de découpe.

**Remarque :** Lorsque vous employez le tracteur poussant pour imprimer sur du papier listing, il se peut que l'espacement entre les lignes des premiers 6 centimètres de la première feuille ne soit pas uniforme.

# Chargement de papier listing par l'avant à l'aide du tracteur tirant

Assurez-vous que le tracteur est réglé pour tirer. S'il n'est pas dans cette position, reportez-vous à la section « Passage de tracteur poussant à tracteur tirant » page 42.

1 Mettez l'imprimante sous tension.

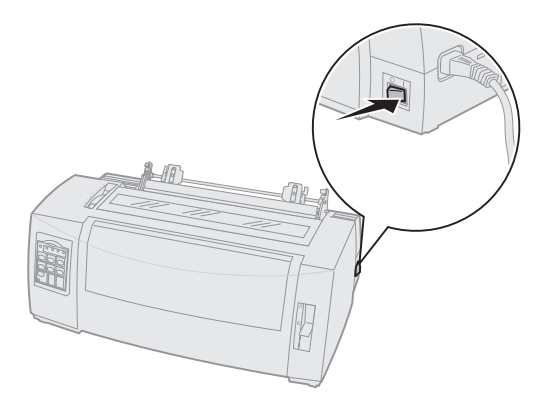

2 Vérifiez que le chemin du papier n'est pas obstrué.

Si une feuille ou une enveloppe est chargée dans l'imprimante, appuyez sur la touche **Chargement de papier** pour l'éjecter **3** Lors du chargement du papier, réglez le curseur d'épaisseur sur 7.

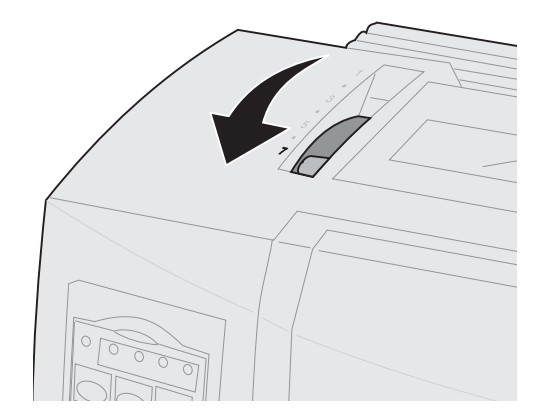

- 4 Placez le levier de sélection du papier sur Listing [].
- **5** Retirez la trappe d'accès au ruban.

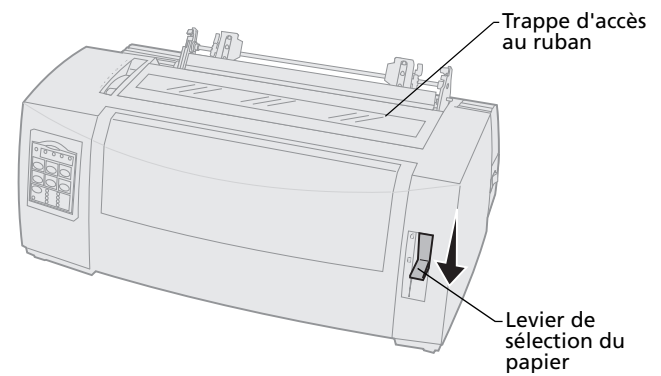

6 Soulevez les leviers de blocage droit et gauche afin de déverrouiller les tracteurs.

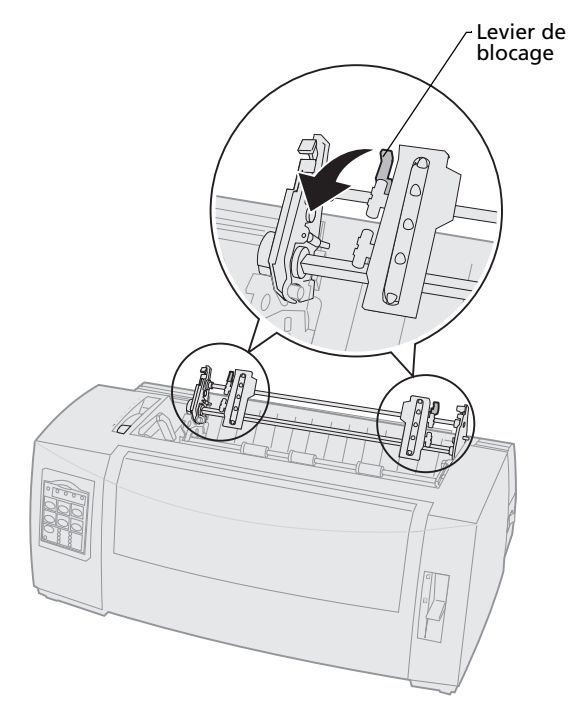

7 Ouvrez les trappes gauche et droite d'accès au tracteur.

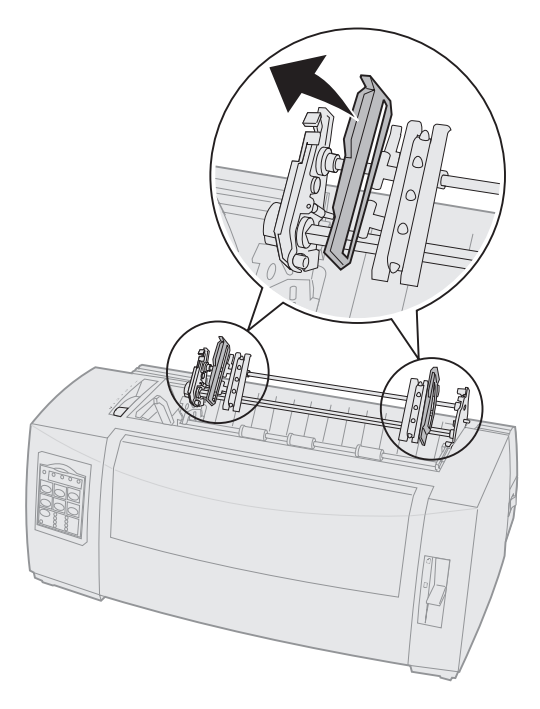

Chargement du papier

8 Tirez sur le carter avant afin de le libérer et faites-le basculer entièrement.

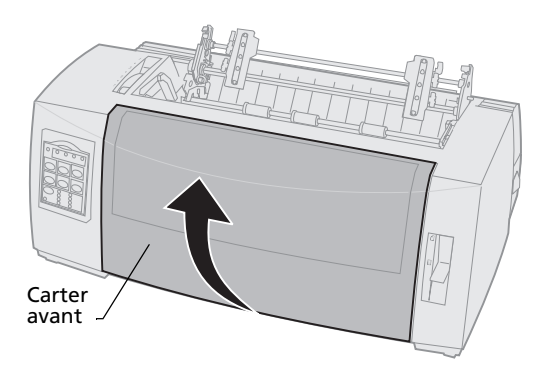

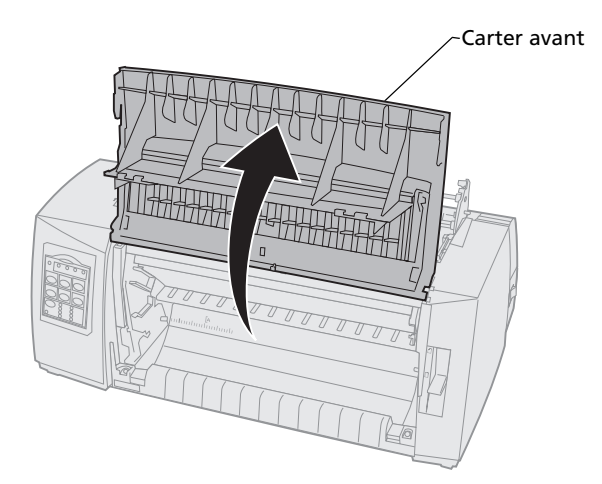

**9** Placez du papier à l'avant de l'imprimante entre les plaques métallique et plastique.

Poussez ou tirez le papier sur le chemin du papier jusqu'à ce qu'il dépasse la tête d'impression.

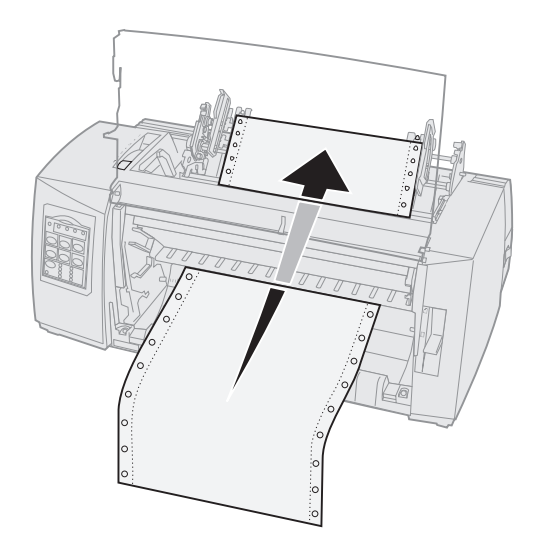

#### **10** Refermez le carter avant.

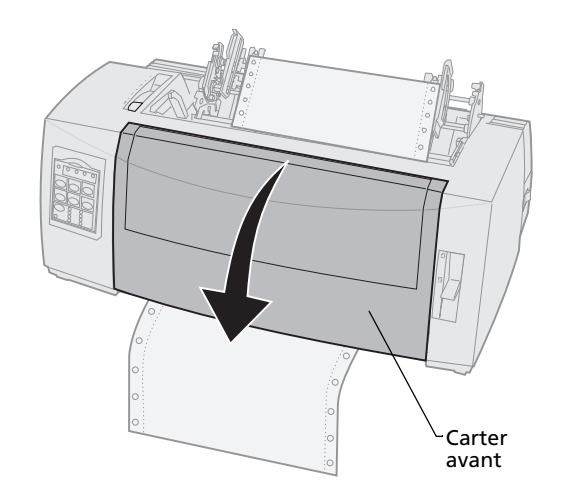

**11** Installez les perforations du papier sur les butées du tracteur.

Le cas échéant, ajustez le tracteur de gauche ou de droite à la largeur de la page.

Remarque : Si vous rencontrez des difficultés à déplacer le tracteur de droite afin de l'adapter à la largeur du papier, faites rouler la butée du tracteur de manière à la déloger. Déplacez le tracteur en fonction de la largeur du papier, chargez le papier, puis bloquez le tracteur de droite. Pour savoir où se trouve la butée en caoutchouc du tracteur, reportezvous à la section « Changement de sens d'entraînement du tracteur » page 39.
- **12** Refermez les trappes d'accès aux tracteurs gauche et droit.
- **13** Remettez la trappe d'accès au ruban en place.
- **14** Réglez la marge de gauche.

Déplacez le tracteur afin d'aligner la marge de gauche du papier sur le symbole **[A** de la trappe d'accès au ruban. Pour obtenir de plus amples informations, reportez-vous à la section « Alignement de la marge de gauche » page 84.

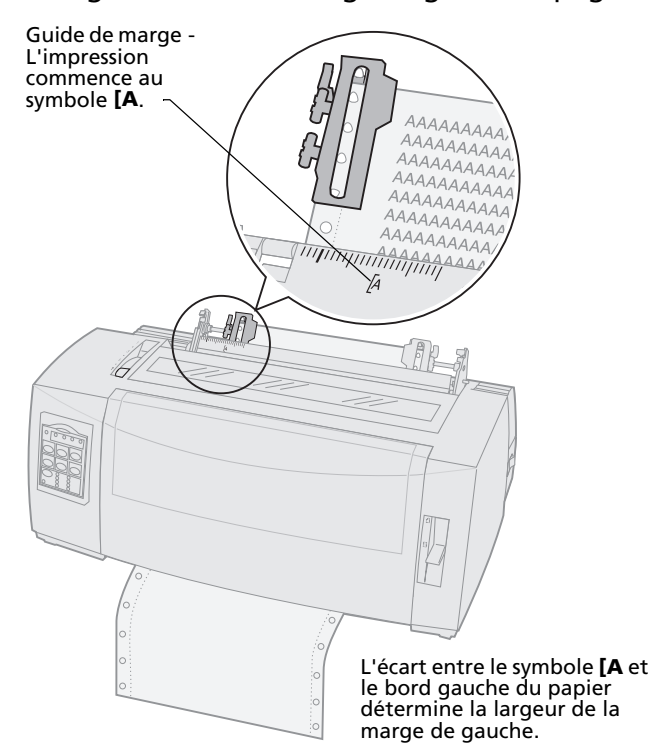

- **15** Abaissez le levier de blocage du tracteur gauche afin de maintenir le tracteur en place.
- **16** Ajustez le tracteur droit afin de tendre le papier et verrouillez le levier de droite.

**Remarque :** Si vous rencontrez des difficultés à déplacer le tracteur de droite afin de l'adapter à la largeur du papier, faites rouler la butée du tracteur de manière à la déloger. Déplacez le

manière à la déloger. Déplacez le tracteur en fonction de la largeur du papier, chargez le papier, puis bloquez le tracteur de droite. Pour savoir où se trouve la butée en caoutchouc du tracteur, reportezvous à la section « Changement de sens d'entraînement du tracteur » page 39.

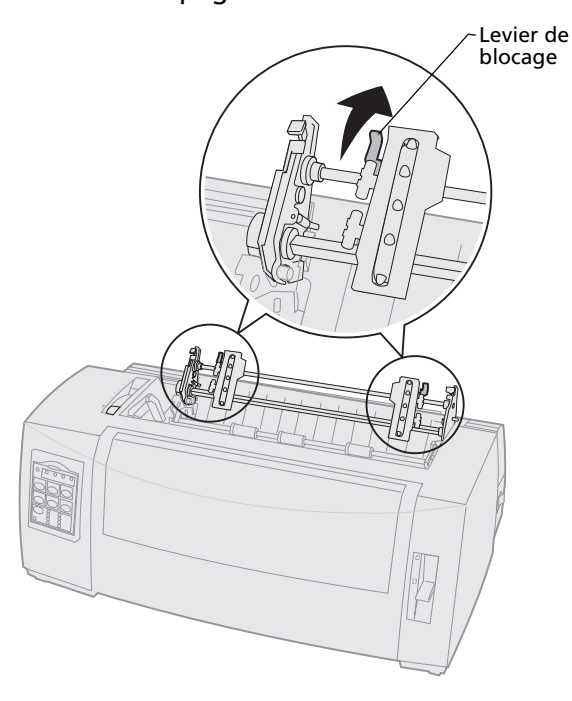

**17** Réglez le curseur d'épaisseur en fonction du type de papier que vous utilisez.

Pour obtenir de plus amples informations, reportez-vous à la section « Réglage du curseur d'épaisseur » page 50.

- **18** Ouvrez le cache d'accès au deuxième niveau du panneau de commandes.
- 19 Appuyez sur Micro ↑, Micro ↓ ou Saut de ligne pour déplacer le papier vers le haut de la page à utiliser.

#### **Remarque :**

- Servez-vous de la deuxième feuille pour aligner le haut de la page.
- Pour ce faire, alignez les lignes horizontales (situées sur le plateau) avec le haut de page souhaité. Pour obtenir l'illustration correspondante, reportez-vous à la page 90.
- 20 Appuyez sur le bouton **Déb page** pour définir le début de la page.

Le haut de la page n'est pas enregistré si l'imprimante est **éteinte** ou si elle manque de papier lorsque vous utilisez le tracteur tirant.

21 Assurez-vous que l'imprimante est en ligne (le voyant Prêt est **allumé**).

Si tel n'est pas le cas, appuyez sur **Démarrer/Stop** jusqu'à ce que le voyant Prêt soit **allumé**.

### Chargement de papier listing par le bas à l'aide du tracteur tirant

Assurez-vous que le tracteur est réglé pour tirer. S'il n'est pas dans cette position, reportez-vous à la section « Passage de tracteur poussant à tracteur tirant » page 42.

1 Mettez l'imprimante sous tension.

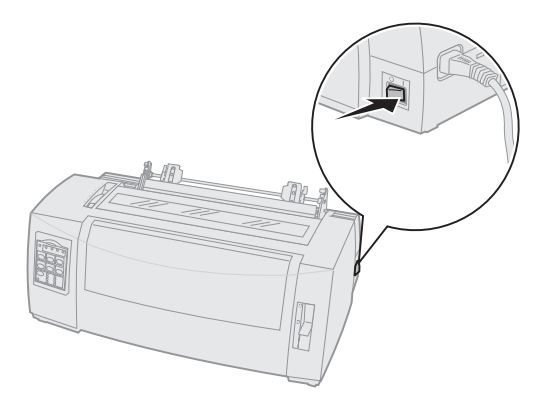

2 Vérifiez que le chemin du papier n'est pas obstrué.

Si une feuille ou une enveloppe est chargée dans l'imprimante, appuyez sur la touche **Chargement de papier** pour l'éjecter. **3** Lors du chargement du papier, réglez le curseur d'épaisseur sur 7.

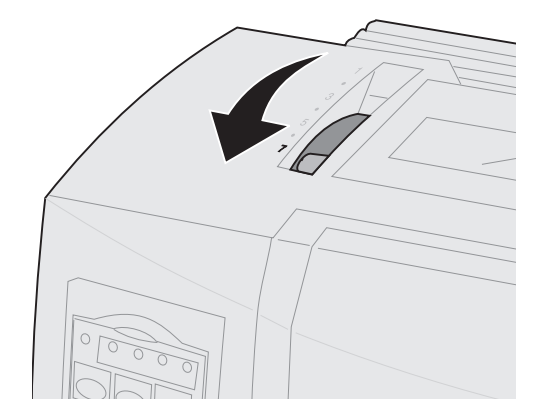

- 4 Placez le levier de sélection du papier sur Listing [].
- **5** Retirez la trappe d'accès au ruban.

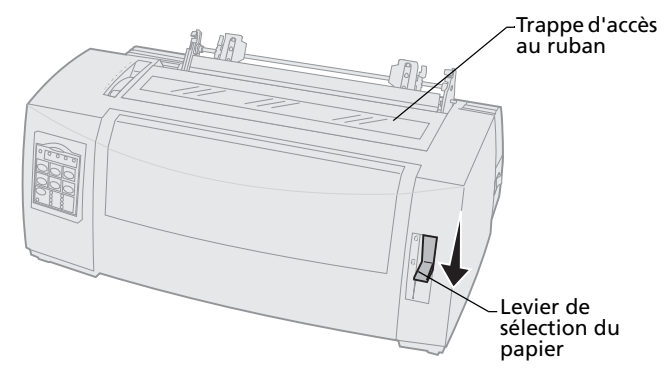

6 Soulevez les leviers de blocage droit et gauche afin de déverrouiller les tracteurs.

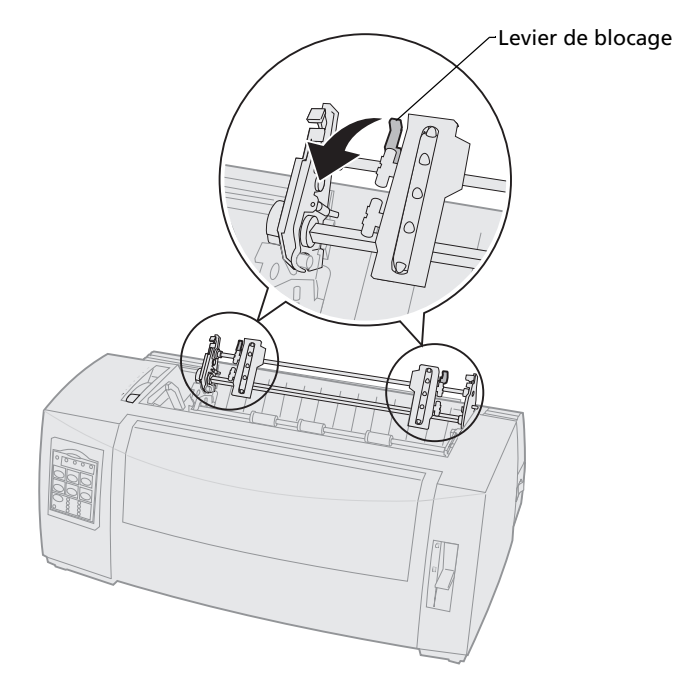

7 Ouvrez les trappes gauche et droite d'accès au tracteur.

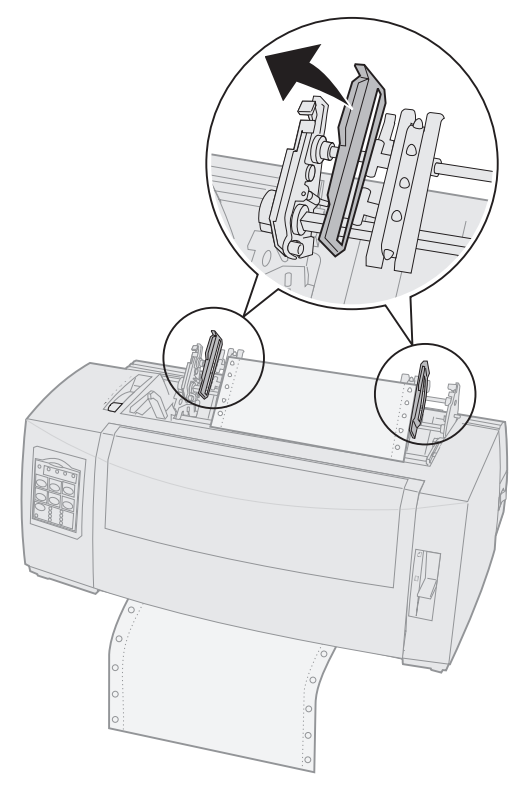

8 Insérez le papier par la fente située au bas de l'imprimante.

Poussez ou tirez le papier sur le chemin du papier jusqu'à ce qu'il dépasse la tête d'impression. **9** Installez les perforations du papier sur les butées du tracteur.

Le cas échéant, ajustez le tracteur de gauche ou de droite à la largeur de la page.

- Remarque : Si vous rencontrez des difficultés à déplacer le tracteur de droite afin de l'adapter à la largeur du papier, faites rouler la butée du tracteur de manière à la déloger. Déplacez le tracteur en fonction de la largeur du papier, chargez le papier, puis bloquez le tracteur de droite. Pour savoir où se trouve la butée en caoutchouc du tracteur, reportezvous à la section « Changement de sens d'entraînement du tracteur » page 39.
- **10** Refermez les trappes d'accès aux tracteurs gauche et droit.
- **11** Remettez la trappe d'accès au ruban en place.

**12** Réglez la marge de gauche.

Déplacez le tracteur afin d'aligner la marge de gauche du papier sur le symbole **[A** de la trappe d'accès au ruban. Pour obtenir de plus amples informations, reportez-vous à la section « Alignement de la marge de gauche » page 84.

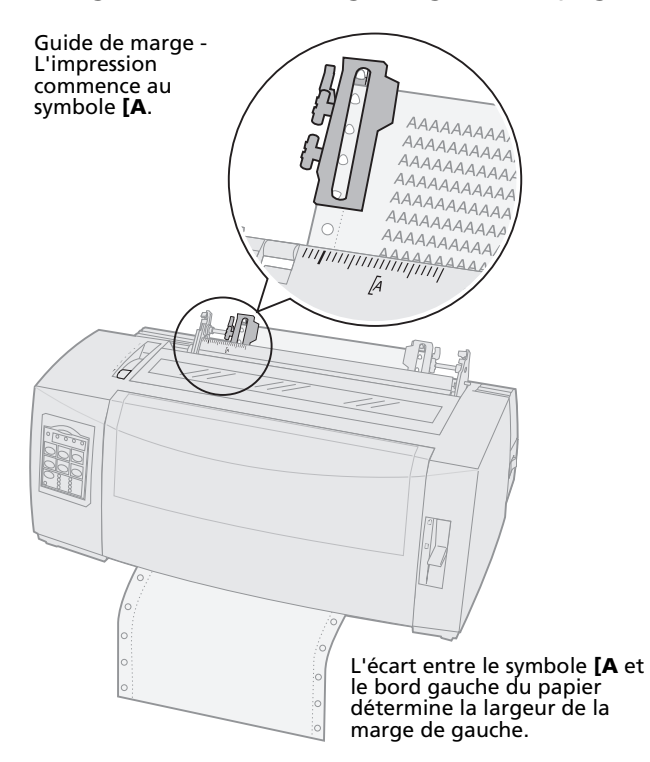

- **13** Abaissez le levier de blocage du tracteur gauche afin de maintenir le tracteur en place.
- **14** Ajustez le tracteur droit afin de tendre le papier et verrouillez le levier de droite.

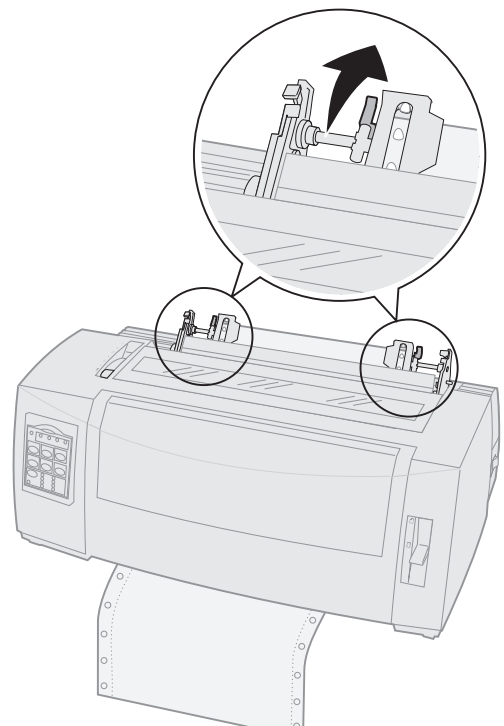

**15** Réglez le curseur d'épaisseur en fonction du type de papier que vous utilisez.

Pour obtenir de plus amples informations, reportez-vous à la section « Réglage du curseur d'épaisseur » page 50.

- **16** Ouvrez le cache d'accès au deuxième niveau du panneau de commandes.
- Appuyez sur Saut de ligne, Micro ↑ ou
  Micro ↓ pour faire avancer le papier jusqu'au début de la page.
- **18** Appuyez sur le bouton **Déb page** pour définir le début de la page.

Le haut de la page n'est pas enregistré si l'imprimante est **éteinte** ou si elle manque de papier lorsque vous utilisez le tracteur tirant.

**19** Assurez-vous que l'imprimante est en ligne (le voyant Prêt est **allumé**).

Si tel n'est pas le cas, appuyez sur **Démarrer/Stop** jusqu'à ce que le voyant Prêt soit **allumé**.

# Chargement d'une feuille simple ou d'une enveloppe

Il peut s'agir d'une feuille, d'une enveloppe ou d'une liasse. Les feuilles simples sont placées une par une dans le chargeur manuel.

**Remarque :** Si vous avez installé un bac d'alimentation automatique ou le second tracteur optionnels, reportezvous à la documentation fournie avec l'option afin d'obtenir des instructions sur le chargement du papier.

# Chargement manuel d'une feuille simple ou d'une enveloppe

1 Mettez l'imprimante sous tension.

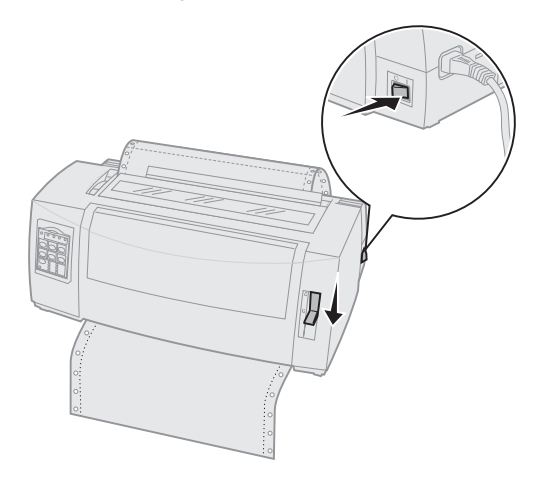

- 2 Vérifiez que le chemin du papier n'est pas obstrué.
- 3 Si du papier listing est chargé, déchirez la feuille liée au reste du listing et appuyez sur la touche Charger/Décharger pour éjecter le listing.

Le voyant Plus de papier clignote.

4 Réglez le curseur d'épaisseur en fonction du type de papier que vous utilisez.

Pour de plus amples informations, reportezvous à la section « Réglage du curseur d'épaisseur » page 50.  5 Placez le levier de sélection du papier sur Page <sup>△</sup>.

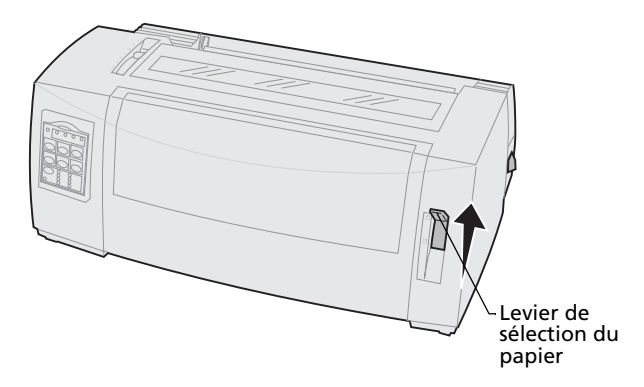

**6** Ouvrez le volet de chargement frontal.

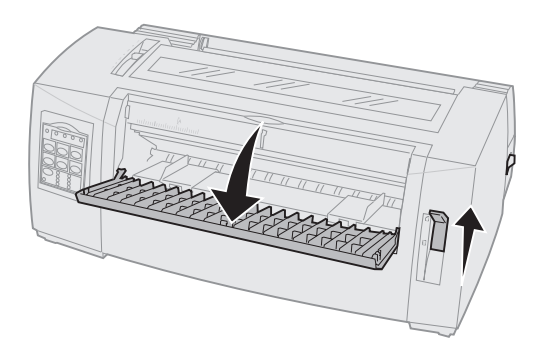

7 Réglez la marge de gauche.

Faites glisser le guide-papier gauche afin que la position d'impression de départ souhaitée corresponde au symbole **[A** gravé sur le guide de marge. Pour obtenir de plus amples informations, reportez-vous à la section « Alignement de la marge de gauche » page 84.

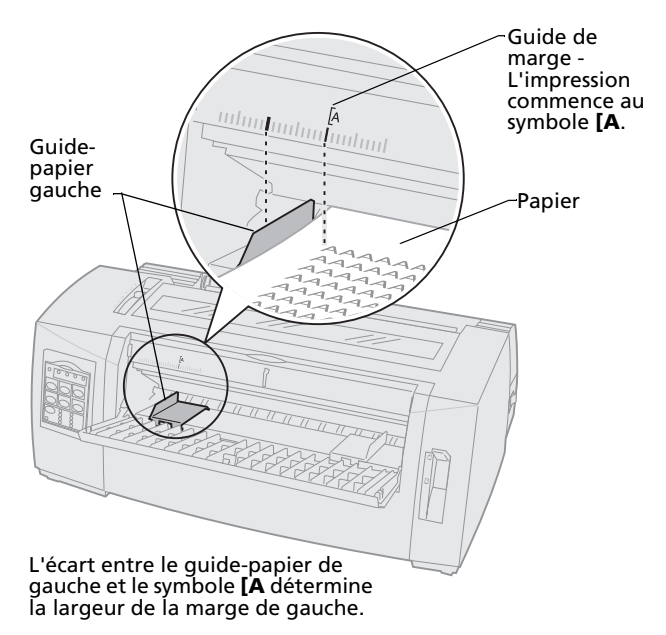

8 Placez une feuille simple ou une enveloppe contre le guide-papier gauche.

Si vous chargez une feuille ou une enveloppe pré-imprimée, placez d'abord le bord supérieur, face imprimée vers le haut.

**9** Alignez le guide-papier droit sur le bord droit du papier.

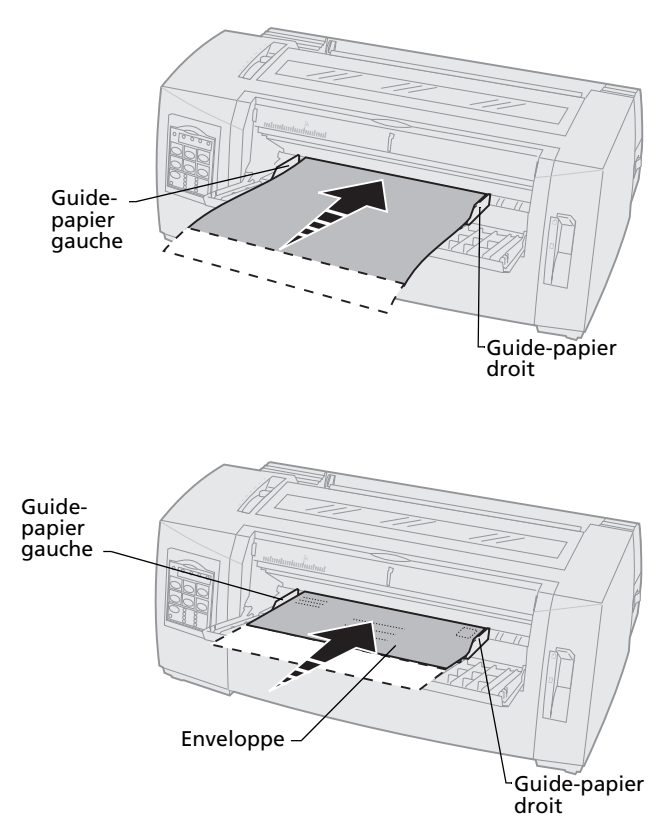

- **10** Insérez le papier dans l'imprimante jusqu'à ce que le voyant Plus de papier cesse de clignoter.
  - Si l'option Chargement auto feuille à feuille est activée, le papier est entraîné automatiquement jusqu'en début de page.
  - Si l'option Chargement auto feuille à feuille est désactivée, appuyez sur Chargement de papier.
- **11** Assurez-vous que l'imprimante est en ligne (le voyant Prêt est **allumé**).

Sinon, appuyez sur le bouton **Démarrer/Stop** jusqu'à ce que le voyant Prêt soit **allumé**.

#### Alignement de la marge de gauche

Vous pouvez changer la première position d'impression sur la marge de gauche manuellement. Cette première position est indiquée par le symbole **[A**. Vous pouvez également régler la marge de gauche depuis l'application que vous utilisez.

**Remarque :** Le fait de régler la marge de gauche dans l'application ajoute de la marge au réglage de l'imprimante. Par exemple, si la marge de gauche de l'imprimante est de 2,5 cm et que celle du logiciel est également de 2,5 cm, l'impression commence à 5 cm du bord gauche de la page.

### Alignement de la marge de gauche pour du papier listing

Pour régler la marge de gauche lorsque vous utilisez du papier listing, recherchez d'abord le symbole **[A** sur l'imprimante. Son emplacement dépend de la position du tracteur.

#### Position du tracteur poussant

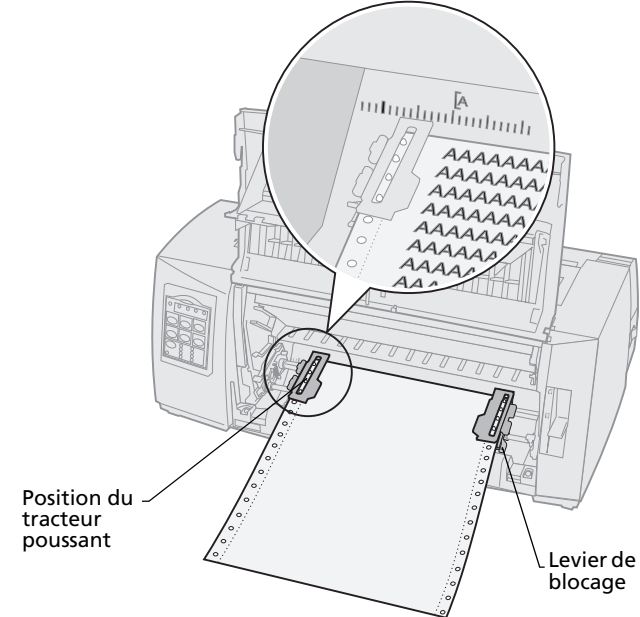

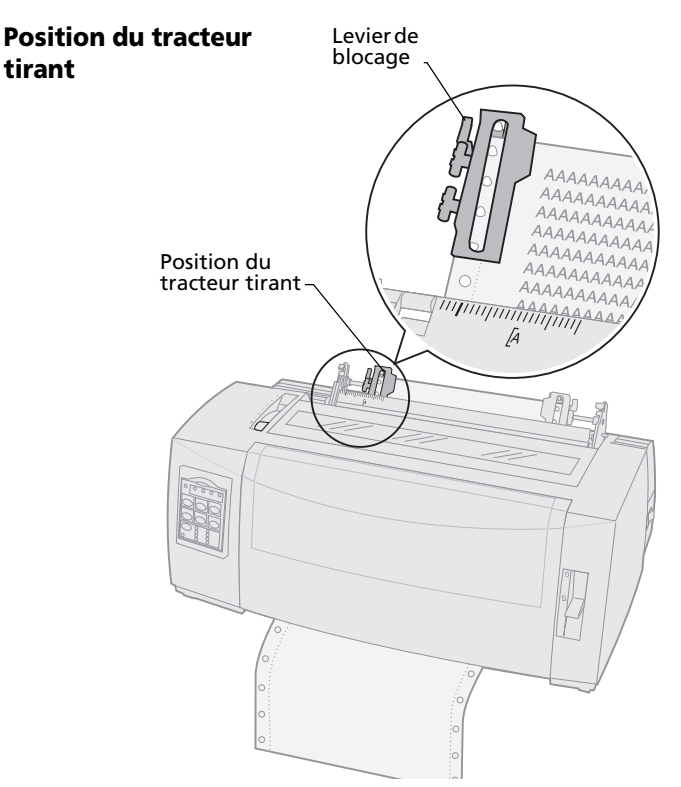

- 1 Soulevez les leviers de blocage droit et gauche afin de déverrouiller les tracteurs.
- 2 Déplacez le tracteur gauche à gauche ou à droite du symbole **[A**.
- **3** Relâchez le levier de blocage du tracteur gauche afin de le bloquer.
- **4** Ajustez le tracteur droit afin de tendre le papier et verrouillez le levier de droite.

**Remarque :** Si vous rencontrez des difficultés à déplacer le tracteur de droite afin de l'adapter à la largeur du papier, faites rouler la butée du tracteur de manière à la déloger. Déplacez le tracteur en fonction de la largeur du papier, chargez le papier, puis

bloquez le tracteur de droite. Pour savoir où se trouve la butée en caoutchouc du tracteur, reportezvous à la section « Changement de sens d'entraînement du tracteur » page 39.

### Alignement de la marge de gauche pour impression sur une feuille simple ou une enveloppe chargée manuellement

Pour régler la marge de gauche lorsque vous imprimez sur une feuille simple ou une enveloppe, déplacez le guide-papier gauche vers la gauche du symbole **[A** situé au-dessus du guide-papier.

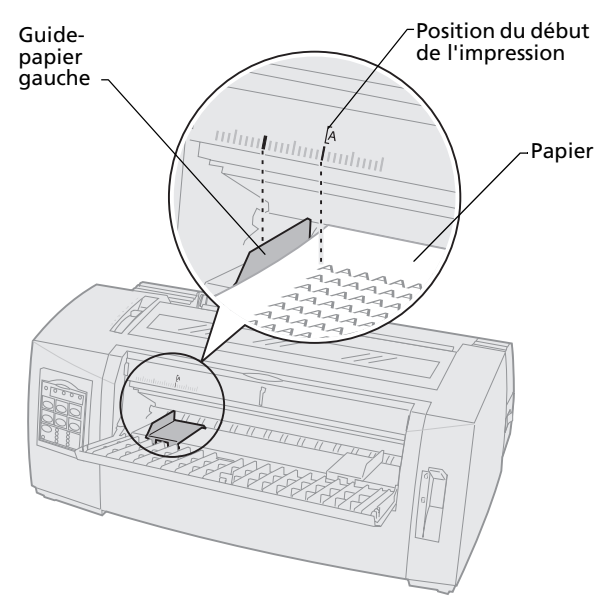

Vous aurez peut-être à régler le guide-papier droit afin de l'aligner sur le bord droit de la page.

#### Définition du début de page

Le début de la page définit la première ligne imprimée. Servez-vous du panneau de commandes pour enregistrer les paramètres de début de page si vous utilisez du papier listing, une feuille simple, ainsi que pour toutes les macros activées.

### Réglage du début de la page pour imprimer sur du papier listing avec le tracteur poussant

Le début de page peut varier entre -2,5 et +35,5 cm à partir du haut du papier listing.

**Remarque :** Utilisez également cette méthode pour régler le début de page du papier listing chargé dans le bac d'alimentation du tracteur 2.

Pour définir et régler le début de la page, procédez comme suit :

**1** Dégagez le chemin d'accès du papier.

Si vous n'avez pas chargé de papier, le voyant Plus de papier clignote. Si le voyant Plus de papier est **éteint**, découpez l'excédent de papier et appuyez sur **Charger/Décharger**.

Si une feuille simple se trouve dans l'imprimante, appuyez sur le bouton **Chargement du papier** pour dégager le chemin du papier.

2 Assurez-vous que le levier de sélection du papier est réglé sur Listing [].

3 Installez le papier listing dans les butées d'entraînement du tracteur poussant (ou dans les butées du tracteur 2 si vous utilisez le bac d'alimentation du tracteur 2).

Pour obtenir de plus amples informations sur le chargement du papier, reportez-vous à la section « Chargement de papier listing à l'aide du tracteur poussant » page 54.

- 4 Retirez la trappe d'accès au ruban.
- 5 Appuyez sur le bouton Charger/Décharger.

Le papier se déplace jusqu'au début de la page. Le voyant Plus de papier **s'éteint**.

6 Ouvrez le cache d'accès au deuxième niveau du panneau de commandes.

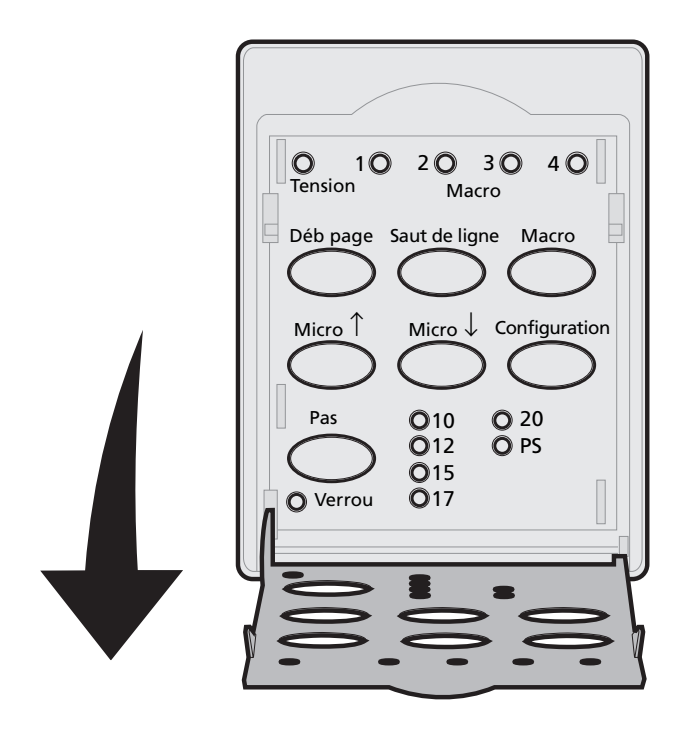

Chargement du papier

 7 Appuyez sur un bouton d'avance du papier (Saut de ligne, Micro ↑, Micro ↓) afin d'aligner le début de la page sur les lignes horizontales (situées sur le plateau).

Reportez-vous à l'illustration page 90.

**Remarque :** Si vous appuyez sur un bouton d'avance du papier et que vous le maintenez enfoncé, le papier avance par micro mouvements, puis passe en alimentation continue.

Cette illustration indique la position des deux lignes horizontales de part et d'autre de la barre métallique du plateau. Utilisez ces lignes comme repères pour aligner le début de page. Le pied de chaque caractère imprimé doit correspondre aux lignes horizontales.

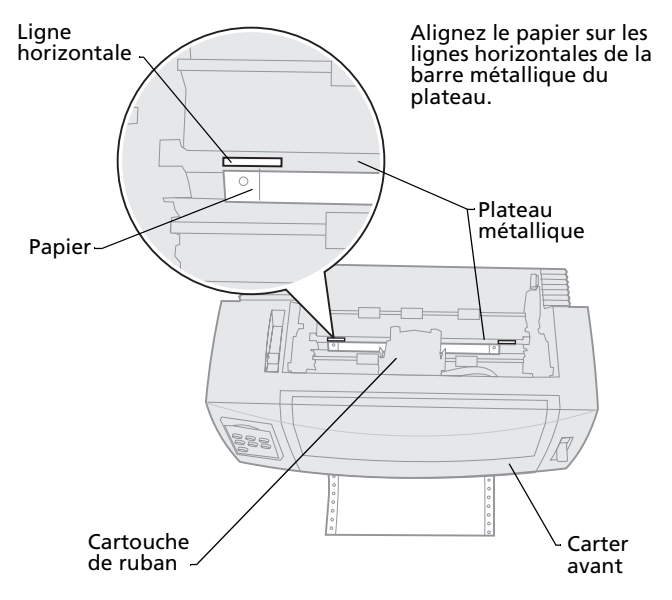

- 8 Appuyez sur le bouton **Déb page** pour définir et enregistrer le début de page.
- 9 Refermez le cache du panneau de commandes.

10 Pour vérifier le nouveau début de page, appuyez sur Charger/Décharger afin de retirer le listing et appuyez de nouveau sur Charger/Décharger pour recharger du papier.

Le papier listing est chargé jusqu'au début de page défini.

**11** Appuyez sur le bouton **Démarrer/Stop** afin de mettre l'imprimante en ligne.

Remarque : Si la fonction Découpe auto est réglée sur Activé ou sur Une seconde, le papier avance jusqu'à la position de découpe. Un nouveau travail d'impression ou la sélection du bouton Découper fait revenir le papier au début de page.

#### Réglage du début de la page pour impression sur du papier listing avec le tracteur tirant

1 Mettez l'imprimante sous tension.

Si vous n'avez pas chargé de papier, le voyant Plus de papier clignote.

- 2 Placez le levier de sélection du papier sur Listing [].
- **3** Installez le papier listing sur les butées d'entraînement du tracteur tirant.

Pour obtenir de plus amples informations sur le chargement du papier, reportez-vous à la section « Chargement de papier listing par l'avant à l'aide du tracteur tirant » page 62.

**4** Ouvrez le cache d'accès au deuxième niveau du panneau de commandes.

- 5 Appuyez sur un bouton d'avance du papier (Saut de ligne, Micro ↑ ou Micro ↓) pour faire avancer le papier jusqu'au début de la page.
   Remarque : Servez-vous de la deuxième feuille du listing pour définir le début de la page.
- 6 Appuyez sur le bouton **Déb page** pour définir et enregistrer le début de page.
- 7 Refermez le cache du panneau de commandes.
  Remarque : Le haut de la page n'est pas enregistré si l'imprimante est éteinte ou si elle manque de papier lorsque vous utilisez le tracteur tirant.
- 8 Appuyez sur le bouton **Démarrer/Stop** afin de mettre l'imprimante en ligne.

# Réglage du début de page pour une feuille simple ou une enveloppe

Le début de page peut varier entre -2,5 et +55,8 cm à partir du haut du papier. Pour définir et enregistrer le début de la page, procédez comme suit :

1 Dégagez le chemin d'accès du papier.

Si vous n'avez pas chargé de papier, le voyant Plus de papier clignote. Si le voyant Plus de papier est **éteint**, découpez l'excédent de papier et appuyez sur **Charger/Décharger**.

Si une feuille simple se trouve dans l'imprimante, appuyez sur le bouton **Chargement du papier** pour dégager le chemin du papier.

2 Placez le levier de sélection du papier sur Feuille simple <sup>△</sup>.

**3** Insérez une feuille de papier ou une enveloppe par le volet de chargement manuel.

Pour obtenir de plus amples informations sur le chargement du papier, reportez-vous à la section « Chargement manuel d'une feuille simple ou d'une enveloppe » page 80.

- L'imprimante entraîne le papier ou l'enveloppe jusqu'en début de page, si l'option Chargement auto feuille à feuille est activée.
- Si cette option est désactivée, appuyez sur le bouton Chargement de papier lorsque le voyant Plus de papier s'éteint.
- **4** Ouvrez le cache d'accès au deuxième niveau du panneau de commandes.
- Appuyez sur un bouton d'avance du papier (Saut de ligne, Micro ↑, Micro ↓) afin d'aligner le début de la page sur les lignes horizontales (situées sur le plateau).

Reportez-vous à l'illustration page 90.

- **Remarque :** Si vous appuyez sur un bouton d'avance du papier et que vous le maintenez enfoncé, le papier avance par micro mouvements, puis passe en alimentation continue.
- 6 Appuyez sur **Déb page** pour régler et enregistrer le début de page.
- 7 Refermez le cache du panneau de commandes.
- 8 Appuyez sur le bouton **Démarrer/Stop** afin de mettre l'imprimante en ligne.

# Définition du début de page à l'aide d'une macro

Chaque macro dispose d'un paramètre de début de page différent. Pour pouvoir définir le début de page dans une macro, vous devez d'abord en sélectionner une :

- 1 Ouvrez le cache d'accès au deuxième niveau du panneau de commandes.
- 2 Appuyez sur le bouton **Macro** afin de sélectionner la macro à utiliser pour la définition du début de page.

Définissez maintenant le début de la page. La procédure suivie dépend du papier et du mode d'impression utilisés. Pour obtenir de l'aide, reportezvous à l'une des sections suivantes :

- « Réglage du début de la page pour imprimer sur du papier listing avec le tracteur poussant » page 88.
- « Réglage du début de la page pour impression sur du papier listing avec le tracteur tirant » page 91.
- « Réglage du début de page pour une feuille simple ou une enveloppe » page 92.

#### Utilisation de la barre de découpe

#### Définition de la position de découpe

Lorsque la fonction de découpe automatique est **activée** ou réglée sur **Une seconde**, la perforation supérieure du listing se déplace en position de découpe si les conditions suivantes sont vérifiées :

- L'imprimante a terminé l'impression.
- Le papier a avancé au début de la page suivante.
- Aucune donnée, aucun code de commande de l'imprimante ou code d'échappement n'a été envoyé à l'imprimante après le positionnement du papier en début de page.
- La mémoire tampon de l'imprimante n'a pas reçu de données pendant une seconde.

Si vous avez déjà défini le début de la page et que vous souhaitez changer la position de la barre de découpe, procédez comme suit :

- 1 Appuyez sur le bouton **Démarrer/Stop** afin de mettre l'imprimante hors ligne.
- 2 Appuyez sur le bouton **Découper** et maintenez-le enfoncé jusqu'à ce que l'imprimante émette un signal sonore.
- **3** Ouvrez le cache d'accès au deuxième niveau du panneau de commandes.
- 4 Appuyez sur le bouton Micro ↑ ou Micro ↓ pour faire avancer le papier à l'endroit approprié sur la barre de découpe.
- 5 Refermez le cache du panneau de commandes.L'imprimante émet deux signaux sonores.

Le papier est entraîné vers l'arrière, puis se met à la nouvelle position de découpe.

- 6 Le voyant Prêt est allumé.
- 7 Appuyez sur le bouton **Démarrer/Stop**.

Le papier reste à cet endroit jusqu'à ce que vous envoyiez un autre document à imprimer. Il passe alors de la position de découpe au début de la page afin que l'impression puisse commencer.

## **5** Utilisation du mode Configuration

Les paramètres de police, espacement, longueur de formulaire, etc., de votre imprimante sont prédéfinis en usine (ces réglages sont également appelés **paramètres par défaut**). Cette section décrit comment modifier ces paramètres par défaut, configurer des macros et définir la longueur de formulaire.

#### Utilisation du mode Configuration pour modifier les paramètres de l'imprimante

Ce mode basé sur le menu vous permet de personnaliser votre imprimante en fonction des besoins de votre entreprise. Une fois en mode Configuration, suivez les instructions qui s'affichent dans la page de menu imprimée pour sélectionner la zone à modifier.

Remarque : Assurez-vous que des formulaires listings sont chargés dans votre imprimante lorsque vous utilisez le mode Configuration. Pour obtenir de l'aide, reportez-vous à la section « Chargement de papier listing » page 52.

#### Accès au mode Configuration

1 Ouvrez le cache d'accès au deuxième étage du panneau de commandes.

2480/2481

2490/2491

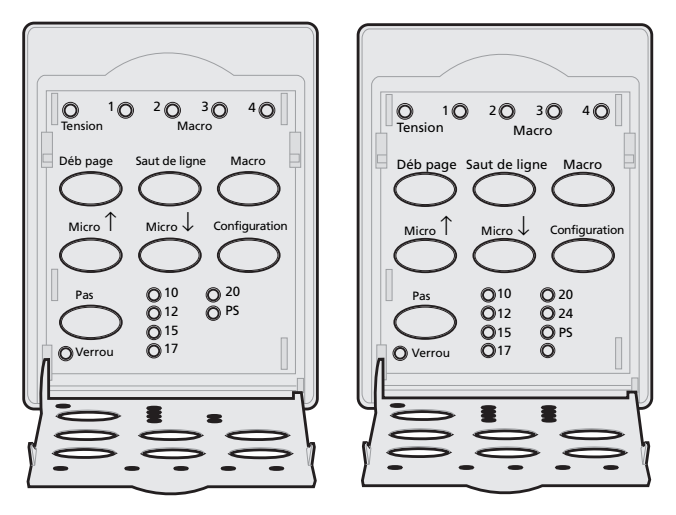

2 Lorsque vous appuyez sur **Configuration**, l'imprimante passe en mode Configuration et imprime le menu principal. **3** Appuyez sur **Saut de ligne** pour imprimer la liste de toutes les options disponibles que vous pouvez modifier.

| Pour sélectionner          | Appuyez sur        |
|----------------------------|--------------------|
| Enregistrer et Quitter     | Déb page           |
| Imprimer tout              | Saut de ligne      |
| Options Macros formulaires | Macro              |
| Options Données            | Micro ↑            |
| Options Contrôle           | Micro $\downarrow$ |
| Options Emulation          | Configuration      |
| Options Interface          | Pas                |

**4** Pour sélectionner une option du menu principal, il suffit d'appuyer sur le bouton correspondant.

Un nouveau menu s'affiche chaque fois que vous appuyez sur un bouton, proposant de nouvelles sélections.

5 Une fois que vous avez effectué toutes vos sélections, l'imprimante sort une page reflétant vos modifications.

L'exemple suivant montre comment modifier le paramètre Langue du menu.

### Exemple : Modification du paramètre Langue du menu

- Alors que l'imprimante est en mode Configuration, appuyez sur Micro ↓ afin d'imprimer le menu Options Contrôle.
- 2 Appuyez sur **Pas** pour imprimer d'autres options Contrôle.

| Options Contrôle                     | En cours  | Appuyez sur        |
|--------------------------------------|-----------|--------------------|
| Retour au menu principal             | Désactivé | Déb page           |
| Impression Uni-Dir                   | Activé    | Saut de ligne      |
| Chargement auto feuille à<br>feuille | Activé    | Macro              |
| Alarme Plus de papier                | Activé    | Micro ↑            |
| Alignement Bi-Di                     |           | Micro $\downarrow$ |
| Impression démo                      |           | Configuration      |
| (Suite)                              |           | Pas                |

**3** Pour changer la langue du menu Configuration, appuyez sur **Macro**.

| Options Contrôle            | En cours | Appuyez sur        |
|-----------------------------|----------|--------------------|
| Retour au menu principal    | Anglais  | Déb page           |
| Retour à la page précédente | Activé   | Saut de ligne      |
| Langue du menu              |          | Macro              |
| Lecture haut de page        |          | Micro ↑            |
| Silence                     |          | Micro $\downarrow$ |
|                             |          |                    |

4 Appuyez sur le bouton correspondant à la langue de votre choix ou sur Configuration pour imprimer d'autres options Langue du menu.

## **5** Dans cet exemple, appuyez sur **Macro** afin de sélectionner Anglais.

| Pour sélectionner        | Appuyez sur        |
|--------------------------|--------------------|
| Pas de changement        | Déb page           |
| Anglais                  | Saut de ligne      |
| Français                 | Macro              |
| Allemand                 | Micro ↑            |
| Italien                  | Micro $\downarrow$ |
| (Suite)                  | Configuration      |
| Retour au menu principal | Pas                |

## Les menus de l'imprimante s'impriment désormais en anglais.

| Control Options         | Current  | Press              |
|-------------------------|----------|--------------------|
| Return to Main Menu     |          | Set TOF            |
| Return to previous page |          | LineFeed           |
| Menu Language           | English  | MACRO              |
| TOF Read                | Enabled  | Micro ↑            |
| Quiet                   | Disabled | Micro $\downarrow$ |
|                         |          |                    |
|                         |          |                    |

6 Appuyez sur **Pas** pour revenir dans le menu principal ou sur **Déb page** (Aucun changement) pour revenir au menu précédent et changer un autre paramètre.

7 Si vous revenez au menu principal, appuyez sur **Déb page** pour quitter le mode Configuration et enregistrer le nouveau réglage.

#### Sortie du mode Configuration

- Appuyez sur Déb page jusqu'à ce que l'imprimante revienne au menu principal ou appuyez sur Pas à partir de n'importe quel menu contenant une sélection Retour au menu principal.
- 2 Appuyez de nouveau sur **Déb page** pour quitter le mode Configuration.

Les nouveaux paramètres ne sont sauvegardés que lorsque l'imprimante a quitté le mode Configuration.

**Remarque :** Si l'imprimante ne contient plus de papier alors qu'elle est en mode Configuration, installez-en sur les butées du tracteur et appuyez sur **Configuration** pour continuer.

#### **Options du menu Configuration**

Utilisez le mode Configuration pour configurer votre imprimante en fonction des exigences de votre travail.

**Remarque :** Pour imprimer la liste de tous les paramètres par défaut, sélectionnez **Imprimer tout** dans le menu principal.

Ce tableau décrit les différents contrôles et options que vous pouvez sélectionner pour votre imprimante.

| Menus                      | Contrôle                                                                               |
|----------------------------|----------------------------------------------------------------------------------------|
| Options Macros formulaires | Vous permet de personnaliser des<br>macros pour l'impression de<br>divers formulaires. |
|                            | Reportez-vous à la section<br>« Options du menu Macros<br>formulaires » page 105.      |
| Options Données            | Définit le traitement des<br>informations envoyées à<br>l'imprimante.                  |
|                            | Reportez-vous à la section<br>« Options du menu Données »<br>page 110.                 |
| Options Contrôle           | Définit la façon dont<br>l'imprimante exécute bon<br>nombre de ses tâches de base.     |
|                            | Reportez-vous à la section<br>« Options du menu Contrôle »<br>page 112.                |

#### Options du menu

#### Options du menu (suite)

| Menus             | Contrôle                                                                        |
|-------------------|---------------------------------------------------------------------------------|
| Options Emulation | Détermine l'interaction de<br>l'imprimante avec votre<br>application.           |
|                   | Reportez-vous à la section<br>« Options du menu Emulation »<br>page 113.        |
| Options Interface | Définit le transfert des<br>informations de votre ordinateur<br>à l'imprimante. |
|                   | Reportez-vous à la section<br>« Options du menu Emulation »<br>page 113.        |

Les tableaux suivants soulignent et décrivent les nombreux paramètres et fonctions que vous pouvez utiliser avec votre imprimante.
# **Options du menu Macros formulaires**

#### **Options de macros**

| Options de menu             | Usage                                                                                                    |  |
|-----------------------------|----------------------------------------------------------------------------------------------------|--|
| Définir Macro par<br>défaut | Sélectionnez la macro que vous souhaitez activer par défaut<br>lorsque l'imprimante est mise <b>sous tension</b> ou sélectionnez<br>Désactiver si vous ne souhaitez pas utiliser de macro par<br>défaut.                                        |  |
| Options Caractères          | Police par défaut                                                                                                    |  |
|                             | Sélectionnez la police de votre choix dans la liste des polices disponibles.                                                                                                    |  |
|                             | Verrouillage de police                                                                                                    |  |
|                             | Activer ce paramètre vous permet de définir le verrouillage<br>de polices par défaut, y compris lorsque l'imprimante est<br>mise <b>hors tension</b> puis de nouveau <b>sous tension</b> .                                                      |  |
|                             | Espacement par défaut                                                                                                    |  |
|                             | Sélectionnez l'une des valeurs d'espacement (ou pas)<br>suivantes : 10, 12, 15, 17, 20, (24 pour 2490/2491) et PS.                                                                                                    |  |
|                             | Tous les espacements ne sont pas disponibles dans toutes les polices.                                                                                                    |  |
|                             | Verrouillage d'espacement                                                                                                    |  |
|                             | Activer ce paramètre vous permet de définir le verrouillage<br>des espacements par défaut, y compris lorsque l'imprimante<br>est mise <b>hors tension</b> puis de nouveau <b>sous tension</b> .                                                 |  |
|                             | Page de code                                                                                                    |  |
|                             | Vous pouvez sélectionner l'une des pages de code suivantes :<br>437, 850, 858, 860, 861, 863, 865, 437G, 813, 851, 853T, 857,<br>869, 920, 1004 et 1053. Pour plus d'informations, reportez-<br>vous à la rubrique <i>Référence technique</i> . |  |
|                             | Jeu de caractères                                                                                                    |  |
|                             | Vous avez le choix entre Jeu de caractères 1 ou Jeu de caractères 2.                                                                                                    |  |
|                             | <ul> <li>Le jeu de caractères 1 est défini par défaut en usine aux<br/>Etats-Unis.</li> </ul>                                                                                                    |  |
|                             | <ul> <li>Le jeu de caractères 2 est défini par défaut en Europe, au<br/>Moyen-Orient et en Afrique.</li> </ul>                                                                                                    |  |

# Mode de configuration

| Options de menu                                                | Usage                                                                                                    |
|----------------------------------------------------------------|----------------------------------------------------------------------------------------------------|
| Options Caractères                                             | Espacement 20                                                                                                    |
| (suite)                                                        | Ce paramètre active ou désactive le mode Espacement 20 et<br>assure la compatibilité avec d'autres imprimantes IBM.                                           |
| Disponible<br>uniquement pour les<br>imprimantes<br>2480/2481. | <ul> <li>Lorsque ce paramètre est activé, basculer de 12 cpp à<br/>condensé (Déc 15, Hex 0F) change l'espacement de 12 cpp<br/>à 20 cpp.</li> </ul>           |
|                                                                | <ul> <li>Lorsque ce paramètre est désactivé, basculer de 12 cpp à<br/>condensé (Déc 15, Hex 0F) ne change pas l'espacement de<br/>12 cpp à 17 cpp.</li> </ul> |

| Options de menu           | Usage                                                                                                    |  |
|---------------------------|----------------------------------------------------------------------------------------------------|--|
| Options Gestion du papier | <ul> <li>Découpe auto</li> <li>Lorsque ce paramètre est activé, l'option de découpe<br/>automatique avance le papier continu vers la barre de<br/>découpe.</li> </ul>                                                     |  |
|                           | <ul> <li>Lorsque ce parametre est renseigne par la valeur Une<br/>seconde, le papier continu avance automatiquement<br/>vers la barre de découpe une seconde après la réception<br/>des données.</li> </ul>               |  |
|                           | <ul> <li>Lorsque ce paramètre est désactivé, vous pouvez<br/>avancer manuellement la perforation du papier continu<br/>vers la barre de découpe.</li> </ul>                                                               |  |
|                           | Chargement feuille à feuille auto                                                                                                    |  |
|                           | <ul> <li>Lorsque ce paramètre est activé, le papier est chargé<br/>dans le volet d'insertion manuelle et l'imprimante<br/>entraîne automatiquement le papier jusqu'en début de<br/>page.</li> </ul>                       |  |
|                           | <ul> <li>Lorsque ce paramètre est désactivé, appuyez sur<br/>Changement de papier pour charger le papier.</li> </ul>                                                                                                    |  |
|                           | Bac d'alimentation automatique                                                                                                    |  |
|                           | Si vous avez installé le bac d'alimentation automatique<br>optionnel, <b>activez</b> le paramètre Bac d'alimentation<br>automatique afin de charger automatiquement le papier<br>dans l'imprimante.                       |  |
|                           | Tracteur                                                                                                    |  |
|                           | Vous permet de sélectionner le tracteur par défaut si le<br>tracteur optionnel est installé. Sélectionner Tracteur 1,<br>Tracteur 2 ou Tracteurs 1 + 2 définit par défaut le tracteur ou<br>le jeu de tracteurs spécifié. |  |
|                           | Longueur du formulaire                                                                                                    |  |
|                           | Vous pouvez définir la longueur du formulaire (en terme de<br>lignes par page) d'une ligne à 559 mm au maximum.                                                                                                    |  |

# Mode de configuration

| Options de menu              | Usage                                                                                                    |  |
|------------------------------|----------------------------------------------------------------------------------------------------|--|
| Options Gestion du<br>papier | Définit la marge à gauche à l'aide de l'échelle de marge de<br>l'imprimante.                                       |  |
| (suite)                      | Sélectionnez l'une des valeurs suivantes :                                                                         |  |
|                              | • 0"                                                                                                    |  |
|                              | • 1″                                                                                                    |  |
|                              | • 2"                                                                                                    |  |
|                              | • 3"                                                                                                    |  |
|                              | Marge à droite                                                                                                    |  |
|                              | Sélectionnez l'une des valeurs suivantes :                                                                         |  |
|                              | • 4"                                                                                                    |  |
|                              | • 5″                                                                                                    |  |
|                              | • 6"                                                                                                    |  |
|                              | • 7"                                                                                                    |  |
|                              | • 8"                                                                                                    |  |
|                              | • 13.6" (modèles à plateau large)                                                                                  |  |
|                              | Lignes par pouce                                                                                                   |  |
|                              | Indique le nombre de lignes de texte par pouce.                                                                    |  |
|                              | Sélectionnez l'une des valeurs suivantes :                                                                         |  |
|                              | • 3                                                                                                    |  |
|                              | • 4                                                                                                    |  |
|                              | • 6                                                                                                    |  |
|                              | • 8                                                                                                    |  |
|                              | Marge du bas                                                                                                    |  |
|                              | Définit le nombre de lignes composant la marge du bas de votre choix.                                              |  |
|                              | Ejecter par Page                                                                                                   |  |
|                              | Ejecter par <b>Page</b> détermine le fonctionnement de l'option <b>Page</b> .                                      |  |
|                              | <ul> <li>Lorsque l'option Page est activée, il s'agit d'une<br/>opération d'éjection feuille à feuille.</li> </ul> |  |
|                              | <ul> <li>Lorsque l'option Page est désactivée, le papier est<br/>entraîné jusqu'en début de page.</li> </ul>       |  |

| Options de menu | Usage                                                                                           |
|-----------------|-------------------------------------------------------------------------------------------------|
| Macro <b>x</b>  | Options Caractères                                                                              |
|                 | Définit les paramètres de caractères pour une macro.                                            |
|                 | Pour plus d'informations, reportez-vous à la section<br>« Options Caractères » page 105.        |
|                 | Options Gestion du papier                                                                       |
|                 | Définit les paramètres de gestion du papier pour une macro.                                     |
|                 | Pour plus d'informations, reportez-vous à la section<br>« Options Gestion du papier » page 107. |
|                 | Copier la macro                                                                                 |
|                 | Vous permet de copier les paramètres d'une macro vers<br>une autre.                             |

# **Options du menu Données**

#### **Options Données**

| Options de menu                                                              | Usage                                                                                                    |
|------------------------------------------------------------------------------|----------------------------------------------------------------------------------------------------|
| Tampon                                                                       | <ul> <li>Sélectionnez Minimum pour définir la taille du tampon<br/>de réception à zéro.</li> </ul>                                                                                                    |
|                                                                              | <ul> <li>Sélectionnez Maximum pour les imprimantes 2480/2481<br/>pour définir la taille du tampon à 66 Ko ou 98 Ko, selon<br/>que l'option Télécharger NLQ II (Proche de la qualité<br/>courrier) est activée ou non.</li> </ul> |
|                                                                              | <ul> <li>Sélectionnez Maximum pour les imprimantes 2490/2491<br/>pour définir la taille du tampon à 28 Ko ou 60 Ko, selon<br/>que l'option Télécharger est activée ou non.</li> </ul>                                            |
| Saut de ligne auto                                                           | Besoin d'un saut de ligne.                                                                                                    |
|                                                                              | <ul> <li>Lorsque ce paramètre est activé, un saut de ligne est<br/>exécuté pour chaque retour chariot reçu.</li> </ul>                                                                                                    |
|                                                                              | <ul> <li>Lorsque ce paramètre est désactivé, un saut de ligne<br/>n'est pas exécuté lorsqu'un code de retour chariot est<br/>reçu.</li> </ul>                                                                                    |
| Retour chariot auto                                                          | Besoin d'un retour chariot.                                                                                                    |
|                                                                              | <ul> <li>Lorsque ce paramètre est activé, un retour chariot est<br/>exécuté pour chaque saut de ligne reçu.</li> </ul>                                                                                                    |
|                                                                              | <ul> <li>Lorsque ce paramètre est désactivé, un retour chariot<br/>n'est pas exécuté lorsqu'un code de saut de ligne est reçu.</li> </ul>                                                                                        |
| Zéro barré                                                                   | <ul> <li>Activez le paramètre Zéro barré pour imprimer le<br/>symbole Ø au lieu d'un zéro numérique.</li> </ul>                                                                                                    |
|                                                                              | Ce paramètre est <b>désactivé</b> par défaut en usine.                                                                                                    |
| Télécharger NLQ II                                                           | Utilisation de NLQ II                                                                                                    |
| <b>Remarque :</b> Disponible<br>pour les imprimantes<br>2480/2481 seulement. | <ul> <li>Sélectionnez Activer pour réserver une partie du tampon<br/>de réception au téléchargement de polices. Ce paramètre<br/>est activé par défaut en usine.</li> </ul>                                                      |
|                                                                              | <ul> <li>Sélectionnez Désactiver pour utiliser l'intégralité du<br/>tampon comme tampon de réception.</li> </ul>                                                                                                    |

# Mode de configuration

#### **Options Données (suite)**

| Options de menu                                                              | Usage                                                                                                    |
|------------------------------------------------------------------------------|----------------------------------------------------------------------------------------------------|
| Télécharger                                                                  | Allocation du tampon de votre imprimante.                                                                                                    |
| <b>Remarque :</b> Disponible<br>pour les imprimantes<br>2490/2491 seulement. | <ul> <li>Sélectionnez Activer pour réserver une partie du tampon<br/>de réception au téléchargement de polices. Ce paramètre<br/>est activé par défaut en usine.</li> </ul> |
|                                                                              | <ul> <li>Sélectionnez Désactiver pour utiliser l'intégralité du<br/>tampon comme tampon de réception.</li> </ul>                                                            |
| Activer Page                                                                 | Contrôle des commandes de page.                                                                                                    |
| <b>Remarque :</b> Disponible pour les imprimantes 2480/2481 seulement.       | <ul> <li>Sélectionnez Activer pour exécuter n'importe quel code<br/>de page (X'0C').</li> </ul>                                                                             |
|                                                                              | <ul> <li>Sélectionnez Désactiver pour ignorer tout code de page<br/>lorsque le papier est positionné au début de la page en<br/>cours.</li> </ul>                           |
| Sub de page de codes                                                         | Substituez la page de codes 850 à la page 858. Ceci permet<br>aux versions de logiciels antérieures d'accéder au symbole de<br>l'Euro.                                      |
|                                                                              | Activer                                                                                                    |
|                                                                              | Désactiver                                                                                                    |

# **Options du menu Contrôle**

#### **Options Contrôle**

| Options de menu                      | Usage                                                                                                    |  |
|--------------------------------------|----------------------------------------------------------------------------------------------------|--|
| Impression Uni-Dir                   | Personnalise la direction de l'impression.                                                                                                    |  |
|                                      | <ul> <li>Lorsque ce paramètre est activé et que l'imprimante est en<br/>mode NLQ, l'impression s'effectue de façon<br/>unidirectionnelle par ligne.</li> </ul>                                                                   |  |
|                                      | <ul> <li>Lorsque ce paramètre est désactivé, les deux défilements<br/>sont imprimés de façon bidirectionnelle, à l'exception de<br/>l'espacement proportionnel qui s'imprime toujours de façon<br/>unidirectionnelle.</li> </ul> |  |
|                                      | • Ce paramètre est <b>désactivé</b> par défaut en usine.                                                                                                    |  |
| Chargement auto feuille<br>à feuille | Personnalise la façon dont l'imprimante passe en mode Prêt<br>après qu'une feuille a été chargée.                                                                                                    |  |
|                                      | <ul> <li>Lorsque ce paramètre est activé, l'imprimante passe<br/>automatiquement en mode Prêt après qu'une feuille a été<br/>chargée.</li> </ul>                                                                                 |  |
|                                      | <ul> <li>Lorsque ce paramètre est désactivé, l'imprimante reste<br/>déconnectée après qu'une feuille a été chargée. Appuyez<br/>sur Démarrer/Stop pour mettre l'imprimante en mode<br/>Prêt.</li> </ul>                          |  |
| Alarme Plus de papier                | Définit l'alarme sur l'imprimante.                                                                                                    |  |
|                                      | <ul> <li>Lorsque ce paramètre est activé, l'alarme sonore signale que<br/>l'imprimante ne contient plus de papier. Ce paramètre est<br/>activé par défaut en usine.</li> </ul>                                                   |  |
|                                      | <ul> <li>Lorsque ce paramètre est désactivé, l'alarme reste<br/>silencieuse.</li> </ul>                                                                                                    |  |
| Impression démo                      | Active ou désactive l'impression d'une page de démonstration.                                                                                                    |  |
|                                      | Pour les instructions d'impression d'une page de<br>démonstration, reportez-vous à la section « Impression d'une<br>page de démonstration » page 11.                                                                             |  |
| Langue du menu                       | Sélectionne la langue dans laquelle vous souhaitez imprimer<br>les menus. Vous avez le choix entre les langues suivantes :<br>anglais, français, allemand, italien, espagnol et portugais<br>brésilien.                          |  |
|                                      | Pour afficher la liste des étapes à suivre, reportez-vous à la<br>section « Exemple : Modification du paramètre Langue du<br>menu » page 100.                                                                                    |  |

Mode de configuration

#### **Options Contrôle (suite)**

| Options de menu      | Usage                                                                                                    |
|----------------------|----------------------------------------------------------------------------------------------------|
| Lecture haut de page | Configurez l'imprimante pour qu'elle vérifie le début de page avant de commencer à imprimer des papiers listings.                    |
|                      | Pour obtenir de l'aide, reportez-vous à la section « Définition du début de page » page 88.                                          |
| Silence              | Sélectionnez le mode Silence pour changer le niveau de bruit<br>de votre imprimante. L'impression est plus lente en mode<br>Silence. |

# **Options du menu Emulation**

#### **Options Emulation**

| Options de menu       | Usage                                                                                                    |
|-----------------------|----------------------------------------------------------------------------------------------------|
| Sélection d'émulation | Sélectionnez le mode IBM ou le mode Epson. Si vous avez installé une option OKI, OKI figure également dans la liste.                                                                                                    |
| Mode IBM              | Utilisation du mode Pro-III                                                                                                    |
|                       | Proprinter III, disponible uniquement sur les imprimantes 2480/2481, permet la compatibilité avec Proprinter III.                                                                                                    |
|                       | <ul> <li>Lorsque ce paramètre est activé, l'imprimante émule un<br/>Proprinter III.</li> </ul>                                                                                                    |
|                       | <ul> <li>Lorsque ce paramètre est désactivé, l'imprimante<br/>intègre des fonctionnalités supplémentaires.</li> </ul>                                                                                                    |
|                       | Utilisation du mode AGM                                                                                                    |
|                       | Le mode Passage en mode graphique, disponible<br>uniquement sur les imprimantes 2490/2491, vous permet<br>d'utiliser les commandes graphiques 24 aiguilles haute<br>résolution. Ces commandes sont similaires à celles qui sont<br>utilisées avec les imprimantes Epson LQ570/LQ1070. |
| Mode Epson            | Utilisation de Sélection de table                                                                                                    |
|                       | L'option Sélection de table vous permet de sélectionner la<br>Table de caractères italiques ou la table de caractères<br>graphiques étendus Epson utilisée dans le mode Epson.                                                                                                    |

#### **Options Emulation (suite)**

| Options de menu                                                                                   | Usage                                                                                                    |
|---------------------------------------------------------------------------------------------------|----------------------------------------------------------------------------------------------------|
| Mode Epson (suite)                                                                                | Utilisation d'un jeu de caractères internationaux                                                                                                    |
|                                                                                                   | Les jeux de caractères internationaux pris en charge en mode Epson sont les suivants :                                                                                 |
|                                                                                                   | Etats-Unis (par défaut)                                                                                                    |
|                                                                                                   | • France                                                                                                    |
|                                                                                                   | Allemagne                                                                                                    |
|                                                                                                   | Royaume-Uni                                                                                                    |
|                                                                                                   | Danemark                                                                                                    |
|                                                                                                   | • Suède                                                                                                    |
|                                                                                                   | • Italie                                                                                                    |
|                                                                                                   | Espagne I                                                                                                    |
|                                                                                                   | Les jeux de caractères suivants sont également pris en<br>charge, mais uniquement par le biais de commandes hôte<br>utilisées par les imprimantes Epson FX850/FX1050 : |
|                                                                                                   | • Japon                                                                                                    |
|                                                                                                   | Norvège                                                                                                    |
|                                                                                                   | Danemark II                                                                                                    |
|                                                                                                   | Corée (pour les imprimantes 2480/2481 seulement)                                                                                                    |
|                                                                                                   | Espagne II                                                                                                    |
|                                                                                                   | Amérique latine                                                                                                    |
|                                                                                                   | • Legal                                                                                                    |
| Emulation Okidata                                                                                 | Utilisation de graphiques 7 ou 8 bits                                                                                                    |
| <b>Remarque :</b> S'affiche<br>uniquement si l'émulation<br>Okidata optionnelle est<br>installée. | Remplacement de Plus de papier                                                                                                    |
|                                                                                                   | Empêcher la réinitialisation                                                                                                    |
|                                                                                                   | Suppression de l'impression                                                                                                    |
|                                                                                                   | Impression du Code de Suppr                                                                                                    |

# Mode de onfiguration

#### **Options du menu Interface**

Les paramètres de votre ordinateur et de votre imprimante doivent correspondre.

#### **Options Interface**

| Options de menu                                                     | Usage                                                                                                    |
|---------------------------------------------------------------------|----------------------------------------------------------------------------------------------------|
| Interface                                                           | Sélection automatique de l'interface de l'imprimante.                                                               |
|                                                                     | Utilisation du câble parallèle.                                                                                     |
|                                                                     | Utilisation du câble USB.                                                                                           |
|                                                                     | Utilisation du câble série (s'affiche uniquement si<br>l'interface série optionnelle est installée).                |
| Respecter init                                                      | <ul> <li>Si ce paramètre est activé, le signal d'initialisation<br/>est respecté sur le port parallèle.</li> </ul>  |
|                                                                     | <ul> <li>Si ce paramètre est désactivé, le signal d'initialisation<br/>est ignoré sur le port parallèle.</li> </ul> |
| Débit des données*                                                  | • 300 bit/s                                                                                                    |
|                                                                     | • 600 bit/s                                                                                                    |
|                                                                     | • 1200 bit/s                                                                                                    |
|                                                                     | • 2400 bit/s                                                                                                    |
|                                                                     | • 4800 bit/s                                                                                                    |
|                                                                     | • 9600 bit/s                                                                                                    |
|                                                                     | • 19200 bit/s                                                                                                    |
| Bits de données*                                                    | • 7                                                                                                    |
|                                                                     | • 8                                                                                                    |
| Parité*                                                             | • Non                                                                                                    |
|                                                                     | • Ignorer                                                                                                    |
|                                                                     | • Impair                                                                                                    |
|                                                                     | • Pair                                                                                                    |
| Bits d'arrêt*                                                       | • 1                                                                                                    |
|                                                                     | • 2                                                                                                    |
| Protocole*                                                          | • XOn/XOff                                                                                                    |
|                                                                     | MultiXON/XOFF                                                                                                    |
|                                                                     | Contrôle des messages DTR                                                                                           |
| * S'affiche uniquement si l'option d'interface série est installée. |                                                                                                    |

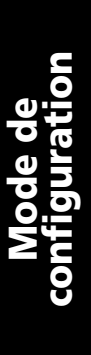

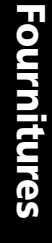

# 6 Fournitures

Cette section décrit les fournitures dont vous avez besoin et explique comment les commander. Elle décrit également les caractéristiques de papier pour les imprimantes Lexmark Forms Série 2400.

Les seuls éléments dont vous ayez besoin pour votre imprimante sont le câble de l'imprimante, la cartouche du ruban et le papier.

#### Commande de fournitures

Pour plus d'informations sur les fournitures disponibles auprès de Lexmark, vous pouvez vous rendre sur le site Web de l'entreprise à l'adresse www.lexmark.com. Vous trouverez également sur ce site les coordonnées complètes tenues à jour des revendeurs de fournitures agréés Lexmark dans votre région.

Si vous résidez aux Etats-Unis, appellez le 1-800-438-2468 pour passer commande auprès de Lexmark Direct ou pour obtenir la liste des revendeurs de produits Lexmark agréés de votre région.

## Câble parallèle

Commandez un câble parallèle de 3 ou 6 m sous les références :

- 1329605 (3 m)
- 1427498 (6 m)

## Câble USB

Commandez le câble USB Lexmark sous la référence 12A2405.

#### Câble et adaptateur série

Commande une option d'interface série sous la référence 12T0154.

Commandez un câble série sous la référence suivante ou équivalente :

• 1038693 (50 m)

#### **Ruban d'impression**

Commandez une cartouche de ruban sous les références :

- 11A3540 (ruban Séries 2300/2400 standard)
- 11A3550 (ruban Série 2400 haute capacité)
   Remarque : Vous pouvez commander les rubans d'impression sur le site Web de Lexmark à l'adresse www.lexmark.com.

## Caractéristiques du papier

Le tableau suivant décrit les caractéristiques de papier lorsqu'aucun bac d'alimentation optionnel n'est installé. Si vous avez installé le bac d'alimentation automatique optionnel ou le second tracteur, reportezvous au manuel qui accompagne cette option.

# Caractéristiques du papier pour l'alimentation de papier listing ou feuilles simples

| Dimensions                                                                                                    | Feuilles simples |                  | Papier listing |        |            |
|----------------------------------------------------------------------------------------------------|------------------|------------------|----------------|--------|------------|
| du papier                                                                                                    | Simple           | Liasse           | Simple         | Liasse | Enveloppes |
|                                                                                                    |                  | Lar              | geur           |        |            |
| Maximum                                                                                                    | 297 mm           | 297 mm           | 254 mm         | 254 mm | 241 mm     |
|                                                                                                    | Voir<br>Remarque | Voir<br>Remarque |                |        |            |
| Maximum<br>point à point                                                                                                    | N/A              | N/A              | 241 mm         | 241 mm | N/A        |
| Minimum                                                                                                    | 76 mm            | 76 mm            | 76 mm          | 76 mm  | 152 mm     |
| Point à point<br>minimal                                                                                                    | N/A              | N/A              | 63 mm          | 63 mm  | N/A        |
| <b>Remarque :</b> Lorsque le bac d'alimentation automatique ou le second tracteur est installé, la largeur maximale d'une feuille est de 215 mm pour un chargement manuel. |                  |                  |                |        |            |
| Longueur de page                                                                                                    |                  |                  |                |        |            |
| Maximum                                                                                                    | 559 mm           | 559 mm           | N/A            | N/A    | 152 mm     |
| Minimum                                                                                                    | 76 mm            | 76 mm            | 76 mm          | 76 mm  | 110 mm     |

Fournitures

# Caractéristiques du papier pour l'alimentation de papier listing ou feuilles simples (suite)

| Dimensions                                                                                                    | Feuilles simples    |                  | Papier listing      |                  |                     |
|----------------------------------------------------------------------------------------------------|---------------------|------------------|---------------------|------------------|---------------------|
| du papier                                                                                                    | Simple              | Liasse           | Simple              | Liasse           | Enveloppes          |
|                                                                                                    | Grammage            |                  |                     |                  |                     |
| Maximum                                                                                                    | 90 g/m <sup>2</sup> | N/A              | 90 g/m <sup>2</sup> | N/A              | 90 g/m <sup>2</sup> |
| Minimum                                                                                                    | 65 g/m <sup>2</sup> | N/A              | 56 g/m <sup>2</sup> | N/A              | 75 g/m <sup>2</sup> |
| Epaisseur - Liasses de papier de 45 g/m²                                                                                             |                     |                  |                     |                  |                     |
| Minimum                                                                                                    | 0,058 mm            | Voir<br>Remarque | 0,058 mm            | Voir<br>Remarque | 0,42 mm             |
| Maximum                                                                                                    | 0,114 mm            | Voir<br>Remarque | 0,114 mm            | Voir<br>Remarque |                     |
| <b>Remarque :</b> Epaisseur allant jusqu'à 0,512 mm pour les imprimantes 2480/2481 ; jusqu'à 0,36 mm pour les imprimantes 2490/2491. |                     |                  |                     |                  |                     |

#### Zone d'impression (feuilles simples)

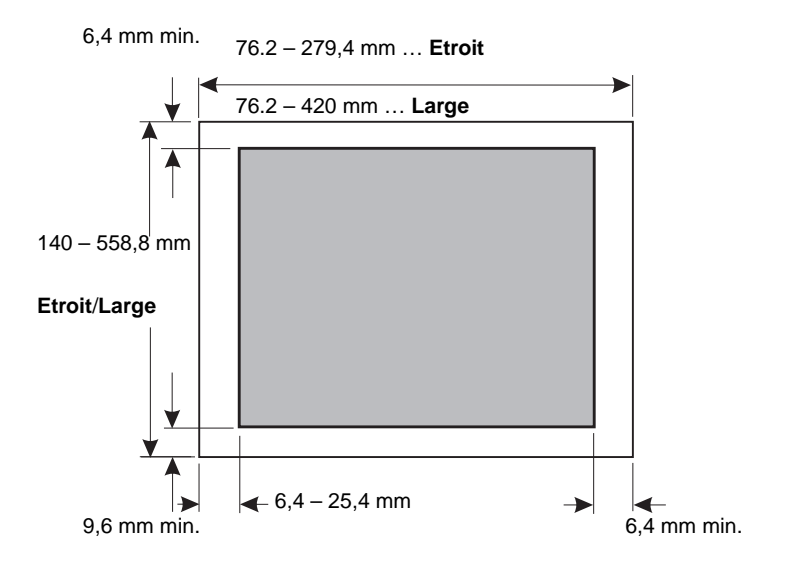

# Fournitures

# 7 Résolution des problèmes et maintenance

Cette section vous permet d'identifier les conditions de l'imprimante et les problèmes courants que vous pouvez résoudre. Lorsque vous rencontrez un problème, identifiez s'il se situe au niveau de l'imprimante, de l'application ou d'une option. Pour obtenir une aide supplémentaire et une réponse à vos questions, contactez un technicien qualifié.

Lorsque vous identifiez un problème, reportez-vous à la section « Aide-mémoire des problèmes courants » page 124.

| Problème                                                     | Voir                                                                                                    | page     |
|--------------------------------------------------------------|----------------------------------------------------------------------------------------------------|----------|
| Alarmes et voyants d'état                                    | « Vérification de l'état de l'imprimante »                                                                          | page 130 |
| Bourrages papier et<br>problèmes d'alimentation<br>de papier | « Résolution des bourrages papier »                                                                                 | page 138 |
| Problèmes d'impression                                       | « Test de l'imprimante »                                                                                            | page 128 |
| Décalage de la tête<br>d'impression                          | « Ajustement de l'alignement<br>bidirectionnel »                                                                    | page 135 |
| Qualité d'impression<br>médiocre                             | « Des points manquent ou la qualité<br>d'impression est médiocre »                                                  | page 140 |
| Police ou espacement<br>incorrect                            | « La police ou l'espacement sélectionné<br>dans le panneau de commandes ne<br>s'imprime-t-il pas ou change-t-il ? » | page 126 |
| Problèmes liés au bac<br>d'alimentation<br>automatique       | « Le papier n'avance pas à partir du bac<br>d'alimentation automatique »                                            | page 150 |

Dépannage

## Aide-mémoire des problèmes courants

Pour résoudre la plupart des problèmes de base, commencez par suivre les étapes ci-dessous :

- L'imprimante est-elle alimentée en courant ? Assurez-vous que les conditions suivantes sont remplies :
  - Le câble d'alimentation est correctement connecté à une prise de terre et à l'imprimante.
  - Les autres éléments connectés à la même source d'alimentation fonctionnent.
  - La source d'alimentation peut être mise **hors tension** à partir d'un interrupteur mural.

2 L'impression est-elle trop claire ?

La molette de contrôle de la densité du ruban a été prédéfinie sur la position 1. (Cette molette se trouve sur la cartouche du ruban.)

Lorsque l'impression devient claire, basculez la molette de la position 1 à 2 pour assombrir l'impression.

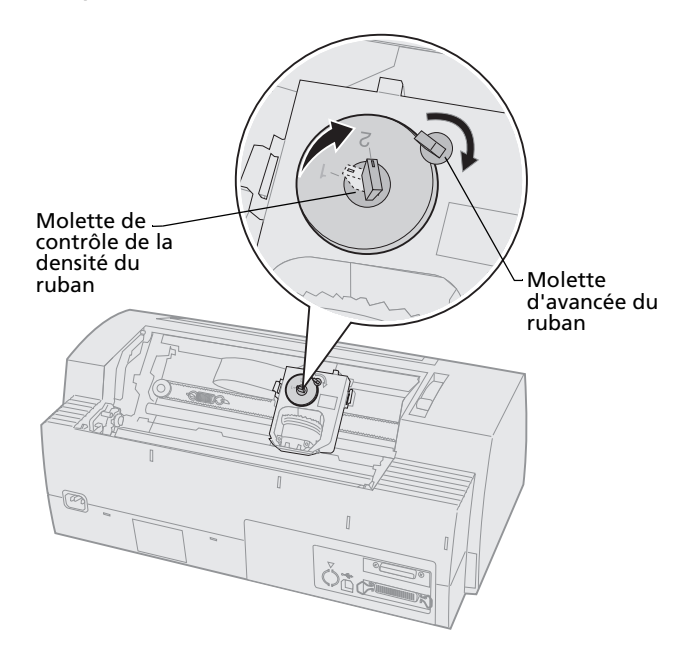

- Y a-t-il un bourrage papier dans l'imprimante ?
   Pour plus d'informations sur la résolution des bourrages papier, reportez-vous à la section « Résolution des bourrages papier » page 138.
- 4 L'avancée des formulaires est-elle entravée par des objets, tels que le carton des formulaires ou le support de l'imprimante ?

Déplacez le conteneur des formulaires de sorte que le papier puisse avancer librement du conteneur à l'imprimante.

- 5 Un composant est-il endommagé ? Appelez un technicien.
- 6 Des options sont-elles à l'origine du problème ?
  - Exécutez le test de l'imprimante. Pour plus d'informations, reportez-vous à la section « Test de l'imprimante » page 128.
  - **b** Si le test de l'imprimante échoue alors qu'aucune option n'est installée, appelez un technicien.
  - c Si le test de l'imprimante échoue alors qu'une option est installée, essayez de supprimer l'option.
- 7 La **police** ou l'**espacement** sélectionné dans le panneau de commandes ne s'imprime-t-il pas ou change-t-il ?

Activez le verrouillage de police ou d'espacement afin d'éviter que votre application ne remplace les paramètres de police et d'espacement. Pour plus d'informations, reportez-vous à la section « Sélection ou verrouillage d'une police » page 35.

Si vous devez utiliser une police non résidante, changez la police dans votre application.

Remarque : Si vous utilisez des applications Windows, la plupart des polices sont des bitmaps (graphiques), qui remplacent les polices ou espacements verrouillés de l'imprimante. Sélectionnez la police résidante à remplacer dans le panneau de commandes.

- 8 Le problème se situe-t-il hors de l'imprimante ?
  - **a** Mettez l'imprimante **hors tension**.
  - **b** Débranchez le câble de l'imprimante à l'arrière de celle-ci.

c Exécutez le test de l'imprimante. Pour plus d'informations, reportez-vous à la section « Test de l'imprimante » page 128.

Si le test de l'imprimante s'exécute, le problème se situe alors au niveau du câble de l'imprimante ou de votre ordinateur.

- **d** Exécutez les procédures de test de votre ordinateur. Pour plus d'informations, reportez-vous au guide d'utilisateur de votre ordinateur.
- **9** Lorsqu'une application ne s'exécute pas correctement sur l'imprimante, d'autres applications s'exécutent-elles correctement ?
- **10** Les résultats de l'impression présentent-ils des anomalies ?

Assurez-vous que les conditions suivantes sont remplies :

- Vous avez sélectionné le pilote d'impression approprié pour votre application. Pour plus d'informations, reportez-vous à la section « Configuration des applications Windows et DOS » page 19.
- Vous avez sélectionné le mode d'émulation approprié pour votre imprimante. Pour plus d'informations, reportez-vous à la section « Utilisation du mode d'émulation IBM » page 20.
- 11 Les boutons du panneau de commandes ne fonctionnent-ils pas, à l'exception des boutons Démarrer/Stop, Saut de ligne, Changement de papier, Découper et Charger/Décharger ?

Le panneau de commandes est verrouillé. Pour plus d'informations, reportez-vous à la section « Verrouillage/déverrouillage du panneau de commandes » page 34.

## Test de l'imprimante

Chaque fois que vous mettez l'imprimante **sous tension**, celle-ci effectue un test interne, ou Auto-test de mise sous tension.

L'exécution du test de l'imprimante génère l'impression d'un résultat de test qui recense tous les problèmes éventuels sur l'imprimante.

Vous pouvez exécuter le test de l'imprimante alors que celle-ci est connectée ou non à votre ordinateur.

#### Exécution du test de l'imprimante

- **1** Assurez-vous que l'imprimante contient du papier et la cartouche du ruban.
- 2 Mettez l'imprimante hors tension.
- 3 Appuyez sur le bouton **Saut de ligne** et maintenez-le enfoncé pendant que l'imprimante est mise **sous tension**.
- 4 Relâchez le bouton **Saut de ligne** lorsque l'impression commence.

L'impression se poursuit jusqu'à l'arrêt de l'imprimante.

#### Mode d'analyse Hex

Le mode d'analyse hexadécimal imprime les codes de contrôle envoyés à l'imprimante. Utilisez ce mode d'analyse pour vous aider à identifier les problèmes liés aux logiciels/pilotes.

Pour passer en mode d'analyse :

- **1** Assurez-vous que l'imprimante contient du papier et la cartouche du ruban.
- 2 Mettez l'imprimante hors tension.

- 3 Appuyez sur le bouton **Tracteur** et maintenezle enfoncé pendant que l'imprimante est mise **sous tension**.
- 4 Relâchez le bouton **Tracteur** lorsque les voyants s'éteignent.
- 5 Mettez l'imprimante **hors tension** puis de nouveau **sous tension** pour quitter ce mode.

# Interruption ou arrêt du test de l'imprimante

Pour interrompre le test de l'imprimante :

1 Appuyez sur Démarrer/Stop.

Le test est interrompu après l'impression d'une ligne complète de caractères.

2 Appuyez sur **Démarrer/Stop** pour poursuivre le test.

Pour arrêter le test de l'imprimante, mettez celle-ci **hors tension**.

# Vérification de l'état de l'imprimante

Observez les voyants du panneau de commandes et comparez leur état au tableau suivant. Les différents modèles et combinaisons de voyants vous informent sur l'état de votre imprimante et la nécessité d'entreprendre une action.

| Voyant/état des voyants du<br>panneau de commandes |                                     | Action requise                                                                                                    |  |  |
|----------------------------------------------------|-------------------------------------|----------------------------------------------------------------------------------------------------|--|--|
| Tension<br>Prêt<br>Plus de papier                  | Activé<br>Activé<br>Désactivé       | Condition de fonctionnement normal. Aucune action n'est requise.                                                                                                    |  |  |
| Tension<br>Prêt<br>Plus de papier                  | Activé<br>Désactivé<br>Désactivé    | Condition de déconnexion normale.                                                                                                    |  |  |
| Tension<br>Prêt<br>Plus de papier                  | Activé<br>Désactivé<br>Clignotement | <ol> <li>Chargement du papier.</li> <li>Appuyez sur Démarrer/Stop. Le voyant Plus de<br/>papier s'éteint ; le voyant Prêt s'allume.</li> <li>Remarque : Si vous avez installé le bac</li> </ol> |  |  |
|                                                    |                                     | d'alimentation du tracteur 2 optionnel et que vous<br>imprimez sur du papier listing, assurez-vous que le<br>levier de sélection du papier est placé sur la position<br>Listing.                |  |  |
| Prêt                                               | Clignotement                        | Le tampon de l'imprimante contient des données à imprimer.                                                                                                    |  |  |

#### Etat de l'imprimante

#### Etat de l'imprimante (suite)

| Voyant/état des                                                                              | s voyants du                                           |                                                                                                    |  |  |
|----------------------------------------------------------------------------------------------|--------------------------------------------------------|----------------------------------------------------------------------------------------------------|--|--|
| panneau de commandes                                                                         |                                                        | Action requise                                                                                                    |  |  |
| Tension<br>Prêt<br>Plus de papier<br>Verrouillage du<br>panneau<br>Verrouillage de<br>police | Activé<br>Clignotement<br>Clignotement<br>Clignotement | <ol> <li>Vérifiez tout bourrage papier ou du ruban.</li> <li>Mettez l'imprimante hors tension.</li> <li>Retirez la cartouche du ruban. Pour plus<br/>d'informations, reportez-vous à la section<br/>« Retrait de la cartouche du ruban » page 158.</li> <li>Vérifiez que des bouts de papier ne sont pas<br/>restés bloqués dans l'imprimante.</li> <li>Assurez-vous que le scotch d'emballage du<br/>chariot a été retiré.</li> <li>Alors que l'imprimante est sous tension,<br/>exécutez le test de l'imprimante. Reportez-vous<br/>à la section « Test de l'imprimante » page 128.</li> <li>Si le test échoue, appelez un technicien.</li> <li>Remarque : Si l'imprimante n'émet aucun signal<br/>sonore, le problème provient de la source<br/>d'alimentation. Appelez un technicien.</li> </ol> |  |  |
| Tension                                                                                      | Désactivé                                              | Vérifiez le câble et la source d'alimentation. Si le<br>voyant d'alimentation reste <b>désactivé</b> , contactez<br>votre technicien.                                                                                                    |  |  |
| Tension<br>Prêt<br>Plus de papier<br>Verrouillage du                                         | Activé<br>Désactivé<br>Clignotement                    | La position du levier de sélection du papier a été<br>changée pendant le chargement du papier. Remettez<br>le levier de sélection du papier sur la position<br>correcte et appuyez sur <b>Démarrer/Stop</b> .                                                                                                    |  |  |
| panneau 🖰                                                                                    | Clignotement                                           | <b>Remarque :</b> Assurez-vous que le papier est en position de rangement ou non chargé avant de changer la position du levier de sélection du papier.                                                                                                    |  |  |
| Tension<br>Prêt<br>Plus de papier<br>Verrouillage du<br>panneau                              | Activé<br>Clignotement<br>Clignotement<br>Clignotement | <ol> <li>Ouvrez et fermez le panneau de commandes.</li> <li>Si vous essayez d'exécuter une séquence de<br/>mise sous tension, vérifiez que vous tenez le<br/>bouton approprié.</li> <li>Mettez l'imprimante hors tension, puis de<br/>nouveau sous tension sans appuyer sur aucun<br/>bouton.</li> <li>Si l'erreur persiste, appelez le technicien.</li> </ol>                                                                                                    |  |  |
| Tension<br>Prêt<br>Plus de papier<br>Tracteur 2                                              | Activé<br>Clignotement<br>Clignotement<br>Clignotement | Assurez-vous que l'option Tracteur 2 est correctement<br>installée. Pour obtenir les instructions, reportez-vous<br>au manuel Tracteur 2 livré avec l'option.                                                                                                    |  |  |

#### Etat de l'imprimante (suite)

| Voyant/état des                                                                                            | s voyants du                                                           | Act                | tion requise                                                                                                    |
|----------------------------------------------------------------------------------------------------|------------------------------------------------------------------------|--------------------|----------------------------------------------------------------------------------------------------|
| panneau de cor                                                                                             | manues                                                                 | AU                 |                                                                                                    |
| Tension<br>Prêt<br>Plus de papier<br>Verrouillage de                                                       | Activé<br>Clignotement<br>Clignotement                                 | 1<br>2             | Mettez l'imprimante <b>hors tension</b> .<br>Mettez l'imprimante de nouveau <b>sous tension</b> .<br>Si le même problème survient de nouveau,<br>contactez votre technicien. |
| police                                                                                                    | Clignotement                                                           | Rer                | <b>marque:</b> Si vous avez besoin d'aide pour localiser                                                                                                    |
| Tous les voyants<br>sont allumés                                                                           | Activé                                                                 | le te<br>vou<br>ww | echnicien le plus proche dans votre région, rendez-<br>is sur le site Web de Lexmark à l'adresse<br>w.lexmark.com.                                                           |
| Verrouillage du<br>panneau 🖯                                                                               | Clignotement                                                           |                    |                                                                                                    |
| Tension<br>Prêt<br>Tracteur 2<br>Plus de papier<br>Verrouillage de<br>police                               | Activé<br>Clignotement<br>Clignotement<br>Clignotement                 |                    |                                                                                                    |
| Tension<br>Prêt<br>Plus de papier<br>Verrouillage du<br>panneau<br>Verrouillage de<br>police               | Activé<br>Clignotement<br>Clignotement<br>Clignotement<br>Clignotement |                    |                                                                                                    |
| Tension<br>Prêt<br>Tracteur 2<br>Plus de papier<br>Verrouillage du<br>panneau<br>Verrouillage de<br>police | Activé<br>Clignotement<br>Clignotement<br>Clignotement<br>Clignotement |                    |                                                                                                    |
| Tension<br>Prêt<br>Tracteur 2<br>Plus de papier<br>Verrouillage du<br>panneau —                            | Activé<br>Clignotement<br>Clignotement<br>Clignotement                 |                    |                                                                                                    |

# Configuration des paramètres par défaut sur l'imprimante

Pour rétablir sur l'imprimante les paramètres par défaut définis en usine :

# Rétablir les paramètres américains définis par défaut

Les paramètres par défaut pour les Etats-Unis sont les suivants :

- Page de codes : 437
- Jeu de caractères : 1
- Longueur du formulaire : 11"

Pour changer les paramètres par défaut :

- **1** Assurez-vous que l'imprimante contient du papier et la cartouche du ruban.
- 2 Mettez l'imprimante hors tension.
- **3** Ouvrez la trappe d'accès au ruban.
- 4 Déplacez la tête d'impression vers le panneau de commandes de l'imprimante jusqu'à la butée.
- 5 Fermez la trappe d'accès au ruban.
- 6 Appuyez sur les boutons Découper + Démarrer/Stop et maintenez-les enfoncés pendant que l'imprimante est mise sous tension.
- 7 Maintenez ces boutons enfoncés jusqu'à ce le chariot se déplace.

**Remarque :** Les voyants du panneau de commandes clignotent plusieurs fois.

Une fois que le chariot se déplace, les paramètres par défaut définis en usine sont rétablis.

# Rétablir les paramètres européens définis par défaut

Les paramètres par défaut standard définis en Europe sont les suivants :

- Page de codes : 858
- Jeu de caractères : 2
- Longueur du formulaire : 12"

Pour changer les paramètres par défaut :

- **1** Assurez-vous que l'imprimante contient du papier et la cartouche du ruban.
- 2 Mettez l'imprimante hors tension.
- **3** Ouvrez la trappe d'accès au ruban.
- 4 Déplacez la tête d'impression vers le panneau de commandes de l'imprimante jusqu'à la butée.
- **5** Fermez la trappe d'accès au ruban.
- 6 Appuyez sur les boutons **Découper + Tracteur** et maintenez-les enfoncés pendant que l'imprimante est mise **sous tension**.
- 7 Maintenez ces boutons enfoncés jusqu'à ce le chariot se déplace.

**Remarque :** Les voyants du panneau de commandes clignotent plusieurs fois.

Une fois que le chariot se déplace, les paramètres par défaut définis en usine sont rétablis.

## Ajustement de l'alignement bidirectionnel

Il est possible parfois que vous souhaitiez ajuster l'alignement des caractères (également appelé **alignement bidirectionnel**) sur votre imprimante. Les étapes suivantes illustrent l'ajustement de l'alignement sur les imprimantes matricielles.

**Remarque :** Assurez-vous que du papier listing est chargé sur l'imprimante.

**1** Assurez-vous que la macro par défaut est désactivée.

Pour obtenir de l'aide, reportez-vous à la section « Accès au mode Configuration » page 98.

- 2 Mettez l'imprimante hors tension.
- **3** Ouvrez le cache du panneau de commandes pour accéder à l'étage 2.
- 4 Appuyez sur le bouton **Pas** et maintenez-le enfoncé pendant que l'imprimante est mise **sous tension**.

**5** Les barres d'alignement des brouillons s'impriment.

La valeur courante est le nombre qui s'imprime en dessous des barres.

Barres d'alignement des brouillons

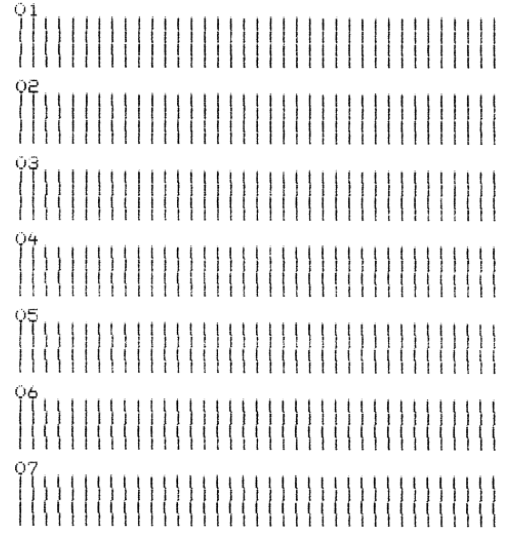

Valeur 01 courante

- 6 Pour configurer le brouillon, sélectionnez les barres du meilleur alignement des brouillons dans les impressions 01 07.
  - Appuyez sur Micro ↑ ou Micro ↓ pour sélectionner le meilleur alignement par nombre ou conserver la valeur courante.
  - **b** Appuyez sur **Déb page** pour enregistrer votre sélection.

Une fois votre sélection effectuée, l'imprimante imprime une seule ligne indiquant le paramètre d'alignement courant.

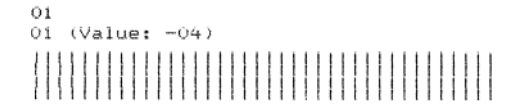

#### c L'imprimante commence automatiquement à imprimer les barres d'alignement pour NLQ (Proche de la qualité courrier).

Barres d'alignement NLQ

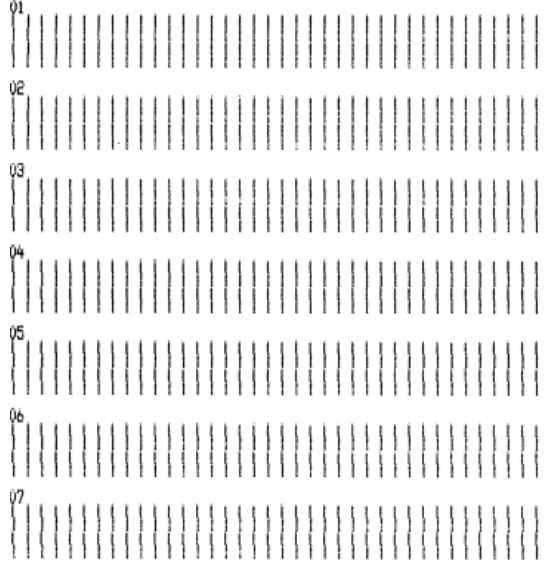

Valeur 01 courante

La valeur courante est le nombre qui s'imprime en dessous des barres.

7 Pour configurer NLQ, sélectionnez les barres du meilleur alignement dans les impression 01 - 07.

La valeur courante est le nombre qui s'imprime en dessous des barres.

Appuyez sur **Micro**  $\uparrow$  ou **Micro**  $\downarrow$  pour sélectionner le meilleur alignement par nombre ou conserver la valeur courante.

Une fois votre sélection effectuée, l'imprimante sort une seule ligne indiquant le paramètre d'alignement courant.

01 01 (Value: +01)

- 8 Appuyez sur **Déb page** pour enregistrer vos sélections.
- 9 Refermez le cache du panneau de commandes.
   L'imprimante bascule de nouveau vers l'état Prêt.

#### **Résolution des bourrages papier**

Les étapes suivantes expliquent comment résoudre les bourrages papier.

#### Bourrages de feuilles simples

- 1 Mettez l'imprimante hors tension.
- 2 Placez le curseur d'épaisseur sur la position 7.
- **3** Placez le levier de sélection du papier sur la position Listing [].
- **4** Retirez doucement la feuille de l'avant de l'imprimante.
- **5** Ouvrez la trappe d'accès au ruban pour retirer tout morceau de papier bloqué.

- 6 Placez le levier de sélection du papier sur la position Page <sup>△</sup>.
- 7 Réglez le curseur d'épaisseur en fonction du type de papier que vous utilisez.

Reportez-vous à la section « Réglage du curseur d'épaisseur » page 50.

#### Bourrages de papier listing

- 1 Mettez l'imprimante hors tension.
- 2 Retirez tout papier listing déjà imprimé.
- **3** Placez le curseur d'épaisseur sur la position 7.
- 4 Découpez le listing le long de la ligne de perforation située avant que le formulaire ne pénètre dans l'imprimante.
- 5 Si vous utilisez le tracteur poussant, ouvrez le carter avant. (Ignorez cette étape si vous utilisez le bac d'alimentation du tracteur 2 optionnel.)
- 6 Ouvrez les trappes d'accès aux tracteurs gauche et droit.
- 7 Eloignez le papier des butées du tracteur.
- 8 Retirez soigneusement le papier.
- **9** Ouvrez la trappe d'accès au ruban pour dégager tout morceau de papier bloqué.
- **10** Dégagez tout morceau de papier ou bout de perforation du chemin d'accès du papier.

## Etats des problèmes

Exécutez les étapes décrites pour chaque condition afin de résoudre le problème. Si l'action proposée ne permet pas de résoudre le problème, contactez votre technicien.

| Problème                                                                                        | Cause probable                                                                                                    | Action                                                                                                    |  |
|-------------------------------------------------------------------------------------------------|----------------------------------------------------------------------------------------------------|----------------------------------------------------------------------------------------------------|--|
| L'imprimante se place sur<br>la position Découpage<br>avant la fin de la tâche<br>d'impression. | L'option Découpage est<br>renseignée par la valeur<br><b>Une seconde</b> et<br>l'application ou le réseau<br>n'envoie pas les données<br>de façon suffisamment<br>rapide. | Renseignez l'option Découpage<br>par la valeur <b>Activé</b> au lieu de<br><b>Une seconde</b> et réexécutez la<br>tâche d'impression.                                                                                                    |  |
| Les caractères sont erronés ou manquants ; les codes                                            | Problème au niveau de<br>l'application                                                                                                    | Reportez-vous au manuel de votre application.                                                                                                    |  |
| de controle de mise en<br>forme ne fonctionnent<br>pas.                                         | Certaines aiguilles<br>semblent absentes dans la<br>tête d'impression.                                                                                                    | <ol> <li>Vérifiez le paramètre du<br/>curseur d'épaisseur. Pour<br/>plus d'informations,<br/>reportez-vous à la section<br/>« Réglage du curseur<br/>d'épaisseur » page 50.</li> <li>Exécutez le test<br/>d'impression. Reportez-<br/>vous à la section « Test de<br/>l'imprimante » page 128.</li> <li>Faites réparer<br/>l'imprimante.</li> </ol> |  |
| Des points manquent ou la<br>qualité d'impression est<br>médiocre.                              | Le curseur d'épaisseur est<br>incorrect pour le type de<br>papier chargé.                                                                                                 | Vérifiez le paramètre du<br>curseur d'épaisseur. Pour plus<br>d'informations, reportez-vous à<br>la section « Réglage du curseur<br>d'épaisseur » page 50.                                                                                                    |  |
|                                                                                                 | De la poussière ou des<br>particules de papier sont<br>collées à la surface du<br>ruban.                                                                                  | Retirez la cartouche du ruban<br>et vérifiez la surface de ce<br>dernier.                                                                                                    |  |
| Problème                                                                      | Cause probable                             | Action                                                                                                    |
|-------------------------------------------------------------------------------|--------------------------------------------|----------------------------------------------------------------------------------------------------|
| Des points manquent ou la<br>qualité d'impression est<br>médiocre.<br>(suite) | Problème au niveau du<br>ruban.            | <ul> <li>Assurez-vous que le ruban<br/>est bien <i>fixé</i> sur le chariot.</li> <li>Ajustez la molette de<br/>contrôle de la densité du<br/>ruban. Pour plus<br/>d'informations, reportez-<br/>vous à la section<br/>« L'impression est-elle trop<br/>claire ? » page 125.</li> <li>Le ruban est usé ; remplacez<br/>la cartouche du ruban.</li> </ul> |
|                                                                               | La tête d'impression ne<br>fonctionne pas. | <ul> <li>Exécutez le test<br/>d'impression. Reportez-vous<br/>à la section « Test de<br/>l'imprimante » page 128.</li> <li>Contactez votre technicien.</li> </ul>                                                                                                    |

| Problème                                                           | Cause probable                                                                                              | Action                                                                                                    |
|--------------------------------------------------------------------|----------------------------------------------------------------------------------------------------|----------------------------------------------------------------------------------------------------|
| Les formulaires sont tachés<br>ou l'impression est trop<br>sombre. | Le curseur d'épaisseur est<br>incorrect pour le type de<br>papier chargé.                                   | Vérifiez le paramètre du<br>curseur d'épaisseur. Reportez-<br>vous à la section « Réglage du<br>curseur d'épaisseur » page 50.                                                                                                    |
|                                                                    | Le ruban est entortillé.                                                                                    | <ul> <li>Assurez-vous que le ruban<br/>est correctement installé.<br/>Reportez-vous à la section<br/>« Retrait de la cartouche du<br/>ruban » page 158.</li> <li>Si possible, redressez le<br/>ruban.</li> <li>Resserrez le ruban à l'aide de<br/>la molette d'avancée du<br/>ruban.</li> </ul> |
|                                                                    | La protection du ruban est<br>endommagée ou<br>manquante.                                                   | <ul> <li>Retirez la cartouche du<br/>ruban. Pour obtenir de<br/>l'aide, reportez-vous à la<br/>section « Retrait de la<br/>cartouche du ruban »<br/>page 158.</li> <li>Remplacez la cartouche du<br/>ruban.</li> </ul>                                                                          |
|                                                                    | La molette de contrôle de<br>la densité du ruban a été<br>placée sur la position <b>2</b><br>prématurément. | Placez la molette de contrôle<br>de la densité du ruban sur la<br>position <b>1</b> . Pour plus<br>d'informations, reportez-vous à<br>la section « L'impression est-elle<br>trop claire ? » page 125.                                                                                           |

| Problème                                     | Cause probable                                      | Action                                                                                                    |
|----------------------------------------------|-----------------------------------------------------|----------------------------------------------------------------------------------------------------|
| Nombre de lignes incorrect<br>dans une page. | Problème au niveau de<br>l'application.             | Reportez-vous au manuel de votre application.                                                                                                    |
|                                              | La pile de papier listing<br>s'accroche à un objet. | Assurez-vous que l'avancée du<br>papier n'est entravée par aucun<br>objet (comme des câbles)<br>depuis les dispositifs de<br>guidage.                                                                                       |
|                                              | Le début de page est trop<br>bas.                   | Réajustez le début de page.<br>Pour obtenir de l'aide,<br>reportez-vous à la section<br>« Définition du début de<br>page » page 88.                                                                                         |
|                                              | La longueur de page<br>définie est incorrecte.      | Ajustez la longueur de page<br>dans le menu Configuration.<br>Pour obtenir de l'aide,<br>reportez-vous à la section<br>« Utilisation du mode<br>Configuration pour modifier les<br>paramètres de l'imprimante »<br>page 97. |

| Problème                                                                                          | Cause probable                                                            | Action                                                                                                    |
|---------------------------------------------------------------------------------------------------|---------------------------------------------------------------------------|----------------------------------------------------------------------------------------------------|
| La marge de gauche se<br>déplace vers la droite<br>pendant l'impression.                          | La tête d'impression ne se déplace pas correctement.                      | <ul> <li>Vérifiez que la cartouche du<br/>ruban et le papier sont<br/>correctement installés.</li> </ul>                        |
|                                                                                                   |                                                                           | <ul> <li>Assurez-vous que le scotch<br/>d'emballage du chariot a été<br/>retiré.</li> </ul>                                     |
|                                                                                                   |                                                                           | <ul> <li>Vérifiez qu'aucun objet<br/>n'entrave le mouvement du<br/>chariot.</li> </ul>                                          |
|                                                                                                   |                                                                           | <ul> <li>Si un bourrage papier s'est<br/>produit récemment, mettez<br/>l'imprimante hors tension<br/>puis réessayez.</li> </ul> |
|                                                                                                   |                                                                           | Contactez votre technicien.                                                                                                    |
|                                                                                                   | Le curseur d'épaisseur est<br>incorrect pour le type de<br>papier chargé. | Réglez le curseur d'épaisseur.<br>Reportez-vous à la section<br>« Réglage du curseur<br>d'épaisseur » page 50.                  |
|                                                                                                   | Problème au niveau de<br>l'application.                                   | Reportez-vous au manuel de votre application.                                                                                   |
| La longueur de ligne est<br>incorrecte ; les lignes ne<br>commencent pas à la<br>marge de gauche. | Problème au niveau de<br>l'application.                                   | <ul> <li>Reportez-vous au manuel de votre application.</li> <li>Assurez-vous que le pilote d'impression correct est</li> </ul>  |
| 5 5                                                                                               |                                                                           | sélectionné.                                                                                                    |
|                                                                                                   | Le papier ne se charge pas correctement.                                  | Ajustez la marge de gauche en<br>réglant le tracteur ou le guide-<br>papier.                                                    |
| Les graphiques ne<br>s'impriment pas.                                                             | Problème au niveau de<br>l'application.                                   | <ul> <li>Reportez-vous au manuel de<br/>votre application.</li> </ul>                                                           |
|                                                                                                   |                                                                           | <ul> <li>Assurez-vous que le pilote<br/>d'impression correct est<br/>sélectionné.</li> </ul>                                    |

| Problème                                                                          | Cause probable                                                                                                    | Action                                                                                                    |
|-----------------------------------------------------------------------------------|----------------------------------------------------------------------------------------------------|----------------------------------------------------------------------------------------------------|
| L'interligne est incorrect<br>ou les impressions se<br>chevauchent.               | Des formulaires sont<br>coincés entre la surface et<br>la tête d'impression.                                                                   | Réinitialisez le curseur<br>d'épaisseur. Reportez-vous à la<br>section « Réglage du curseur<br>d'épaisseur » page 50.                               |
|                                                                                   | Problème lié aux<br>applications.                                                                                                    | Reportez-vous au manuel de votre application.                                                                                                    |
| L'espacement spécifié ou<br>la police sélectionnée ne<br>s'imprime pas ou change. | <ul> <li>Votre logiciel remplace<br/>les sélections que vous<br/>avez faites dans le<br/>panneau de<br/>commandes.</li> </ul>                  | Utilisez le verrouillage des<br>polices et des espacements.<br>Reportez-vous à la section<br>« Sélection ou verrouillage<br>d'une police » page 35. |
|                                                                                   | <ul> <li>Votre logiciel utilise des<br/>polices bitmaps<br/>(graphiques). Si<br/>possible, sélectionnez<br/>des polices résidantes.</li> </ul> |                                                                                                    |

| Problème                                                             | Cause probable                                                                                                    | Action                                                                                                    |
|----------------------------------------------------------------------|----------------------------------------------------------------------------------------------------|----------------------------------------------------------------------------------------------------|
| L'impression s'effectue au-<br>delà des bordures des<br>formulaires. | Le papier est ajusté de façon incorrecte.                                                                                                    | Ajustez les tracteurs ou les<br>guides-papier et le papier.<br>Reportez-vous à la section<br>« Alignement de la marge de<br>gauche » page 84.                                                                                                    |
|                                                                      | Problème lié à<br>l'application.                                                                                                    | Reportez-vous au manuel de votre application.                                                                                                    |
|                                                                      | Blocage de la tête<br>d'impression provoqué par<br>un bourrage du papier ou<br>du ruban.                                                                                              | <ul> <li>Assurez-vous que la cartouche du ruban est correctement installée.</li> <li>Retirez le papier coincé. Reportez-vous à la section « Ajustement de l'alignement bidirectionnel » page 135.</li> <li>Mettez l'imprimante hors tension, puis de nouveau sous tension.</li> </ul> |
| L'impression se poursuit<br>au-delà des bordures du<br>formulaire.   | <ul> <li>Le logiciel définit une taille de papier supérieure à la taille réelle de la page.</li> <li>L'imprimante essaie d'imprimer dans le dernier ½ pouce du formulaire.</li> </ul> | Modifiez l'application de sorte<br>que la taille de papier affectée<br>soit identique à celle de la page<br>réelle.                                                                                                    |

| Problème                                                                                                    | Cause probable                                                                                                    | Action                                                                                                    |
|----------------------------------------------------------------------------------------------------|----------------------------------------------------------------------------------------------------|----------------------------------------------------------------------------------------------------|
| L'imprimante semble<br>imprimer, mais en fait elle<br>n'imprime pas ;<br>l'impression est claire                               | Le curseur d'épaisseur est<br>trop élevé pour le type de<br>papier que vous utilisez.                                                                                                    | Reportez-vous à la section<br>« Réglage du curseur<br>d'épaisseur » page 50.                                                                                                    |
|                                                                                                    | <ul> <li>Le ruban se coince,<br/>s'entortille ou ne se<br/>trouve pas entre la tête<br/>d'impression et la<br/>protection.</li> <li>Le ruban ne contient<br/>plus d'encre.</li> </ul>                                                                | <ul> <li>Assurez-vous que le ruban<br/>est correctement installé et<br/>bien <i>fixé</i> sur le chariot.</li> <li>Ajustez la molette de<br/>contrôle de la densité du<br/>ruban. Pour plus<br/>d'informations, reportez-<br/>vous à la section<br/>« L'impression est-elle trop<br/>claire ? » page 125.</li> <li>Le ruban ne contient plus<br/>d'encre. Remplacez la<br/>cartouche du ruban.<br/>Reportez-vous à la section<br/>« Retrait de la cartouche du<br/>ruban » page 158.</li> </ul> |
| L'impression est inégale ;<br>des caractères erronés<br>s'impriment ; la marge de<br>gauche change ;<br>l'impression s'arrête. | <ul> <li>Si vous utilisez un câble<br/>d'imprimante à la masse<br/>ou protégé, il est<br/>possible que celui-ci ne<br/>soit pas correctement<br/>connecté.</li> <li>Le pilote d'impression<br/>défini dans le logiciel<br/>est incorrect.</li> </ul> | <ul> <li>Assurez-vous que le câble<br/>d'imprimante est<br/>correctement protégé et<br/>connecté aux deux<br/>extrémités.</li> <li>Sélectionnez le pilote<br/>approprié. Reportez-vous à<br/>la section « Configuration<br/>des applications Windows et<br/>DOS » page 19.</li> </ul>                                                                                                    |

| Problème                                       | Cause probable                                                                                     | Action                                                                                                    |
|------------------------------------------------|----------------------------------------------------------------------------------------------------|----------------------------------------------------------------------------------------------------|
| L'imprimante ne fait pas<br>avancer le papier. | Le papier est coincé.                                                                              | <ul> <li>Dégagez tous les<br/>formulaires et bouts de<br/>papier. Recherchez les<br/>bouts de perforations qui<br/>peuvent parfois s'arracher<br/>des formulaires et rester<br/>sur l'imprimante.</li> <li>Il est possible que la<br/>position du tracteur de<br/>droite soit incorrectement<br/>ajustée.</li> <li>Avant de charger de<br/>nouveaux formulaires,<br/>déployez-les de façon à<br/>décoller les feuilles les unes<br/>des autres.</li> </ul> |
|                                                | Le réglage du curseur<br>d'épaisseur est incorrect<br>pour le type de papier<br>que vous utilisez. | Pour plus d'informations,<br>reportez-vous à la section<br>« Réglage du curseur<br>d'épaisseur » page 50.                                                                                                    |
|                                                | Le papier listing est en position de rangement.                                                    | Appuyez sur<br><b>Charger/Décharger</b> .                                                                                                    |
|                                                | L'option Chargement<br>auto feuille à feuille n'est<br>pas définie.                                | Pour plus d'informations,<br>reportez-vous à la section<br>« Chargement feuille à feuille<br>auto » page 107.                                                                                                    |
|                                                | Le guide-papier de droite<br>n'est pas correctement<br>défini pour votre largeur<br>de papier.     | Réglez le guide-papier de<br>droite.                                                                                                    |
|                                                | La position du levier de<br>sélection du papier est<br>incorrecte.                                 | <ul> <li>Si vous essayez d'imprimer<br/>une page, assurez-vous que<br/>le levier de sélection du<br/>papier est placé sur la<br/>position Page .</li> <li>Si vous essayez d'imprimer<br/>du papier listing, assurez-<br/>vous que le levier de<br/>sélection du papier est<br/>placé sur la position<br/>Listing .</li> </ul>                                                                                                    |

| Problème                                                                                                    | Cause probable                         | Action                                                                   |
|----------------------------------------------------------------------------------------------------|----------------------------------------|--------------------------------------------------------------------------|
| Impossible d'ajuster le<br>tracteur de droite le long<br>de la butée du tracteur<br>en position tracteur<br>tirant. | La butée du tracteur a<br>été couchée. | Faites glisser le tracteur et la<br>butée du tracteur de façon<br>ferme. |

| Problème                                                                   | Cause probable                                                                                      | Action                                                                                                    |
|----------------------------------------------------------------------------|----------------------------------------------------------------------------------------------------|----------------------------------------------------------------------------------------------------|
| Le papier n'avance pas à<br>partir du bac<br>d'alimentation<br>automatique | Le levier de blocage du<br>bac d'alimentation<br>automatique est placé en<br>position avant.        | Placez le levier de blocage du<br>bac d'alimentation<br>automatique en position<br>arrière.                                                                                                    |
|                                                                            | Le levier de sélection du<br>papier est placé à la<br>position [] tracteur.                         | Placez le levier de sélection du<br>papier sur la position<br>Page 🗍 .                                                                                                    |
|                                                                            | Le bac d'alimentation<br>automatique optionnel<br>n'est pas <b>activé</b> en mode<br>Configuration. | Passez en mode Configuration<br>et <b>activez</b> cette option. Pour<br>plus d'informations, reportez-<br>vous à la section « Accès au<br>mode Configuration »<br>page 98.                                                                  |
|                                                                            | Le bac contient un trop<br>grand nombre de<br>feuilles.                                             | <ul> <li>Retirez des feuilles.</li> <li>Assurez-vous que la pile de<br/>papier ne contient pas plus<br/>de 150 feuilles (64 g/m<sup>2</sup>).<br/>En cas de papier plus épais<br/>ou plus large, utilisez<br/>moins de feuilles.</li> </ul> |
|                                                                            | Le grammage du papier<br>est trop grand.                                                            | Retirez toutes les feuilles du<br>bac et installez le papier au<br>grammage le plus petit. Pour<br>des informations sur les<br>grammages recommandés,<br>reportez-vous au manuel du<br>bac d'alimentation<br>automatique optionnel.         |
|                                                                            | Les feuilles semblent se<br>coller les unes aux autres<br>au niveau de la bordure<br>du bas.        | Retirez toutes les feuilles du<br>bac et séparez manuellement<br>les bordures du bas et du haut<br>des feuilles. Replacez ensuite<br>les feuilles dans le bac.                                                                              |
|                                                                            | Les rouleaux de transport<br>sont sales.                                                            | Pour obtenir de l'aide,<br>reportez-vous à la section<br>« Nettoyage des rouleaux de<br>transport du bac<br>d'alimentation automatique »<br>page 159.                                                                                       |

| Problème                                                                                             | Cause probable                                                                                                    | Action                                                                                                    |
|----------------------------------------------------------------------------------------------------|----------------------------------------------------------------------------------------------------|----------------------------------------------------------------------------------------------------|
| Bourrage papier dans le bac d'alimentation automatique.                                              | Le papier n'est pas<br>correctement chargé<br>dans le bac.                                                                                | Retirez le papier et rechargez<br>le bac.                                                                                                    |
|                                                                                                    | Les feuilles ne sont pas<br>empilées de façon égale<br>dans le bac<br>d'alimentation.                                                     | Retirez les feuilles, alignez<br>leurs bordures puis rechargez-<br>les dans le bac.                                                                                            |
|                                                                                                    | Le bac d'alimentation<br>automatique n'est pas<br>correctement installé.                                                                  | Retirez le bac d'alimentation<br>automatique, puis réinstallez-<br>le.                                                                                                    |
|                                                                                                    | Des objets étrangers<br>entravent le chemin<br>d'accès du bac<br>d'alimentation<br>automatique.                                           | Retirez le bac d'alimentation<br>automatique. Dégagez les<br>objets étrangers. Réinstallez<br>le bac d'alimentation<br>automatique.                                            |
| Le papier provenant du<br>bac d'alimentation<br>automatique se coince à<br>l'entrée de l'imprimante. | Le chemin d'accès du<br>papier à l'imprimante est<br>sale ou le ruban est<br>coincé.                                                      | Retirez le bac d'alimentation<br>automatique Dégagez les<br>bouts de papier qui obstruent<br>le chemin d'accès du papier.<br>Réinstallez le bac<br>d'alimentation automatique. |
|                                                                                                    | Le bac d'alimentation<br>automatique n'est pas<br>correctement installé.                                                                  | Retirez le bac d'alimentation<br>automatique, puis<br>réinstallez-le.                                                                                                    |
|                                                                                                    | Le guide-papier est trop<br>à droite.                                                                                                    | Déplacez le guide-papier vers<br>la gauche.                                                                                                    |
|                                                                                                    | Le papier listing n'a pas<br>été déplacé vers la<br>position de rangement<br>avant l'utilisation du bac<br>d'alimentation<br>automatique. | Retirez le bac d'alimentation<br>automatique. Déplacez le<br>papier listing vers la position<br>de rangement à l'aide du<br>bouton <b>Charger/Décharger</b> .                  |
|                                                                                                    | Le curseur d'épaisseur est<br>défini de façon<br>incorrecte pour<br>l'épaisseur de votre<br>papier.                                       | Réglez le curseur d'épaisseur.<br>Pour obtenir de l'aide,<br>reportez-vous à la section<br>« Réglage du curseur<br>d'épaisseur » page 50.                                      |

| Problème                                                                                    | Cause probable                                                                               | Action                                                                                                    |
|---------------------------------------------------------------------------------------------|----------------------------------------------------------------------------------------------|----------------------------------------------------------------------------------------------------|
| Le papier provenant du<br>bac d'alimentation<br>automatique est dévié<br>dans l'imprimante. | Les guides-papier gauche<br>et droit ne sont pas<br>correctement ajustés.                    | Ajustez les guides-papier<br>gauche et droit de façon à ce<br>qu'ils s'alignent étroitement<br>contre les bordures du papier.                                                                                                    |
|                                                                                             | Le papier n'est pas<br>correctement placé dans<br>le bac.                                    | <ul> <li>Retirez le papier du bac.</li> <li>Déployez les feuilles.</li> <li>Rechargez le papier<br/>correctement.</li> </ul>                                                                                                    |
| Le bac d'alimentation<br>automatique fait avancer<br>plusieurs feuilles<br>simultanément.   | Le papier n'est pas<br>correctement placé dans<br>le bac.                                    | Retirez le papier du bac.<br>Rechargez le papier<br>correctement.                                                                                                    |
|                                                                                             | Le grammage du papier<br>est trop petit.                                                     | Retirez toutes les feuilles du<br>bac et installez un papier d'un<br>grammage supérieur. Pour des<br>informations sur les<br>grammages recommandés,<br>reportez-vous au manuel du<br>bac d'alimentation<br>automatique optionnel. |
|                                                                                             | Les feuilles semblent se<br>coller les unes aux autres<br>au niveau de la bordure<br>du bas. | Retirez toutes les feuilles du<br>bac et séparez manuellement<br>les bordures du bas et du haut<br>des feuilles. Replacez les<br>feuilles dans le bac.                                                                            |
|                                                                                             | Le bac ne contient pas<br>suffisamment de feuilles.                                          | Ajoutez du papier dans le bac.                                                                                                    |

| Problème                                                                                       | Cause probable                                                                       | Action                                                                                                    |
|------------------------------------------------------------------------------------------------|--------------------------------------------------------------------------------------|----------------------------------------------------------------------------------------------------|
| Le bac d'alimentation<br>automatique fait avancer<br>les feuilles à une vitesse<br>incorrecte. | Le grammage du papier<br>est trop grand.                                             | Retirez toutes les feuilles du<br>bac d'alimentation<br>automatique et installez un<br>papier au grammage<br>inférieur. Pour des<br>informations sur les<br>grammages recommandés,<br>reportez-vous au manuel du<br>bac d'alimentation<br>automatique optionnel. |
|                                                                                                | Le papier est coincé dans<br>le bac d'alimentation<br>automatique.                   | Reportez-vous à la section<br>« Le papier provenant du bac<br>d'alimentation automatique<br>se coince à l'entrée de<br>l'imprimante. » page 151.                                                                                                    |
|                                                                                                | Le curseur d'épaisseur est<br>incorrect pour le type de<br>papier que vous utilisez. | Réglez le curseur d'épaisseur.<br>Pour plus d'informations,<br>reportez-vous à la section<br>« Réglage du curseur<br>d'épaisseur » page 50.                                                                                                    |
|                                                                                                | Un trop grand nombre de feuilles sont chargées.                                      | Retirez quelques feuilles.                                                                                                    |

| Problème                                                                                              | Cause probable                                                                                                    | Action                                                                                                    |
|----------------------------------------------------------------------------------------------------|----------------------------------------------------------------------------------------------------|----------------------------------------------------------------------------------------------------|
| Le bac d'alimentation<br>automatique place le<br>papier à la position<br>Début de page<br>incorrecte. | Le début de page n'est<br>pas correctement défini.                                                                           | Pour des informations sur la<br>configuration des paramètres,<br>reportez-vous au manuel du<br>bac d'alimentation<br>automatique optionnel.<br>Début de page                                                                                                  |
|                                                                                                    | Le papier est trop court.                                                                                                    | Retirez le papier et assurez-<br>vous que celui-ci répond aux<br>caractéristiques de papier de<br>l'imprimante. Pour des<br>informations sur les<br>caractéristiques de papier,<br>reportez-vous au manuel du<br>bac d'alimentation<br>automatique optionnel. |
|                                                                                                    | Les rouleaux de transport<br>automatiques sont sales.                                                                        | Pour obtenir de l'aide,<br>reportez-vous à la section<br>« Nettoyage des rouleaux de<br>transport du bac<br>d'alimentation automatique »<br>page 159.                                                                                                    |
| L'imprimante ne fait pas<br>avancer le papier à partir<br>du second tracteur.                         | Vous essayez d'imprimer<br>du papier listing et le<br>levier de sélection du<br>papier est placé sur la<br>position Page 🗍 . | Placez le levier de sélection du<br>papier sur la position Listing<br>[] .                                                                                                    |
|                                                                                                    | Un tracteur ne contenant<br>pas de papier est<br>sélectionné.                                                                | Appuyez sur <b>Tracteur</b> pour<br>sélectionner l'autre tracteur<br>ou chargez le papier dans le<br>tracteur sélectionné.                                                                                                    |
|                                                                                                    | Le second tracteur n'est pas connecté.                                                                                       | Connectez le second tracteur<br>à l'arrière de l'imprimante.                                                                                                    |

| Problème                                                                                                    | Cause probable                                                                                                    | Action                                                                                                    |
|----------------------------------------------------------------------------------------------------|----------------------------------------------------------------------------------------------------|----------------------------------------------------------------------------------------------------|
| Bourrage papier dans le<br>second tracteur.                                                                            | Le papier listing sur un<br>tracteur a été<br>incorrectement rangé<br>avant que l'imprimante<br>ne bascule vers l'autre<br>tracteur. | Assurez-vous que le bord<br>supérieur du papier listing qui<br>se trouve sur le tracteur<br>actuellement sélectionné est<br>découpé avant de changer de<br>chargeur. Pour obtenir de<br>l'aide, reportez-vous à la<br>documentation qui<br>accompagne votre option.                                         |
| Le second tracteur place<br>le papier à la position<br>Début de page<br>incorrecte.                                    | Le début de page n'est<br>pas correctement défini.                                                                                   | Reportez-vous à la section<br>« Définition du début de<br>page » page 88.                                                                                                    |
| Le test d'impression<br>fonctionne, mais<br>l'imprimante n'imprime<br>pas lorsqu'elle est<br>connectée à l'ordinateur. | Problème lié au câble de<br>l'imprimante.                                                                                            | Mettez l'ordinateur et<br>l'imprimante <b>hors tension</b> .<br>Assurez-vous que le câble de<br>l'imprimante est correctement<br>connecté aux deux extrémités.<br>Pour plus d'informations sur<br>le modèle de câble<br>d'imprimante à utiliser,<br>reportez-vous à la section<br>« Fournitures » page 117. |
|                                                                                                    | Problème au niveau de<br>l'application.                                                                                              | Reportez-vous au manuel de<br>votre application. Assurez-<br>vous que vous avez<br>sélectionné le pilote<br>d'impression approprié.<br>Reportez-vous à la section<br>« Configuration des<br>applications Windows et<br>DOS » page 19.                                                                       |
|                                                                                                    | Le port utilisé n'est pas<br>sélectionné.                                                                                            | Sélectionnez <b>Auto</b> ou le port<br>que vous essayez d'utiliser.                                                                                                    |

| Problème                                                                                                    | Cause probable                                                                                | Action                                                                                                    |
|----------------------------------------------------------------------------------------------------|-----------------------------------------------------------------------------------------------|----------------------------------------------------------------------------------------------------|
| Les boutons ne<br>fonctionnent pas (à<br>l'exception des boutons<br>Démarrer/Stop,<br>Changement de<br>papier, Découper et<br>Charger/Décharger). | Le panneau de<br>commandes est verrouillé<br>(le voyant du verrou est<br>activé $\bigcirc$ ). | <ul> <li>Mettez l'imprimante hors tension.</li> <li>Appuyez sur les boutons Charger/Décharger et Tracteur et maintenez-les enfoncés pendant que vous mettez l'imprimante sous tension.</li> <li>Lorsque que le voyant du verrou s'éteint, le panneau de commandes est déverrouillé.</li> </ul> |
| L'imprimante émet un<br>signal sonore lorsque<br>vous utilisez <b>Micro</b> ↑ou<br><b>Micro</b> ↓.                                                | L'imprimante est définie<br>en mode Découpage.                                                | Fermez le panneau de<br>commandes.                                                                                                    |
| L'imprimante est<br>bruyante.                                                                                                    | L'imprimante vibre.                                                                           | <ul> <li>Déplacez tout objet<br/>étranger en contact avec<br/>l'imprimante.</li> <li>Assurez-vous que<br/>l'imprimante se trouve sur<br/>une surface plane et solide.</li> </ul>                                                                                                    |
|                                                                                                    | La trappe d'accès au<br>ruban ou le carter avant<br>est ouvert.                               | Refermez le carter avant.                                                                                                    |
| Le commutateur<br>d'alimentation de<br>l'imprimante est <b>activé</b> ,<br>mais le voyant<br>d'alimentation est<br><b>éteint</b> .                | L'imprimante n'est plus<br>alimentée en courant.                                              | <ul> <li>Assurez-vous que le câble<br/>de l'imprimante est<br/>correctement connecté aux<br/>deux extrémités.</li> <li>Vérifiez que la source<br/>d'alimentation fonctionne.</li> </ul>                                                                                                    |
| L'alarme de l'imprimante<br>émet un signal.                                                                                                    | Cette alarme peut<br>indiquer une erreur ou<br>une opération normale.                         | Vérifiez l'état des voyants du<br>panneau de commandes.<br>Reportez-vous à la section<br>« Vérification de l'état de<br>l'imprimante » page 130.                                                                                                    |

| Problème                                                                      | Cause probable                            | Action                                                                                                    |
|-------------------------------------------------------------------------------|-------------------------------------------|----------------------------------------------------------------------------------------------------|
| Le bac d'alimentation<br>automatique ou le<br>second tracteur est<br>bruyant. | L'option est<br>incorrectement installée. | Supprimez l'option, puis<br>réinstallez-la. Pour obtenir de<br>l'aide, reportez-vous à la<br>documentation qui<br>accompagne votre option.                                                                                                    |
| La vitesse d'impression<br>est ralentie.                                      | L'impression s'est<br>ralentie.           | <ul> <li>Vérifiez le curseur<br/>d'épaisseur. Assurez-vous<br/>que le paramètre est<br/>correct pour l'épaisseur de<br/>vos formulaires.<br/>L'impression est plus lente<br/>lorsque ce paramètre est<br/>supérieur ou égal à 4.</li> <li>Votre logiciel utilise des<br/>polices bitmaps<br/>(graphiques). Si possible,<br/>sélectionnez des polices<br/>résidantes.</li> </ul> |
|                                                                               |                                           | <b>Remarque :</b> Le<br>ralentissement thermique<br>automatique protège la tête<br>d'impression contre les<br>surchauffes. Ce<br>fonctionnement est normal et<br>dépend du type d'impression<br>utilisé (qualité courrier par<br>exemple), ainsi que de la<br>quantité et de la densité des<br>graphiques imprimés.                                                             |

# Maintenance

Cette section explique comment retirer la cartouche du ruban et nettoyer l'imprimante.

# Retrait de la cartouche du ruban

- **1** Mettez l'imprimante **hors tension**.
- **2** Retirez la trappe d'accès au ruban.
- **3** Placez le curseur d'épaisseur sur la position 7.
- **4** Appuyez sur les loquets gauche et droit de la cartouche du ruban, puis soulevez-les.

La cartouche se détache du chariot de l'imprimante.

# Nettoyage de l'imprimante

Avant de nettoyer l'imprimante :

- 1 Mettez l'imprimante hors tension.
- 2 Débranchez le câble d'alimentation.
- 3 Attendez que la tête d'impression ait refroidi.
- 4 Retirez la cartouche du ruban.

#### Nettoyez l'intérieur de l'imprimante :

Nettoyez l'imprimante une fois par mois, en utilisant une brosse souple et un aspirateur pour nettoyer la poussière, les peluches du ruban et les bouts de papier. Nettoyez la poussière autour de la tête d'impression et dans le compartiment de l'imprimante.

#### Nettoyage du carter :

Nettoyez l'extérieur de l'imprimante à l'aide d'un chiffon humide et de savon doux. N'utilisez pas de produits nettoyants chimiques ou de type vaporisateur. N'utilisez aucun liquide ni vaporisateur à proximité des ventilateurs. Pour nettoyer les taches d'encre incrustées sur le carter, utilisez des appareils de nettoyage manuel mécaniques disponibles dans le commerce.

# Nettoyage des rouleaux de transport du bac d'alimentation automatique

- **1** Retirez toutes les feuilles de l'imprimante.
- 2 Retournez le bac d'alimentation automatique face vers le bas et placez-le sur une surface plane.
- 3 Nettoyez les deux roues du guide-papier qui se trouvent au bas du bac d'alimentation automatique à l'aide d'un chiffon propre imbibé d'alcool.

Vous pouvez faire tourner une roue pendant que vous nettoyez l'autre roue.

# Dépannage

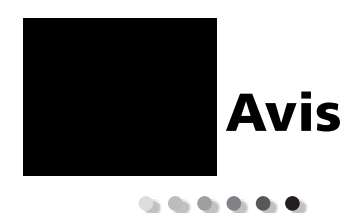

## Avis relatifs aux émissions électroniques

#### Avis de conformité aux normes de la FCC (Federal Communications Commission)

Les imprimantes Lexmark Forms 2480, 2481, 2490 et 2491 ont été déclarées conformes aux restrictions des appareils numériques de classe B selon les termes de l'article 15 de la réglementation de la FCC. Leur fonctionnement est soumis aux deux conditions suivantes : (1) l'équipement ne provoque pas d'interférence et (2) l'équipement doit accepter toute interférence reçue, y compris celles risquant d'en affecter le fonctionnement.

Les restrictions de classe B de la FCC ont été instaurées afin de fournir une protection raisonnable contres les interférences dangereuses dans les installations domestiques. Cet équipement génère et utilise des fréquences radio qui, en cas d'installation et d'utilisation non conformes, peuvent être à l'origine d'interférences dans les radiocommunications. Toutefois, rien ne garantit qu'il n'y aura pas d'interférences dans une installation particulière. En cas d'interférences dans la réception radio ou télévision, il est possible de déterminer si elles sont dues à l'appareil en l'éteignant et en le rallumant. Le cas échéant, l'utilisateur est invité à corriger le problème en prenant au moins une des mesures suivantes :

- modifier l'orientation ou l'emplacement de l'antenne réceptrice,
- éloigner l'équipement du récepteur,
- brancher l'équipement sur une prise située sur un circuit différent de celui du récepteur,
- contacter le point de vente ou un technicien qualifié afin d'obtenir d'autres suggestions.

La fabricant n'est pas tenu responsable des éventuelles interférences radio ou télévision causées par l'utilisation de câbles autres que ceux recommandés ou suite à des changements ou modifications apportés à l'appareil. Toute modification non autorisée pourrait entraîner l'annulation du droit de l'utilisateur à se servir de l'appareil.

**Remarque :** Afin d'assurer la conformité à la réglementation de la FCC relative aux interférences électromagnétiques des appareils numériques de classe B, utilisez un câble blindé et correctement relié à la terre, tel que les câbles d'interface Lexmark pour port parallèle (réf. 1329605) et port USB (réf. 12A2405). L'utilisation d'un câble de substitution non blindé et non correctement relié à la terre enfreint la réglementation de la FCC.

Toute question concernant la déclaration de conformité à la réglementation doit être adressée à :

Director of Lab Operations Lexmark International, Inc. 740 West New Circle Road Lexington, KY 40550, U.S.A. (859) 232-3000

#### **Industry Canada Compliance Statement**

This Class B digital apparatus meets all requirements of the Canadian Interference-Causing Equipment Regulations.

#### Avis de conformité aux normes d'Industrie Canada

Cet appareil numérique de la classe B respecte toutes les exigences du Règlement sur le matériel brouilleur du Canada.

# Déclaration de conformité aux Directives de la Communauté européenne (CE)

Ce produit est conforme aux directives concernant les conditions de protection émises par le Conseil de la Communauté européenne 89/336/EEC et 73/23/EEC relatives à l'harmonisation des lois des Etats membres en matière de compatibilité électromagnétique et la sécurité des appareils électriques conçus pour une utilisation à puissance limitée.

Une déclaration de conformité aux normes de cette Directive a été signée par le directeur du département Ingénierie et support technique de Lexmark International, S.A., Boigny, France.

Ce produit est conforme aux restrictions de classe B EN 55022 et aux conditions de sécurité EN 60950.

#### **Japanese VCCI Notice**

この装置は、情報処理装置等電波障害自主規制協議会(VCCI)の基 基づくクラスB情報技術装置です。この装置は、家庭環境で使用するこ 目的としていますが、この装置がラジオやテレビジョン受信機に近接し 用されると、受信障害を引き起こすことがあります。

取扱説明書に従って正しい取り扱いをして下さい。

#### **Energy Star**

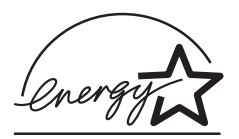

Le programme informatique EPA ENERGY STAR répond à l'effort concerté des fabricants pour promouvoir la création de produits à faible consommation d'énergie et réduire la pollution atmosphérique due à la production d'énergie.

Les entreprises qui participent à ce programme proposent des ordinateurs, imprimantes, moniteurs ou télécopieurs qui se mettent en veille lorsqu'ils ne sont pas utilisés. Cette caractéristique permet de réduire la consommation d'énergie de 50 %. Lexmark est fier de participer à un tel programme.

En qualité de partenaire Energy Star, Lexmark International, Inc. a vérifié que ce produit satisfait aux normes Energy Star relatives aux économies d'énergie.

# **Safety Information**

- If your product is NOT marked with this symbol 
  , it MUST be connected to an electrical outlet that is properly grounded.
- The power cord must be connected to an electrical outlet that is near the product and easily accessible.
- Refer service or repairs, other than those described in the operating instructions, to a professional service person.
- This product is designed, tested and approved to meet strict global safety standards with the use of specific Lexmark components. The safety features of some parts may not always be obvious. Lexmark is not responsible for the use of other replacement parts.

# Consignes de sécurité

- Le câble d'alimentation doit être connecté à une prise de courant placée près du produit et facilement accessible.
- L'entretien et les réparations autres que ceux décrits dans les instructions d'emploi doivent être effectués par le personnel de maintenance qualifié.
- Ce produit a été conçu, testé et approuvé pour respecter les normes strictes de sécurité globale lors de l'utilisation de composants Lexmark spécifiques. Les caractéristiques de sécurité de certains éléments ne sont pas toujours évidentes. Lexmark ne peut être tenu responsable de l'utilisation d'autres pièces de rechange.

#### Norme di sicurezza

- Se il prodotto NON è contrassegnato con questo simbolo
   DEVE essere collegato lo stesso ad una presa elettrica con messa a terra.
- Il cavo di alimentazione deve essere collegato ad una presa elettrica posta nelle vicinanze del prodotto e facilmente raggiungibile.
- Per la manutenzione o le riparazioni, escluse quelle descritte nelle istruzioni operative, consultare il personale di assistenza autorizzato.
- Il prodotto è stato progettato, testato e approvato in conformità a severi standard di sicurezza e per l'utilizzo con componenti Lexmark specifici. Le caratteristiche di sicurezza di alcune parti non sempre sono di immediata comprensione. Lexmark non è responsabile per l'utilizzo di parti di ricambio di altri produttori.

#### Sicherheitshinweise

- Das Netzkabel muß an eine Steckdose angeschlossen werden, die sich in der Nähe des Geräts befindet und leicht zugänglich ist.
- Wartungsarbeiten und Reparaturen, mit Ausnahme der in der Betriebsanleitung n\u00e4her beschriebenen, sollten Fachleuten \u00fcberlassen werden.
- Dieses Produkt und die zugehörigen Komponenten wurden entworfen und getestet, um beim Einsatz die weltweit gültigen Sicherheitsanforderungen zu erfüllen. Die sicherheitsrelevanten Funktionen der Bauteile und Optionen sind nicht immer offensichtlich. Sofern Teile eingesetzt werden, die nicht von Lexmark sind, wird von Lexmark keinerlei Verantwortung oder Haftung für dieses Produkt übernommen.

# Pautas de Seguridad

- Si su producto NO tiene este símbolo, 

   , es
   IMPRESCINDIBLE conectarlo a una toma de corriente eléctrica con toma de tierra correcta.
- El cable de alimentación deberá conectarse a una toma de corriente situada cerca del producto y de fácil acceso.
- Cualquier servicio o reparación deberá realizarse por parte del personal cualificado, a menos que se trate de las averías descritas en las instrucciones de utilización.
- Este producto se ha diseñado, verificado y aprobado para cumplir los más estrictos estándares de seguridad global usando los componentes específicos de Lexmark. Puede que las características de seguridad de algunas piezas no sean siempre evidentes. Lexmark no se hace responsable del uso de otras piezas de recambio.

# Veiligheidsvoorschriften

- Zorg ervoor dat uw produkt is aangesloten op een geaard stopcontact als het produkt NIET is gemarkeerd met det symbool 
  .
- Het netsnoer moet worden aangesloten op een gemakkelijk bereikbaar stopcontact in de buurt van het produkt.
- Neem contact op met een professionele onderhoudstechnicus voor onderhoud en reparaties die niet in de bij het produkt geleverde instructies beschreven worden.
- Dit product is ontworpen, getest en goedgekeurd om te voldoen aan strenge internationale veiligheidsvoorschriften. Deveiligheidsvoorzieningen van bepaalde onderdelen zullen niet altijd duidelijk zichtbaar zijn. Lexmark is niet verantwoordelijk voor het gebruik van andere vervangende onderdelen.

# Sikkerhedsoplysninger

- Hvis dit produkt IKKE er markeret med dette symbol 
   , SKAL det sluttes til en stikkontakt med jordforbindelse.
- Ledningen skal sluttes til en stikkontakt, der er tæt på produktet og som er let tilgængelig.
- Service og reparationer, som ikke er beskrevet i brugsanvisningen, skal udføres af en kvalificeret tekniker.
- Dette produkt er udviklet, testet og godkendt i overensstemmelse med Lexmarks verdensomspændende standarder for sikkerhed. Delenes sikkerhedsfunktioner kan være skjulte. Lexmark påtager sig intet ansvar for brugen af uoriginale reservedele.

#### Sikkerhetsinformasjon

- Hvis produktet ditt ikke er merket med dette symbolet, 

  , må det bare kobles til en stikkontakt som er jordet.
- Ledningen må være koblet til en stikkontakt nær produktet. Stikkontakten må være lett tilgjengelig.
- La bare kvalifisert personale ta seg av service og reparasjon som ikke er direkte beskrevet i bruksanvisningen.
- Dette produktet er utviklet, testet og godkjent i overensstemmelse med strenge verdensomspennende sikkerhetsstandarder for bestemte Lexmark-deler. Delenes sikkerhetsfunksjoner kan være skjulte. Lexmark er ikke ansvarlig for bruk av uoriginale reservedeler.

# Säkerhetsanvisningar

- Om produkten INTE är märkt med denna symbol MÅSTE den anslutas till ett jordat vägguttag.
- Nätkabeln måste anslutas till ett lättåtkomligt vägguttag i närheten av maskinen.
- Låt endast utbildad servicepersonal utföra sådan service och sådana reparationer som inte beskrivs i handledningen.
- Denna produkt är utformad, testad och godkänd för att uppfylla internationella säkerhetsbestämmelser när den används tillsammans med andra Lexmark-produkter. Säkerhetsegenskaperna för vissa delar är inte helt uppenbara. Lexmark frånsäger sig ansvaret om delar av ett annat fabrikat används.

# Informació de Seguretat

- Si el vostre producte NO està marcat amb el símbol 
   , S'HAURÀ de connectar a una presa elèctrica de terra.
- El cable de potència s'haurà de connectar a una presa de corrent propera al producte i fàcilment accessible.
- Si heu de fer una reparació que no figuri entre les descrites a les instruccions de funcionament, confieu-la a un professional.
- Aquest producte està dissenyat, comprovat i aprovat per tal d'acomplir les estrictes normes de seguretat globals amb la utililització de components específics de Lexmark. Les característiques de seguretat d'algunes peces pot ser que no sempre siguin òbvies. Lexmark no es responsabilitza de l'us d'altres peces de recanvi.

# Turvaohjeet

- Jos tuotteessa ei ole tätä tunnusta, □, sen saa kytkeä vain maadoitettuun pistorasiaan.
- Tuotteen verkkojohto on kytkettävä sitä lähellä olevaan pistorasiaan. Varmista, että kulku pistorasian luo on esteetön.
- Muut kuin käyttöohjeissa mainitut huolto- tai korjaustoimet on jätettävä huoltoedustajalle.
- Tämä tuote on testattu ja hyväksytty. Se täyttää korkeat maailmanlaajuiset turvallisuusvaatimukset, kun siinä käytetään tiettyjä Lexmarkin valmistusosia. Joidenkin osien turvallisuusominaisuudet eivät aina ole itsestään selviä. Lexmark ei vastaa muiden kuin alkuperäisten osien käytöstä.

#### Informações de Segurança

- O cabo deve ser ligado a uma tomada localizada perto do produto e facilmente acessível.
- Para todos os serviços ou reparações não referidos nas instruções de operação, deve contactar um técnico dos serviços de assistência.
- Este produto foi concebido, testado e aprovado para satisfazer os padrões globais de segurança na utilização de componentes específicos da Lexmark. As funções de segurança de alguns dos componentes podem não ser sempre óbvias. A Lexmark não é responsável pela utilização de outros componentes de substituição.

# Informações de Segurança

- Se o produto NÃO estiver marcado com este símbolo, 

   ele DEVE SER conectado a uma tomada elétrica com ligação à terra.
- O cabo de alimentação deve ser conectado a uma tomada elétrica localizada perto do produto e de fácil acesso.
- Para todos os serviços ou reparações não descritos nas instruções de operação, entre em contato com um técnico dos serviços de assistência.
- Este produto está projetado, testado e aprovado para satisfazer os padrões globais de segurança para uso de componentes específicos da Lexmark. Os recursos de segurança de alguns componentes podem não ser sempre óbvios. A Lexmark não é responsável pelo uso de outros componentes de substituição.

## Информация по технике безопасности

- Если приобретенное Вами изделие НЕ имеет маркировки П, то его НЕОБХОДИМО подключать к надежно заземленной розетке.
- Кабель питания следует подключать к легкодоступной электрической розетке, расположенной вблизи от места установки изделия.
- Операции по обслуживанию и ремонту, за исключением описанных в настоящем Руководстве, должны выполняться специально обученным персоналом.
- Данное изделие спроектировано, испытано и прошло аттестацию на соответствии жестким глобальным стандартам безопасности в расчете на использование определенных частей производства фирмы Lexmark. Влияние отдельных деталей на безопасность не всегда очевидно.
   Фирма Lexmark не несет ответственности за использование запасных частей, отличных от рекомендованных.

Przepisy bezpieczeństwa

Jeżeli produkt NIE jest oznaczony symbolem , może być podłączony TYLKO do prawidłowo uziemionego gniazda elektrycznego.

Kabel zasilający musi być podłączony do łatwo dostępnego gniazda elektrycznego, znajdującego się w pobliżu urządzenia.

Wszelkie naprawy i czynności serwisowe, oprócz opisanych w instrukcji obsługi, powinny być wykonywane przez autoryzowany serwis.

Produkt został zaprojektowany z wykorzystaniem określonych podzespołów firmy Lexmark i zatwierdzony jako spełniający światowe standardy bezpleczeństwa. Pozostałe podzespoły mogą nie spełniać tych warunków. Firma Lexmark nie ponosi odpowiedzialności za skutki używania innych części zamiennych.

# Güvenlik Bilgisi

- Ürünüzde 🗆 simgesi YOKSA, ürün doğru biçimde topraklanmış bir elektrik prizine TAKILMALIDIR.
- Güç kablosu, ürünün yakınında ve kolay ulaşılabilir bir elektrik prizine takılmalıdır.
- İşletim yönergelerinde açıklananlar dışında servis veya onarım için yetkili servis personeline başvurun.
- Bu ürün, özel Lexmark bileşenlerinin kullanımı konusundaki genel güvenlik standartlarına uyacak biçimde tasarlanmış, denenmiş ve onaylanmıştır. Bazı parçaların güvenlik özellikleri her zaman kesin olmaz. Lexmark, başka yedek parçaların kullanımından sorumluluk taşımaz.

#### 安全のためのご案内

- ご使用の製品にこの □ 記号がついていない場合は、正しく接地 (ア
   ース)してある電源コンセントに接続する必要があります。
- 電源コンセントは、接続の邪魔となるような物がない近くの電源コンセントに接続してください。
- 整備・修理が必要な場合、使用説明書にその旨の記載がある場合を 除いて、専門の技術者にご連絡ください。
- ・ 当製品は、特定の Lexmark 部品に関するきびしい包括的安全基準 に適合するように、設計、試験され、承認されています。部品には、 安全機能が必ずしも明白でないものもあります。Lexmark は、他 の交換部品の使用は保証できません。

# 安全信息

- 如果您的产品没有 回 符号,所接的电源插座必须要有适当的 接地处理。
- 电源线所连接的电源插座与产品的距离不可太远,并且要符合 使用方便的原则。
- 有关维护或修理方面的细节,除了参考操作说明书以外,还可 以与专业服务人员联系。
- 本产品使用特定的 Lexmark 元件,并按照严格的世界安全标准 来设计、测试及验证。有些零件的安全功能特征可能不一定很 明显,对于更换其他厂家零件所造成的不良后果,Lexmark 概 不负责。

Avis

안전 사항

- 제품에 □ 심볼이 표시되어 있지 않은 경우 제품을 적절히 접지되어 있는 전기 콘센트에 연결하여야 합니다.
- 전원 코드는 제품 가까이에 있고 쉽게 접근할 수 있는 콘센트에 연결하십시오.
- 운영 지침서에 기술되어 있지 않은 서비스나 수리는 전문 서비스 기술자에게 의뢰십시오.
- 본 제품은 특정 Lexmark 구성 요소의 사용에 있어 엄격한 세계 안전 표준에 맞도록 설계, 테스트되었으며 승인받았습니다. 일부 부품의 안전성은 항상 보장되지 않습니다. Lexmark는 다른 교체 부품의 사용에 대한 책임을 지지 않습니다.

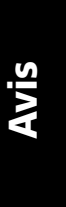

# Index

# A

aide-mémoire des problèmes 124 ajustement de l'alignement bidirectionnel 135 alignement bidirectionnel ajustement 135 alignement, bidirectionnel aiustement 135 aligner Début de page 90 alimentation commutateur 8 connecteur 10 application, configuration 19 arrêt de l'imprimante 32 avance du papier à l'aide du panneau de commandes 32 avis de conformité aux normes de la FCC (Federal Communications Commission) 161 avis relatifs aux émissions électroniques 161

# В

barre de découpe 10 bourrages papier bac d'alimentation automatique 151 feuille simple 138 papier listing 139 résolution 135, 138 second tracteur 155 bouton Chargement de papier 26 bouton Déb page 27 bouton Démarrer/Stop 26 bouton Pas 29 bouton Police 27 bouton Saut de ligne 26, 27 boutons Micro haut/bas 28 boutons, niveau 1 du panneau de commandes 26 boutons, niveau 2 du panneau de commandes 27 butées 39

# С

caractéristique charger/décharger, utilisation 34 caractéristiques/fonctions 2 cartouche de ruban 5 chargement frontal des feuilles simples 4 compatibilité logicielle 6 connexion de l'interface 7 découper 5 désactivation du panneau de commandes 5 dessin de cases et de lignes 5 espacement des caractères 2 fonction de code à barres 6 fonction Macro 4 impression de graphiques 3 liasse 3 pages de codes 6 panneau de commandes 4 polices résidentes 2 styles d'impression 3

symboles grecs et mathématiques 6 taille du chariot 1 tests de l'imprimante 5 tracteur 5 verrouillage de la police 4 verrouillage du pas 4 carter avant 8 carter supérieur 8 cartouche de ruban commande 118 installation 158 remplacement 158 chargement enveloppe 79 feuille simple 79 papier listing 52 chargement du papier chargement par l'arrière 52 chemins du papier chargement par l'avant (poussant) 52 chargement par l'avant (tirant) 52 chargement par le bas (tirant) 52 Comment modifier une langue 100 configuration d'applications 19 configuration de l'imprimante 20 configuration des paramètres par défaut définis en usine 133 connecteur d'interface parallèle 10 connecteur de l'interface USB 18 consignes de sécurité 164 curseur d'épaisseur 8, 11 tableau 50

# D

Début de page alignement 90 feuille simple ou enveloppe 92 papier listing avec le tracteur tirant 91 papier listing avec tracteur poussant 88 Découpe auto Activation 95 Découper, utilisation 33 définition du début de la page 88 Définition du début de page feuille simple ou enveloppe 92 macro 94 papier listing avec le tracteur poussant 92 papier listing avec le tracteur tirant 91 description des éléments de l'imprimante 4

# Ε

éléments de l'imprimante alimentation commutateur 8 connecteur 10 barre de découpe 10 carter avant 8 carter supérieur 8 connecteur d'interface parallèle 10 curseur d'épaisseur 8 quides-papier 9 levier de sélection du papier 8 loquet 10 panneau de commandes 8 volet de chargement frontal 8 éléments du tracteur butées 39 leviers d'ancrage 39 leviers de blocage 39 en ligne, réglage de l'imprimante 32 Energy Star 163 enveloppe orientation 84 enveloppes chargement 79 états des problèmes 140 commutateur d'alimentation activé, vovant d'alimentation éteint 156 des caractères sont erronés ou manguants 140 des points sont manquants 140
l'alarme de l'imprimante émet un signal 156 l'impression est inégale 147 l'impression est trop sombre 143 l'impression s'arrête 156 l'imprimante est bruyante 150 l'imprimante n'imprime pas 147 l'imprimante ne fait pas avancer le papier 148 la longueur de ligne est incorrecte 144 les codes de contrôle de mise en forme ne fonctionnent pas 140 les formulaires sont tachés 142 nombre de lignes incorrect dans une page 143 exécution du test de l'imprimante 128 exemple de style de frappe 11

### F

fonction de code à barres 6 fonction Macro 4, 28, 31 formulaires enveloppes 49 étiquettes 49 feuille simple 49 papier listing 49 Fournitures commande 117

### G

guides-papier 9

### Η

hors ligne, réglage de l'imprimante 32

#### I

impression enveloppe 80 feuille simple 80 papier listing 52 interface série, volet 10

### L

l'impression est ralentie 157 langue modification 100 levier de sélection du papier 8 leviers d'ancrage 39 leviers de blocage 39 logiciel, configuration 19 loquet, carter 10

## Μ

maintenance nettoyage 158 marge de gauche, alignement 84 Mode Configuration sélections de gestion du papier 108 mode Configuration comment modifier une langue 100 mode d'emploi 97 mode d'analyse 128 mode du tracteur 35 modifier la langue du menu en mode Configuration 100

#### Ρ

panneau de commandes 8, 30 boutons 26, 27 boutons Micro haut/bas 28 Chargement de papier 26 Démarrer/Stop 26 Ligne 1 (Début de page) 27 Pas 29 Police 27 Saut de ligne 26, 27

voyants 30, 31 Macro 31 Panneau non disponible 30 Pas 31 Plus de papier 30 Police 31 Prêt 30 Tension 30 Tracteur 2 30 Verrouillage de la police 31 panneau non disponible 30 papier listing chargement 52 paramètres par défaut aux Etats-Unis 133 paramètres par défaut définis en usine paramètre 133 paramètres par défaut en Europe 133 paramètres par défaut/définis en usine 97 pas changement 36, 49 verrouillage 36, 49 pilote d'imprimante 21 pilotes 21 police changement 35 verrouillage 35

## R

réglage du curseur d'épaisseur 88 résolution des bourrages papier 135 Résolution des problèmes 123

# S

second tracteur problèmes d'alimentation de papier 154

## T

test de l'imprimante 128 tests de l'imprimante 128 tracteur 39 poussant 40 tirant 41 tracteur poussant 40 retrait 42 tracteur tirant 41 retrait 46 trappes 39

## V

volet de chargement frontal 8 volet, emplacement 10 voyant Pas 31 voyant Plus de papier 30 voyant Police 31 voyant Prêt 30 voyant Tension 30 voyant Verrouillage de la police 31